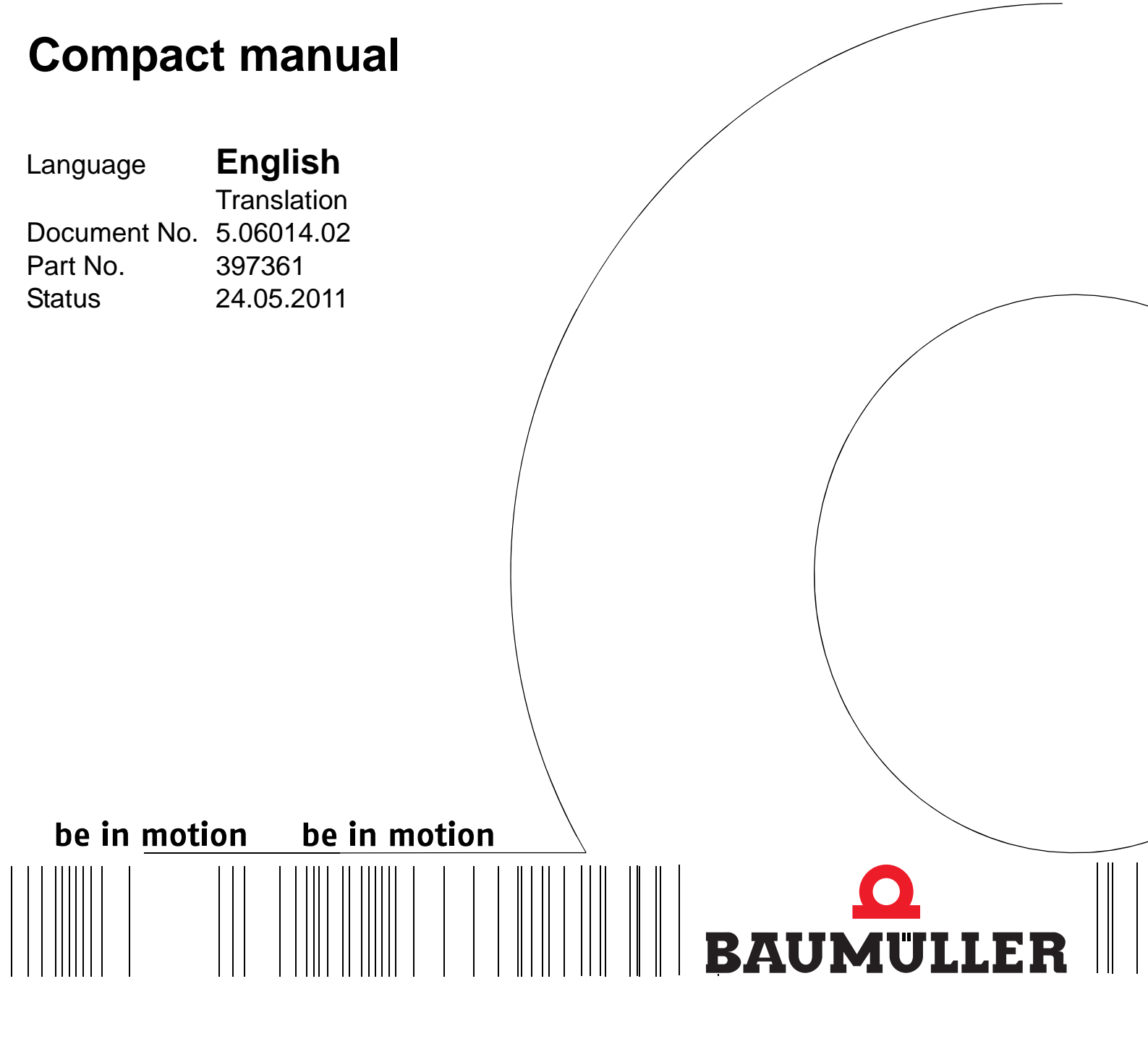

b maXX<sup>®</sup> BM4400, BM4600, BM4700

POWER CONVERSION EQUIPMENT

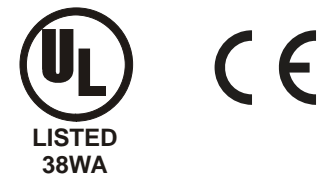

**E** 5.06014.02

Read the manual before starting any work!

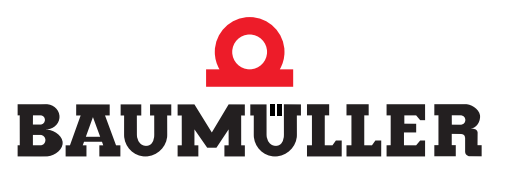

| Title          | Compact manual                                                                                                    |
|----------------|----------------------------------------------------------------------------------------------------|
| Product        | b maXX <sup>®</sup> BM4400, BM4600, BM4700                                                                                                    |
| Version        | 5.06014.02                                                                                                    |
| Article number | 397361                                                                                                    |
| Status         | 24.05.2011                                                                                                    |
| Copyright      | These instructions may be copied by the owner in any<br>quantity but only for internal use. For other purposes these<br>operating instructions and extracts thereof must not be<br>copied or reproduced.<br>Use and disclosure of information contained in these in-<br>structions are not permitted.<br>Designations and company marks contained in these in-<br>structions may be brand names, the use of which by third<br>parties for their own purposes may violate the rights of the<br>holders.                                                                                                   |
| Obligatory     | These instructions are part of the equipment/machine.<br>These instructions must be available to the operator at all<br>times and must be in a legible condition. If the equipment/<br>machine is sold or moved to a different location these in-<br>structions must be passed on by the owner together with<br>the equipment/machine.<br>After any sale of the equipment/machine this original and<br>all copies must be handed over to the buyer. After disposal<br>or any other end of use this original and all copies must be<br>destroyed.                                                         |
|                | When the present instructions are handed over, corre-<br>sponding sets of instructions of a previous version are au-<br>tomatically invalidated. Please notice that specifications/<br>data/information are <b>current values according to the</b><br><b>printing date</b> . These statements are <b>not legally binding</b><br>according to the measurement, computation and calcula-<br>tions.<br>Baumüller Nürnberg GmbH reserves the right, in develop-<br>ing its products further, to change the technical specifica-<br>tions and the handling of the products concerned without<br>prior notice. |
|                | No liability can be accepted concerning the correctness of<br>the instructions unless otherwise specified in the General<br>Conditions of Sale and Delivery.                                                                                                    |
| Manufacturer   | Baumüller Nürnberg GmbH<br>Ostendstr. 80 - 90<br>D-90482 Nürnberg<br>Germany<br>Tel. +49 9 11 54 32 - 0 Fax: +49 9 11 54 32 - 1 30<br>www.baumueller.de                                                                                                    |

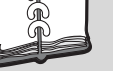

## Table of contents

| 1                                             | Introduction                                                                                                    | 5                                |  |  |  |
|-----------------------------------------------|----------------------------------------------------------------------------------------------------|----------------------------------|--|--|--|
| 1.1                                           | Copyright and trade mark                                                                                                    | 5                                |  |  |  |
| 2                                             | Fundamental safety instructions 7                                                                                                    |                                  |  |  |  |
| 2.1                                           | Legal information                                                                                                    | 7                                |  |  |  |
| 3                                             | Description of the devices                                                                                                    | 9                                |  |  |  |
| 3.1                                           | Marking of the device - type key                                                                                                    | 9                                |  |  |  |
| 4                                             | Mounting                                                                                                    | 13                               |  |  |  |
| 5                                             | Installation                                                                                                    | 19                               |  |  |  |
| 5.1<br>5.2                                    | Connection diagram                                                                                                    | 20<br>23                         |  |  |  |
| 6                                             | Commissioning                                                                                                    | 33                               |  |  |  |
| 6.1<br>6.2<br>6.3<br>6.4<br>6.5               | Requirements to the executing personnel         Preconditions         Preparations         Survey         Executing commissioning                                                                                                    | 33<br>34<br>34<br>42<br>43       |  |  |  |
| 7                                             | Operation                                                                                                    | 59                               |  |  |  |
| 7.1<br>7.2<br>7.3<br>7.3<br>7.3<br>7.3<br>7.3 | Enable signals .<br>Switch-on frequency .<br>Display elements - LED .<br>Operating condition (H1, H2).<br>Current limit (H3) .<br>Error (H4) .<br>Display.                                                                                                    | 59<br>59<br>60<br>61<br>61<br>61 |  |  |  |
| 8                                             | Error detection and troubleshooting                                                                                                    | 63                               |  |  |  |
| 8.1<br>8.2<br>8.2                             | Error detection                                                                                                    | 63<br>63                         |  |  |  |
| 8.2<br>8.2                                    | <ul> <li>Error parameters - error messages (error list) - error reactions</li> <li>Parameter description – warnings (warning bit list).</li> </ul>                                                                                                    | 64<br>87                         |  |  |  |
| 8.2<br>8.2<br>Tal                             | Error parameters - error messages (error list) - error reactions         Parameter description – warnings (warning bit list)         ble of figures                                                                                                    | 64<br>87<br><b>89</b>            |  |  |  |
| 8.2<br>8.2<br>Tal                             | 2.2       Error parameters - error messages (error list) - error reactions         2.3       Parameter description – warnings (warning bit list)         ble of figures       Image: Compared to the second second sec | 64<br>87<br><b>89</b><br>91      |  |  |  |

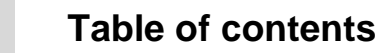

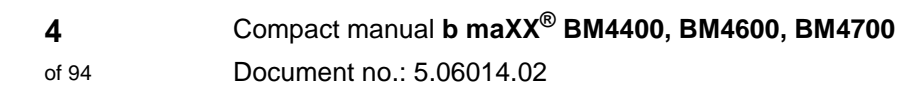

# INTRODUCTION

This short instruction serves as an assistance for the mounting of the devices of the series **b** maXX<sup>®</sup> **BM4400**, **BM4600**, **BM4700** with the type designation BM44XX - XXX - XX2XX[Ryy] in a switching cabinet.

Please, take all information for system configuration with **b maXX<sup>®</sup> BM4400**, **BM4600**, **BM4700** from the manual **b maXX<sup>®</sup> BM4400**, **BM4600**, **BM4700**.

This short instruction does not replace the safety instruction nor the manual, but it rather requires knowledge of the safety instruction (document no. 5.04021) and of the manual **b maXX<sup>®</sup> BM4400**, **BM4600**, **BM4700** (document no. 5.04043) from the user.

In the packing the Safety Instructions are enclosed. The manual is to be found on the enclosed documentation DVD in the packing.

Documents also can be found in the internet under www.baumueller.de in the area Downloads.

#### 1.1 Copyright and trade mark

b maXX®is a registered trade mark of Baumüller Nürnberg GmbHHIPERFACE®is a registered trade mark of SICK/Stegmann

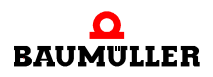

### 1.1 Copyright and trade mark

# FUNDAMENTAL SAFETY INSTRUCTIONS

#### 2.1 Legal information

This manual is addressed to technical qualified personnel, who is specifically skilled and who is thoroughly familiar with all warnings and maintenance procedures.

The user is responsible for the execution of service and commissioning according to the safety notes of the prevailing standards and other relevant national and local instructions concerning conductor dimensioning and protection, grounding, disconnector, overcurrent protection and so on.

For damages, which result from the mounting or from the connection, the one is liable, who has carried out the mounting or the installation.

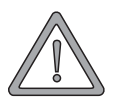

#### WARNING

The following may occur, if you disregard these safety notes:

- serious personal injury
- death

All persons, who work with this device, must know and regard the safety notes and the safety instructions in this manual.

Apart from this, any and all persons who work on this device must additionally know and regard to all regulations and instructions, that are valid at the location.

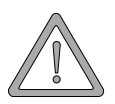

#### WARNING

The following may occur, if you disregard these safety notes:

• serious personal injury • death

The danger is: electricity.

The danger is. electricity.

Knowledge of manual and of safety instructions.

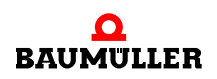

### 2.1 Legal information

# **DESCRIPTION OF THE DEVICES**

#### 3.1 Marking of the device - type key

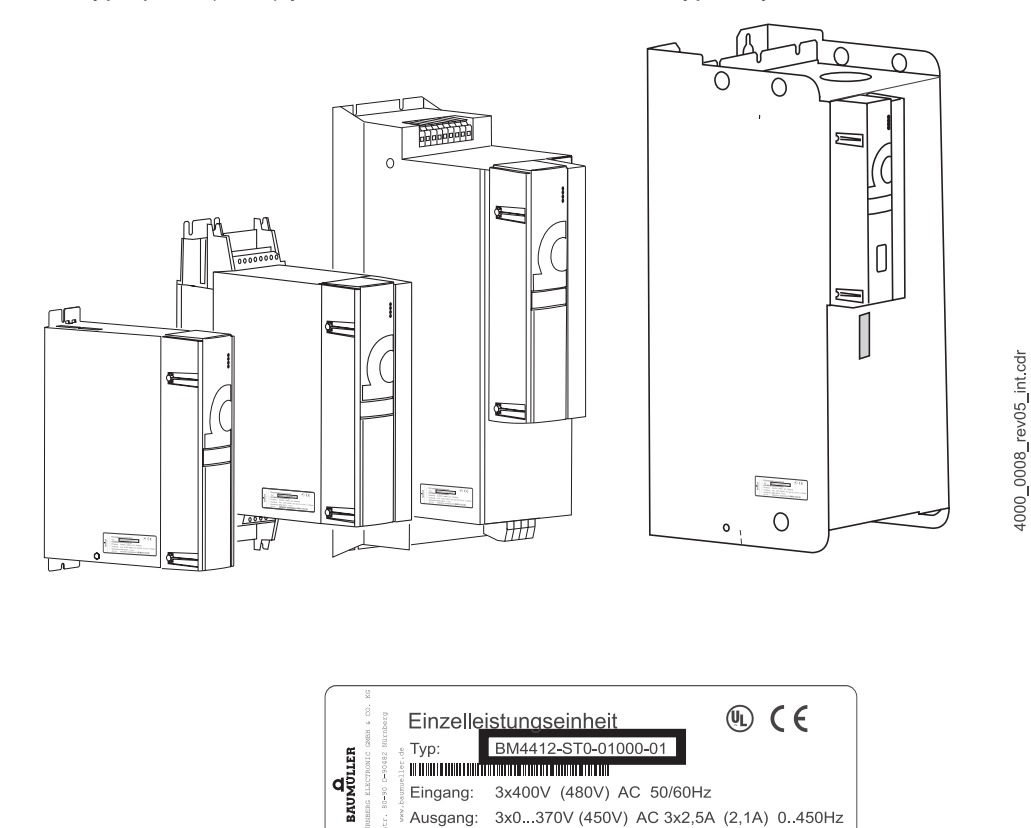

Eingang: 3x400V (480V) AC 50/60Hz

Betriebsart: GBK 200% <1min

Art. Nr.:

Ausgang: 3x0...370V (450V) AC 3x2,5A (2,1A) 0..450Hz

350267Nr.:S0000001

On the type plate (label) you will find, besides others, the type key of the device.

Position of type key label Figure 1:

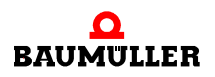

The type key has the form: BM4XXX - XXX - XXXX[Ryy] - XX. Directly behind the type key is the design code (-XXXX - X - XXX - XXX). The design code contains information, which only is important to Baumüller Nürnberg GmbH.

That's why in the following table only the type key is explained.

| <u>BM4</u> XXX - XXX - XXXXX[Ryy] - [XXX] - XX                                        | Device generation                                                                                                    |
|---------------------------------------------------------------------------------------|----------------------------------------------------------------------------------------------------|
| BM4 <u>X</u> XX - XXX - XXXXX[Ryy] - [XXX] - XX                                       | Туре                                                                                                    |
|                                                                                       | <ul> <li>4: Vector controller with and without encoder feedback (closed loop / open loop)</li> <li>5: for M-controller oder V-controller developed devices,<br/>see manual 5.05022</li> <li>6: Vector controller like 4, but optimzed for max. peak current</li> <li>7: Vector controller like 4, but optimzed for max, nominal current</li> </ul>                                                                                                    |
|                                                                                       |                                                                                                    |
| $BM4X\underline{\mathbf{X}} - XXX - XXXX[Ryy] - [XXX] - XX$                           | Size of cabinet                                                                                                    |
|                                                                                       | 1 to 7 (from cabinet size 1 there are two different wide versions)                                                                                                    |
| $BM4XX\underline{\mathbf{X}} \text{ - XXX} \text{ - XXXXX}[Ryy] \text{ - [XXX] - XX}$ | Current grading (output rated current)                                                                                                    |
|                                                                                       | 0 to 6 (current value is dependent on the cabinet size), see appendix D                                                                                                    |
| $BM4XXX - \underline{\mathbf{X}}XX - XXXXX[Ryy] - [XXX] - XX$                         | Cooling type                                                                                                    |
|                                                                                       | S: air-cooled with air supply and with air outlet in the control cabinet<br>A: air-cooled with air supply and with air outlet outside the control cabinet<br>Z: water-cooled with water cooler in the control cabinet<br>F: water-cooled with water cooler outside the control cabinet<br>C: (cold plate) cooling via mounting wall of the control cabinet                                                                                                    |
| $BM4XXX - X\underline{X}X - XXXX[Ryy] - [XXX] - XX$                                   | Mains type                                                                                                    |
|                                                                                       | T: TN- or TT-mains<br>I: IT-mains and 'grounded delta'                                                                                                    |
| $BM4XXX - XX\underline{\mathbf{X}} - XXXXX[Ryy] - [XXX] - XX$                         | Safety relay                                                                                                    |
|                                                                                       | <ul> <li>0: no module</li> <li>1: Module with one relay and high power current contacts</li> <li>2: Module with two relays and high power current contacts</li> <li>3: Module with one relay and low current contacts</li> <li>4: Module with two relays and low current contacts</li> <li>5: Module with one relay and all current contacts</li> <li>6: Module with two relays and all current contacts</li> </ul>                                                                        |
| $BM4XXX - XXX - \underline{\mathbf{X}}XXXX[Ryy] - [XXX] - XX$                         | Hardware type/power unit type                                                                                                    |
|                                                                                       | <ol> <li>Rectifier and inverter with chopper resistor transistor U<sub>DC</sub> = 540 V</li> <li>Rectifier and inverter with chopper resistor transistor<br/>U<sub>Mains</sub> =230 V ± 10 %, U<sub>DC</sub> =310 V</li> <li>Power module (only output sided inverter). Operation as power module,<br/>U<sub>DC</sub> = 540 V</li> <li>Rectifier and inverter with chopper resistor transistor U<sub>DC</sub> = 540 V<br/>short packaging for BM465X, BM466X, BM475X und BM476X</li> </ol> |
| $BM4XXX - XXX - X\underline{X}XX[Ryy] - [XXX] - XX$                                   | Hardware type/controller unit versions                                                                                                    |
|                                                                                       | 1: Module in slots A to H pluggable<br>2: Modules in slots A to M pluggable                                                                                                    |
| BM4XXX - XXX - XX <u>XXX</u> [Ryy] - [XXX] - XX                                       | Hardware type (internal information via Baumüller Nürnberg GmbH.                                                                                                    |
|                                                                                       | <u>0</u> XX: Controller without 7-segment display (RS 485 interface)<br><u>1</u> XX: Controller without 7-segment display (RS 485 interface)<br><u>2</u> XX: Controller with 7-segment display (RS 485 interface)<br><u>3</u> XX: Controller with 7-segment display (Ethernet interface))                                                                                                    |

| Optional chopper resistor                                                                                                    |
|----------------------------------------------------------------------------------------------------|
| R16: Chopper resistor with 16 $\Omega$<br>R10: Chopper resistor with 10 $\Omega$<br>R05: Chopper resistor with 5 $\Omega$<br>R03: Chopper resistor with 3 $\Omega$ |
| State of software controller (firmware)                                                                                                    |
| 01: Series version 1.x<br>03: Series version 3.x                                                                                                    |
|                                                                                                    |

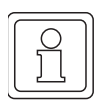

### NOTE

This type key is only for the basic device without the plug-in modules. Every plug-in module (except the controller) has its own type key.

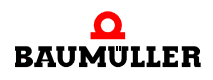

### 3.1 Marking of the device - type key

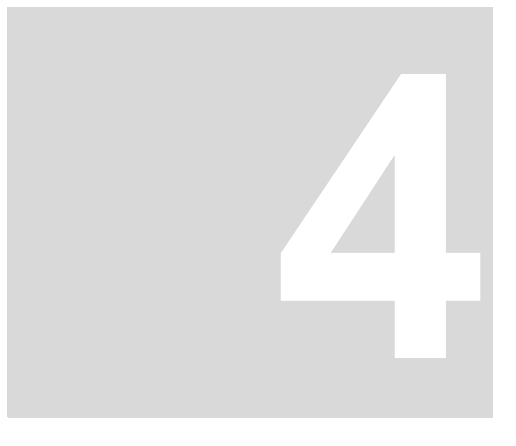

## MOUNTING

The installation instructions, dimensions and drilling plans of the individual device versions for the configuration are to be taken from the manual.

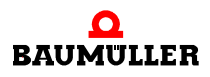

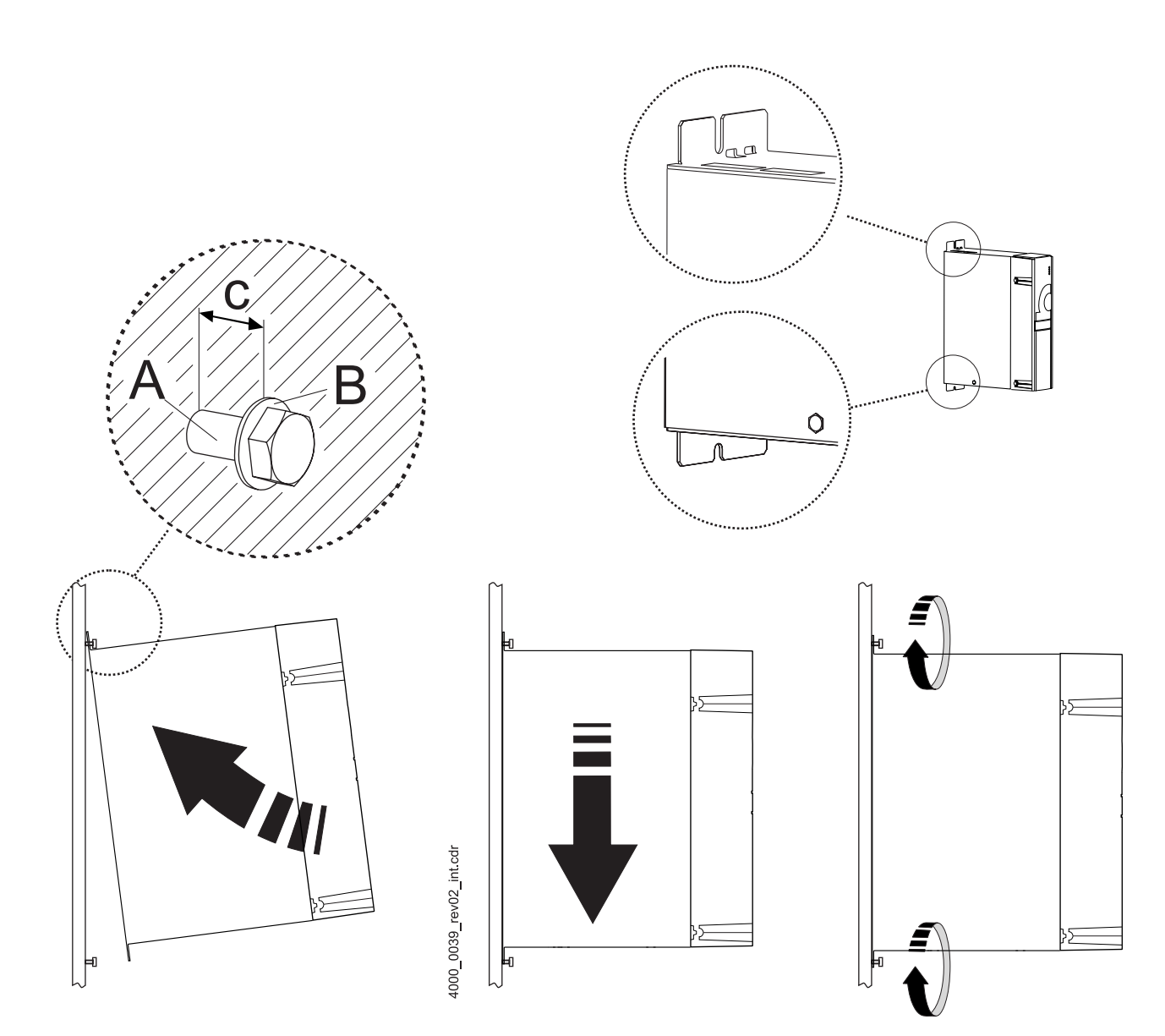

Figure 2: Mounting instruction BM441X, BM442X-S, BM443X-S/Z, BM463X-S/Z, BM464X-S/Z, BM464X-S/Z

| Device            | BM441X-XXX<br>-XO<br>-X1 | BM441X-XXX<br>-X2 | BM442X-S       | BM443X-S/Z<br>BM463X-S/Z | BM444X-S/Z<br>BM464X-S/Z |
|-------------------|--------------------------|-------------------|----------------|--------------------------|--------------------------|
| A - screws        | 2 x M5                   | 4 x M5            | 4 x M5         | 4 x M5                   | 4 x M5                   |
| B - washers       | 2 x (5.3 x 10)           | 4 x (5.3 x 10)    | 4 x (5.3 x 10) | 4 x (5.3 x 10)           | 4 x (5.3 x 15)           |
| C - mount spacing | c = 5 mm                 | c = 5 mm          | c = 5 mm       | c = 5 mm                 | c = 5 mm                 |

4

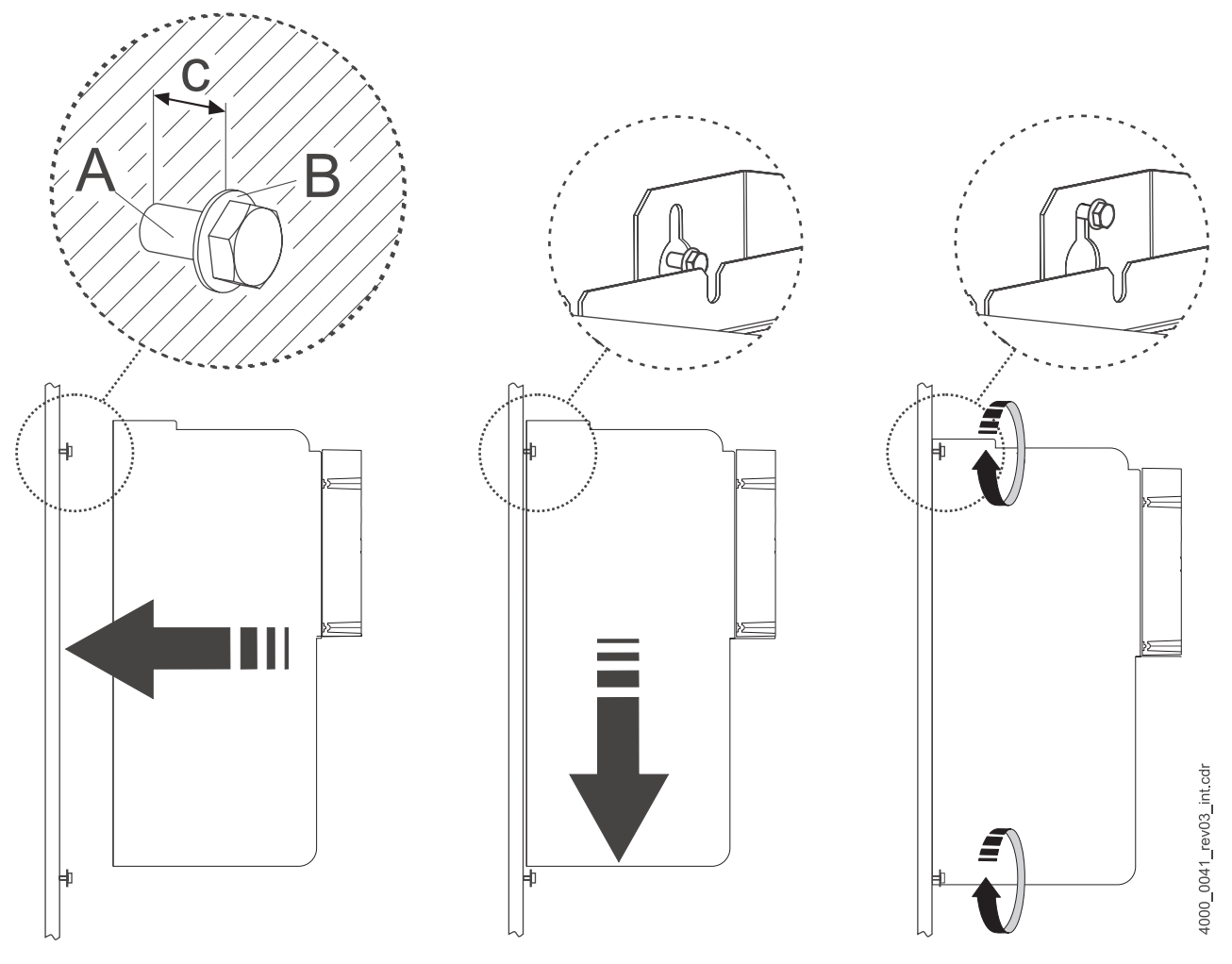

Figure 3:

Mounting instruction BM445X-S/Z, BM465X-S/Z, BM446X-S/Z and BM466X-S/Z

| Device            | BM445X-S/Z<br>BM465X-S/Z | BM446X-S/Z<br>BM466X-S/Z |
|-------------------|--------------------------|--------------------------|
| A - screws        | 4 x M8                   | 4 x M8                   |
| B - washers       | 4 x (8.4 x 17)           | 4 x (8.4 x 17)           |
| C - mount spacing | c = 7 mm                 | c = 7 mm                 |

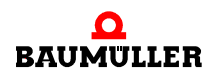

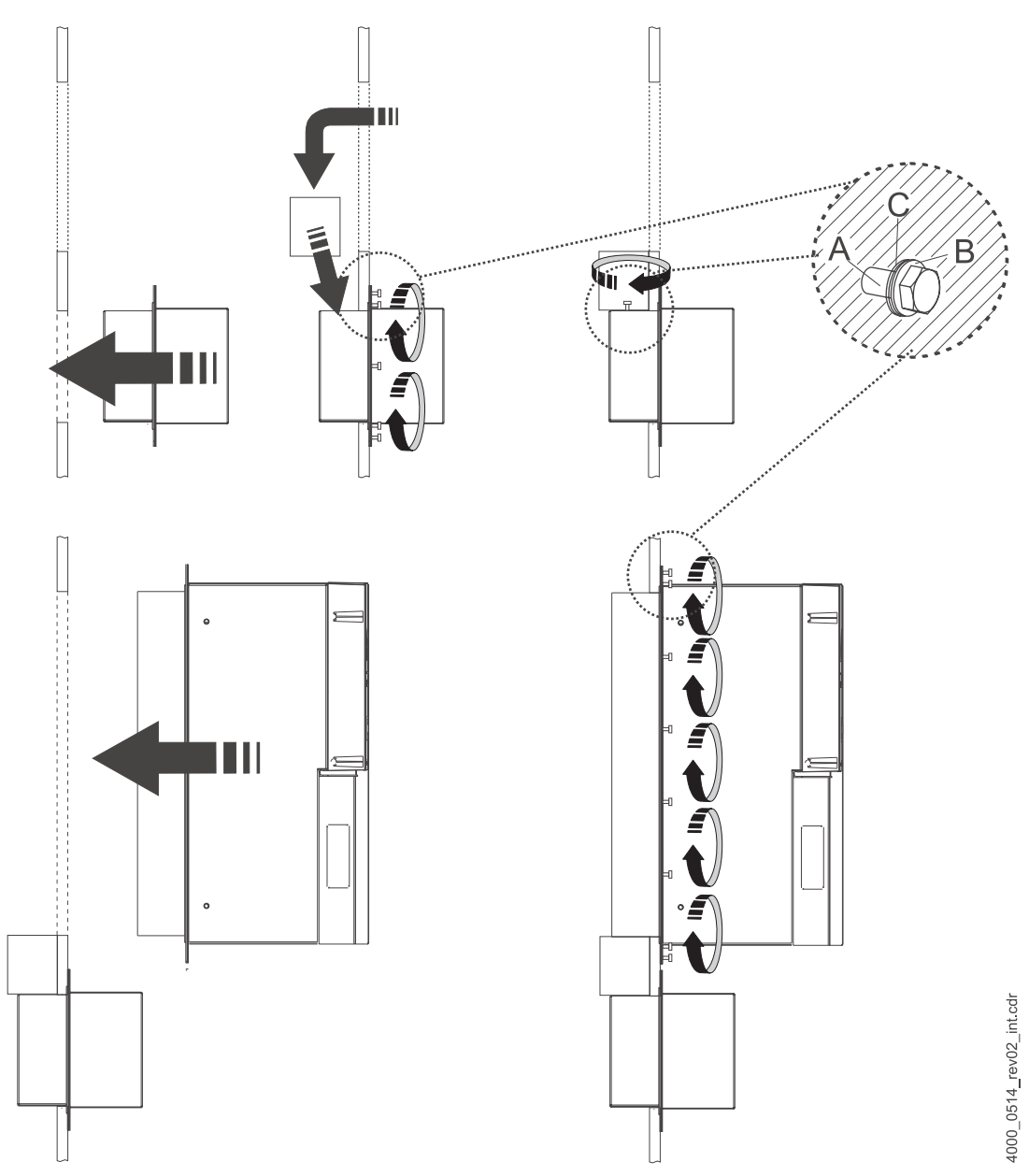

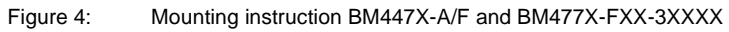

| Device                     | BM447X-S/A         | BM447X-F<br>BM477X-FXX-3XXXX |
|----------------------------|--------------------|------------------------------|
| A - screws                 | 38 x M6            | 22 x M6                      |
| B - conical spring washers | 38 x DIN6796-6-FST | 22 x DIN6796-6-FST           |
| C - washers                | 38 x (6.4 x 12.5)  | 22 x (6.4 x 12.5)            |

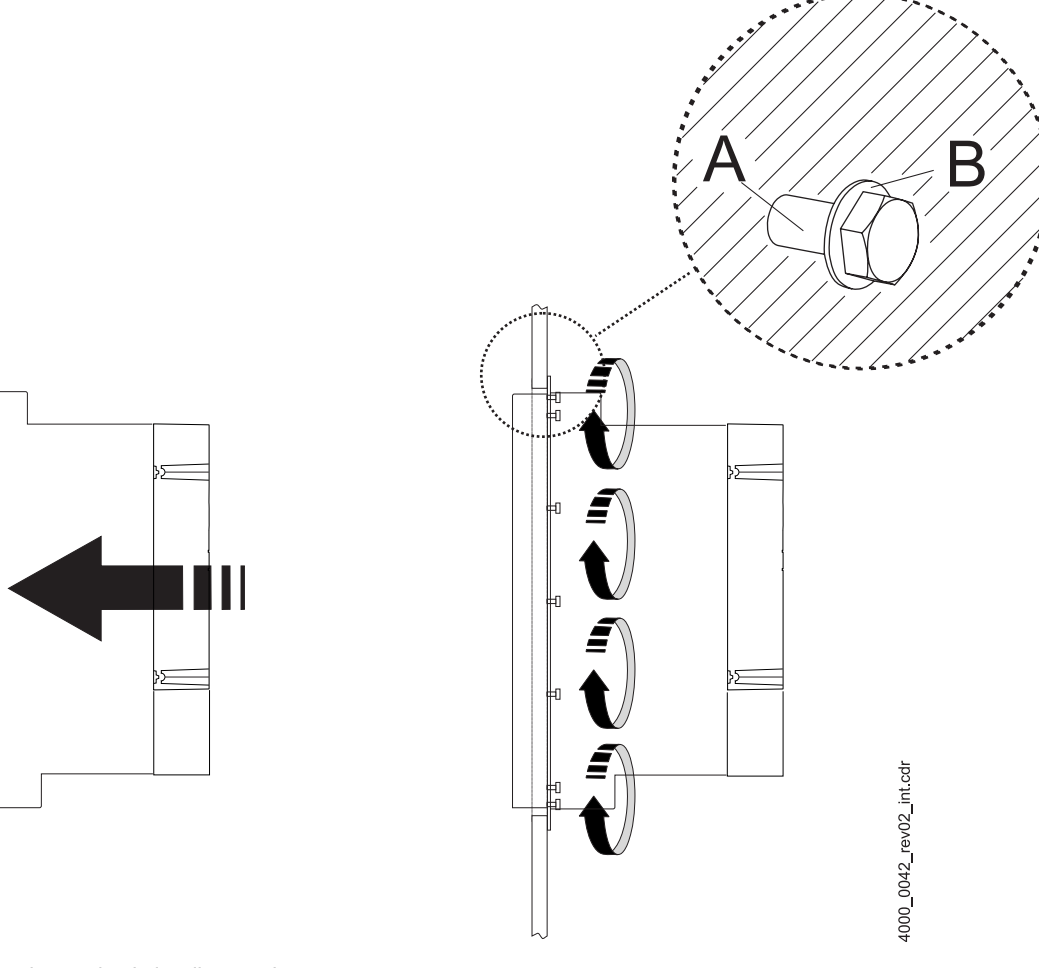

Figure 5: Mounting instruction 'miscellaneous'

| Device      | BM454X-A/F/Z/C | BM443X-A/F/C<br>BM463X-A/F | BM444X-A/F<br>BM464X-A/F | BM445X-A/F<br>BM465X-A/F | BM446X-A/F<br>BM466X-A/F |
|-------------|----------------|----------------------------|--------------------------|--------------------------|--------------------------|
| A - screws  | 4 x M5         | 14 x M4                    | 16 x M5                  | 16 x M8                  | 20 x M8                  |
| B - washers | 4 x (5.3 x 10) | 14 x (4.3 x 9)             | 16 x (5.3 x 15)          | 16 x (8.4 x 17)          | 20 x (8.4 x 17)          |

| Device      | BM465X-FXX-3XXXX<br>BM475X-FXX-3XXXX | BM466X-FXX-3XXXX<br>BM476X-FXX-3XXXX |
|-------------|--------------------------------------|--------------------------------------|
| A - screws  | 18x M6                               | 18 x M8                              |
| B - washers | 18 x (6,4x17)                        | 18 x (8,4x21)                        |

#### NOTE

At the types BM4XXX-F and BM4XXX-Z, which have got water cooling, do not forget to connect the cooling circuit to the heat sink on the reverse side of the devices.

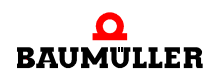

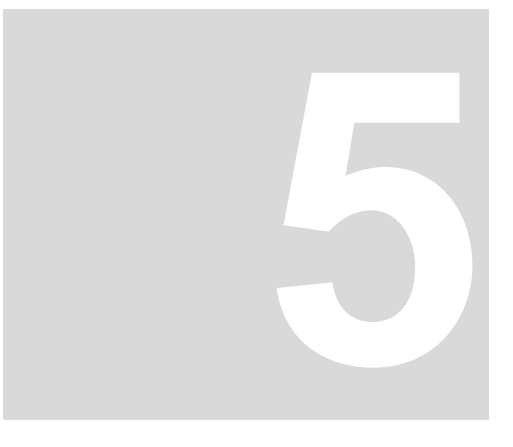

# INSTALLATION

The important data for the dimensioning of the electric connections are to be found in the manual.

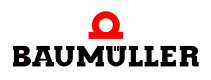

### 5.1 Connection diagram

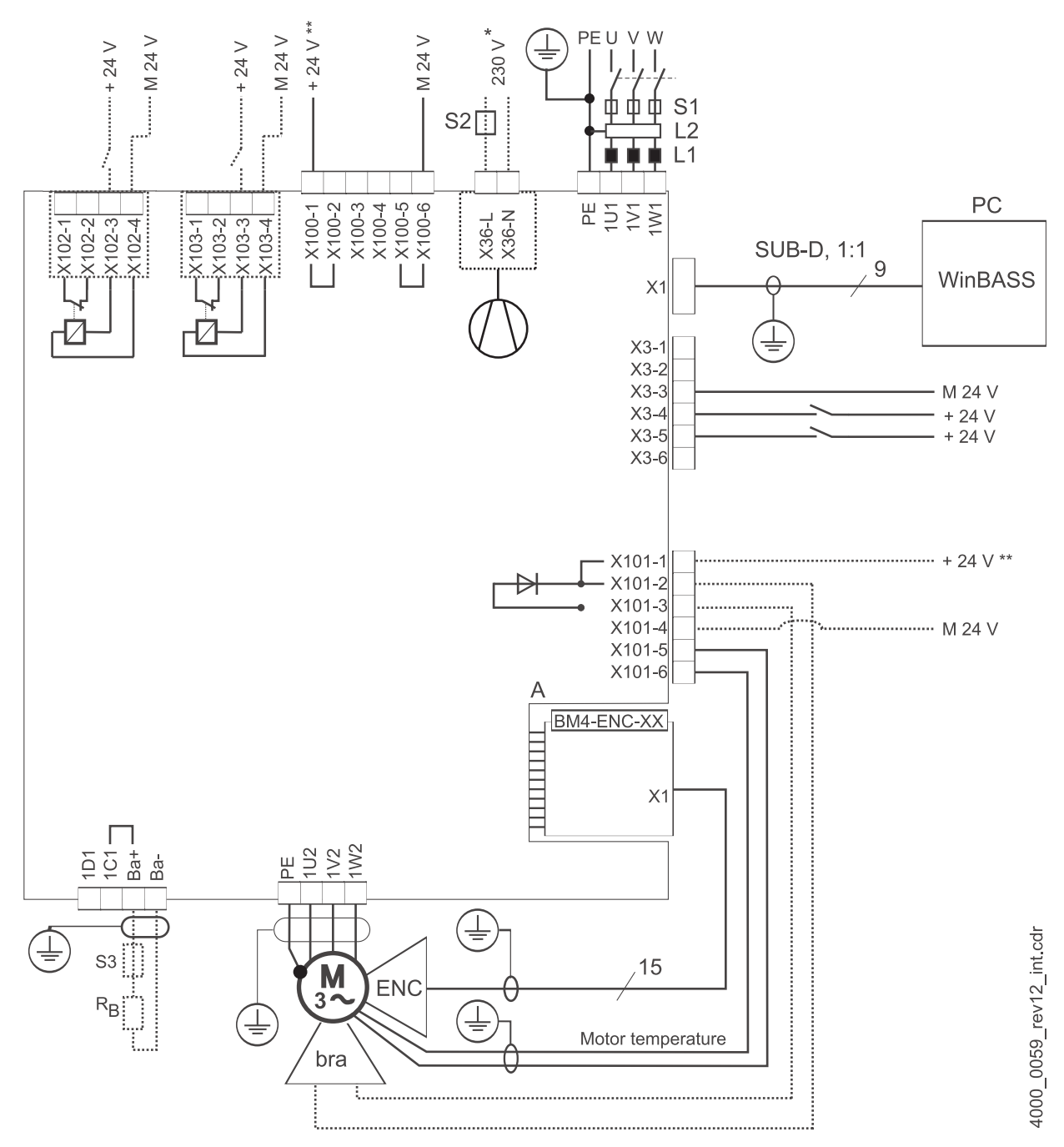

Figure 6: Connection diagram with a directly controlled motor brake

Additional relay is necessary only if the voltage of the brake is  $\neq$ 24V, if the current of the brake is greater than the switching capacity of X101 or if you consider UL508C and the current of the brake is greater 4 A.

Perhaps consider a limited operating voltage range of the brake because of the internal voltage drop to max. 2.6 V.

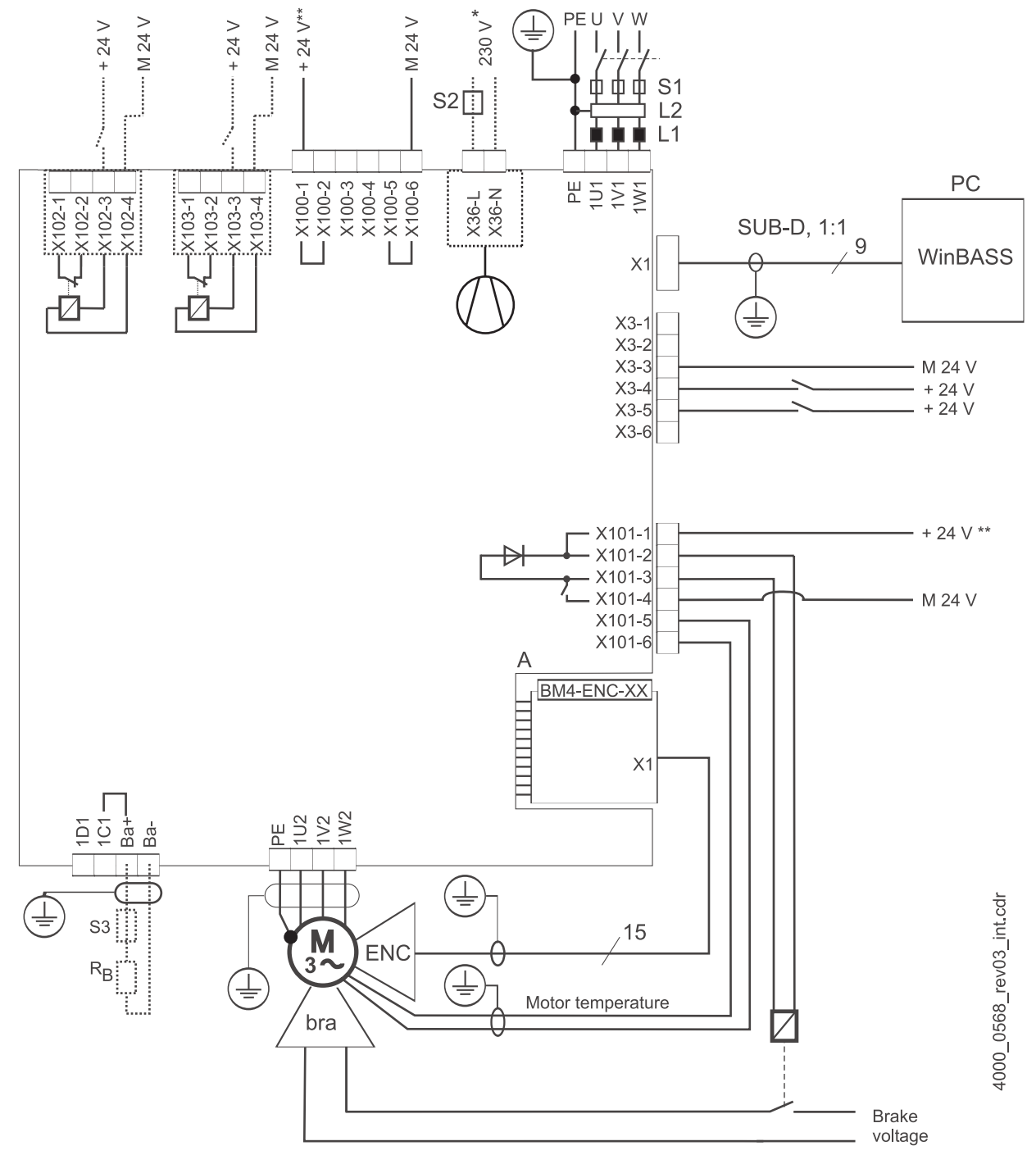

Figure 7: Connection diagram with motor brake controlled via an additional relay.

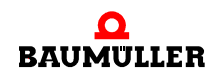

is only valid for BM444X, BM445X and BM446X accordingly the cooling versions S and A. for BM447X cooling type -A:

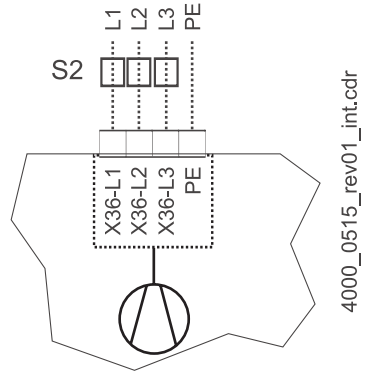

Figure 8: Connection fan BM447X-A

The power supply at X100 or X101 must be fused external. At the selection of the fuse you must consider the cross-section of the connecting cable and the maximum allowable load capacity.

In case you consider UL 508 C, you must limit the power supply to 100 W or fuse it with a ULlisted 4 A fuse.

- Ba- ... 1D1 Connections for chopper resistor and DC link, see ▶ Figure 9 < on page 23 and the following.
- R<sub>B</sub> Chopper resistor
- PE....1W1 Mains connection, see ▶ Figure 9◄ on page 23 ff.
- S1 Fuses (circuit cable + device)
- S2 Fuse (fan) \*)
- L1 Mains choke (not necessary for BM441X and BM442X except BM4426)
- L2 Mains filter
- X1 Serial interface (RS 232), see ▶ Figure 18 < on page 32.
- X3 Connections for ready-for-use, quickstop, pulse enable, see ▷ Figure 18◀ on page 32.
- X36 Connections for fan (only BM444X-S/-A, BM445X-S/-A, BM446X-S/-A, BM447X-A)
- X100 Connections for 24 power supply, further information see ►Figure 18◀ on page 32 (SELV/ PELV)
- X101 Connections for brake, motor temperature, see ► Figure 9< on page 23 and the following (SELV/PELV)
- X102 Connections of the safety relay, see ▶ Figure 9◄ on page 23 and the following (SELV/PELV)
- X103 Connections of the optional, second safety relay (only BM443X BM447X)
- A:X1 Encoder module, see manual 5.01042 (SELV/PELV)
- ENC Encoder
- BRE Brake
- PE....1W2 Connections for motor, see ▶ Figure 9◀ on page 23 ff.

### 5.2 Connection diagrams

#### NOTE

When having a switched-off safety relay, it is not possible at BM441X and BM442X to use a chopper resistor.

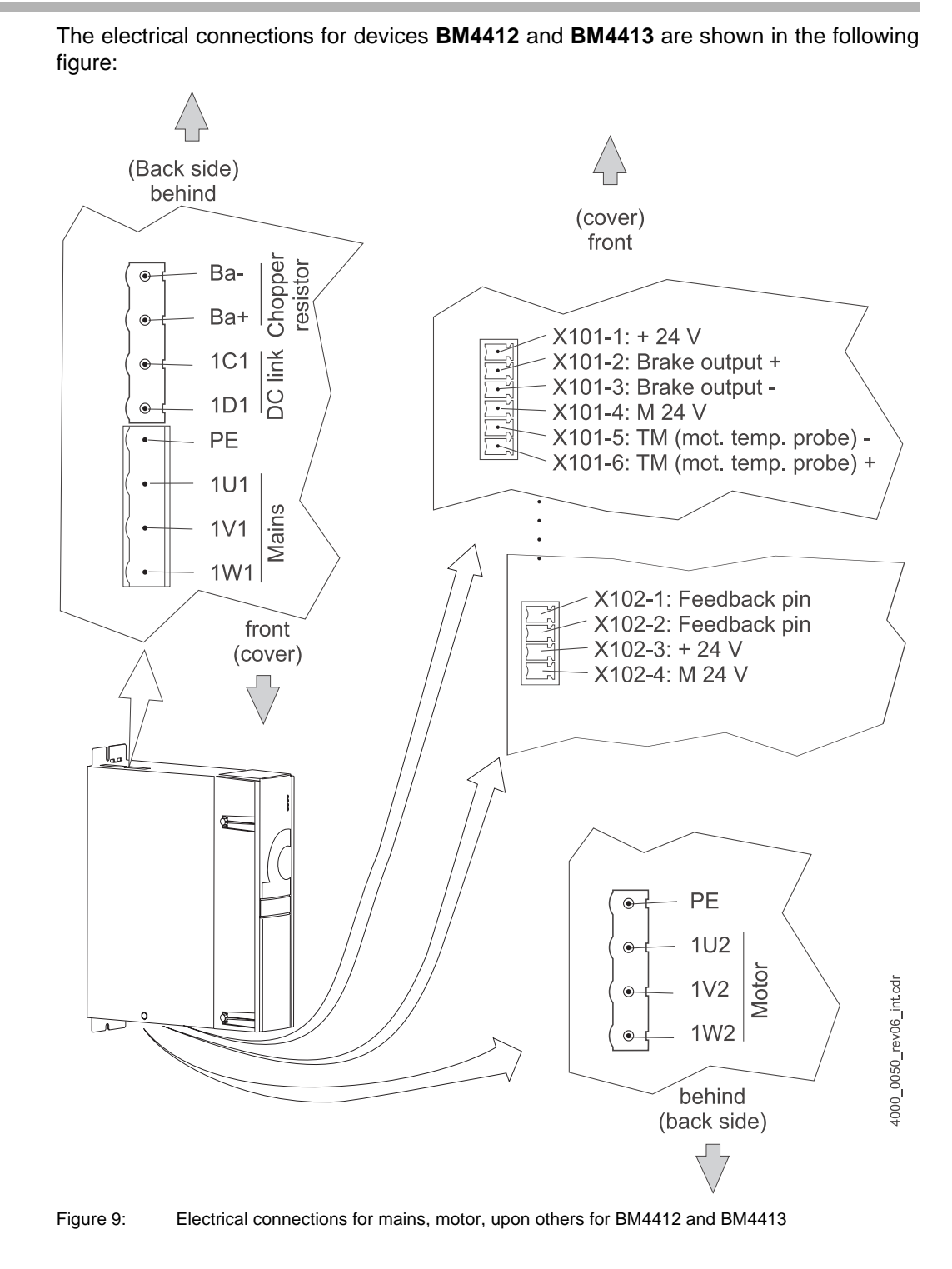

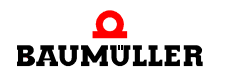

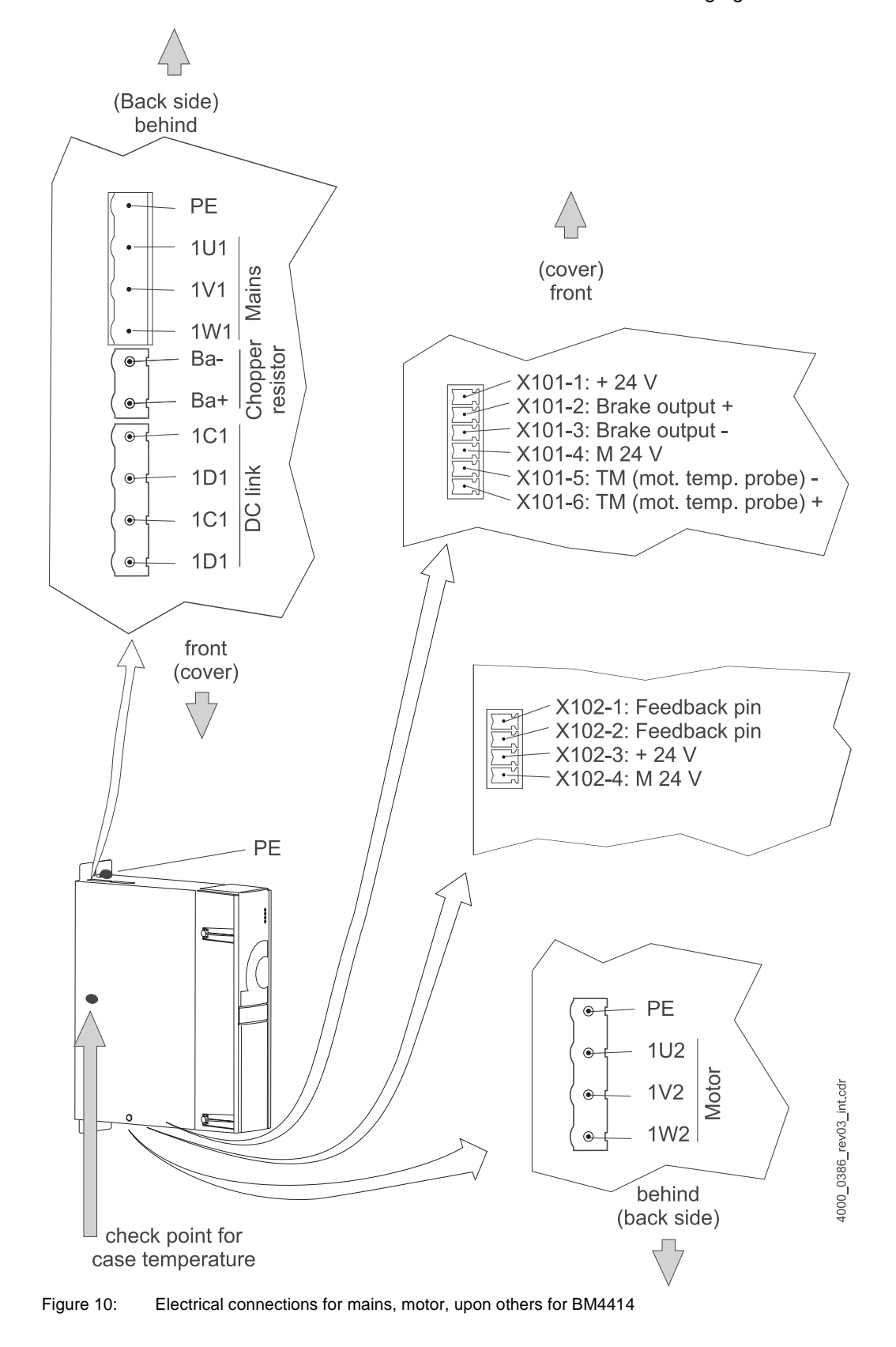

The electrical connections for device BM4414 are shown in the following figure:

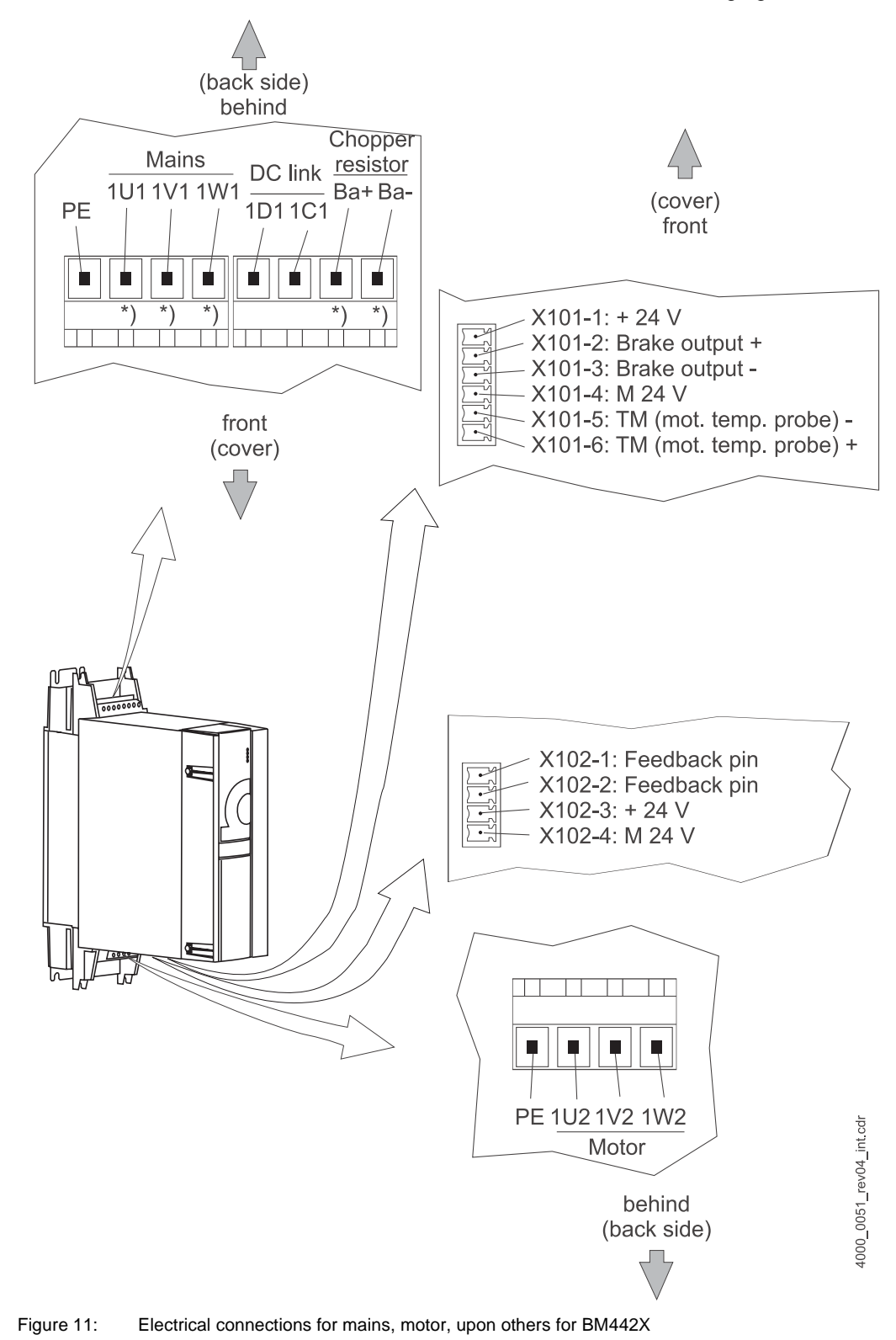

The electrical connections for device BM442X are shown in the following figure:

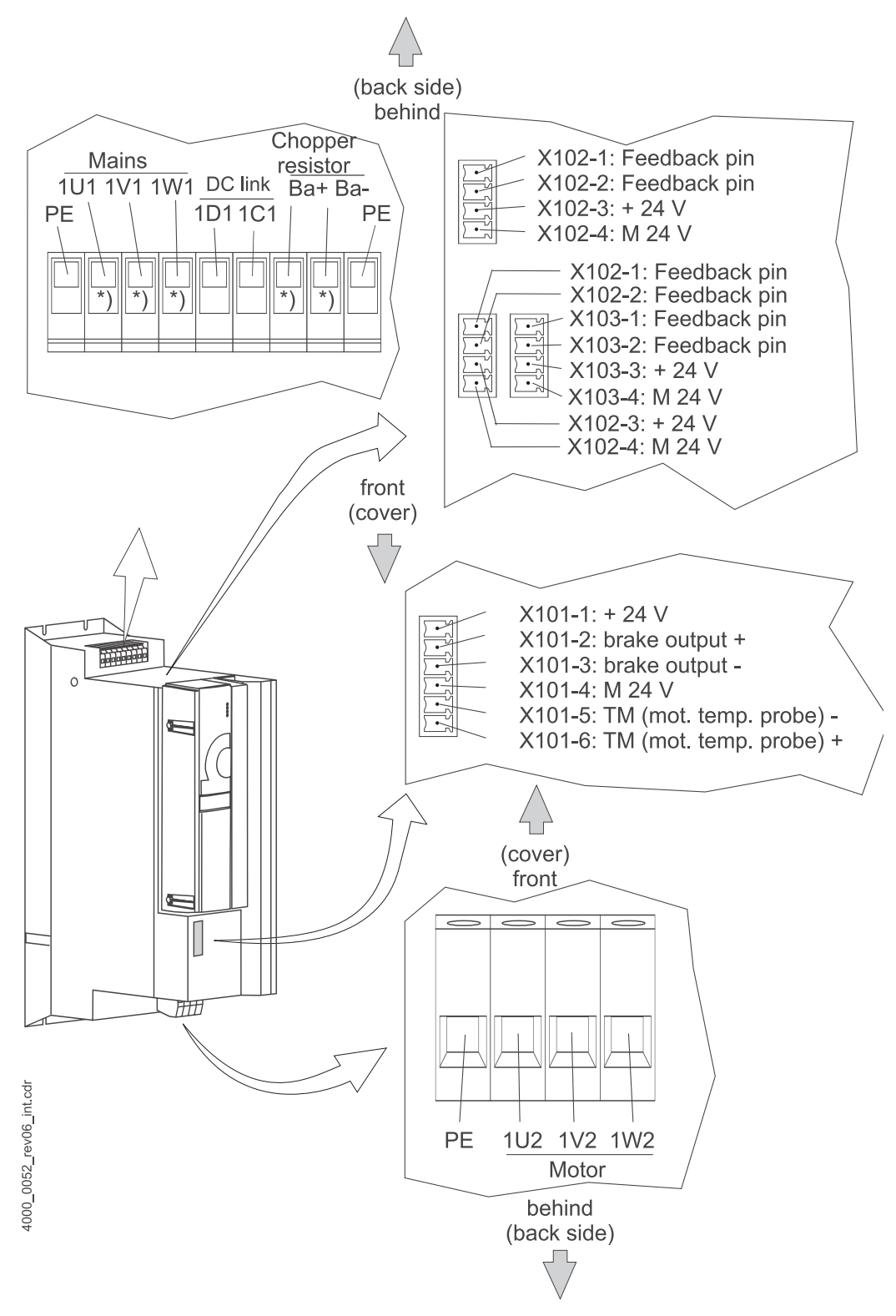

The electrical connections for device **BM443X** and **BM463X** are shown in the following figure:

Figure 12: Electrical connections for mains, motor, upon others for BM443X and BM463X

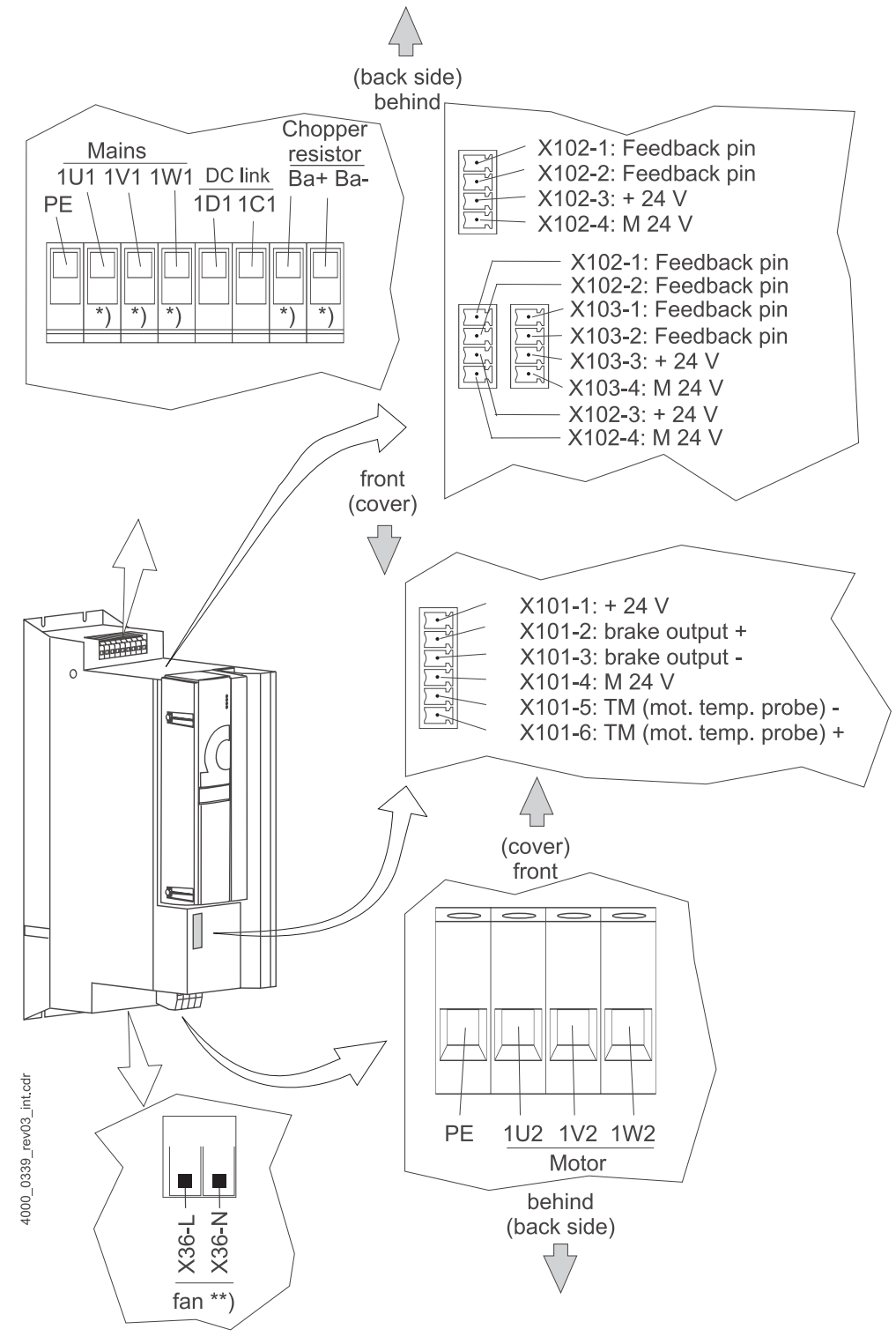

The electrical connections for device **BM444X and BM464X** are shown in the following figure:

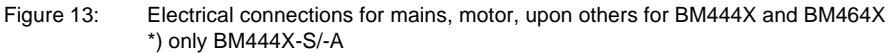

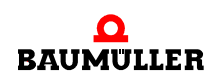

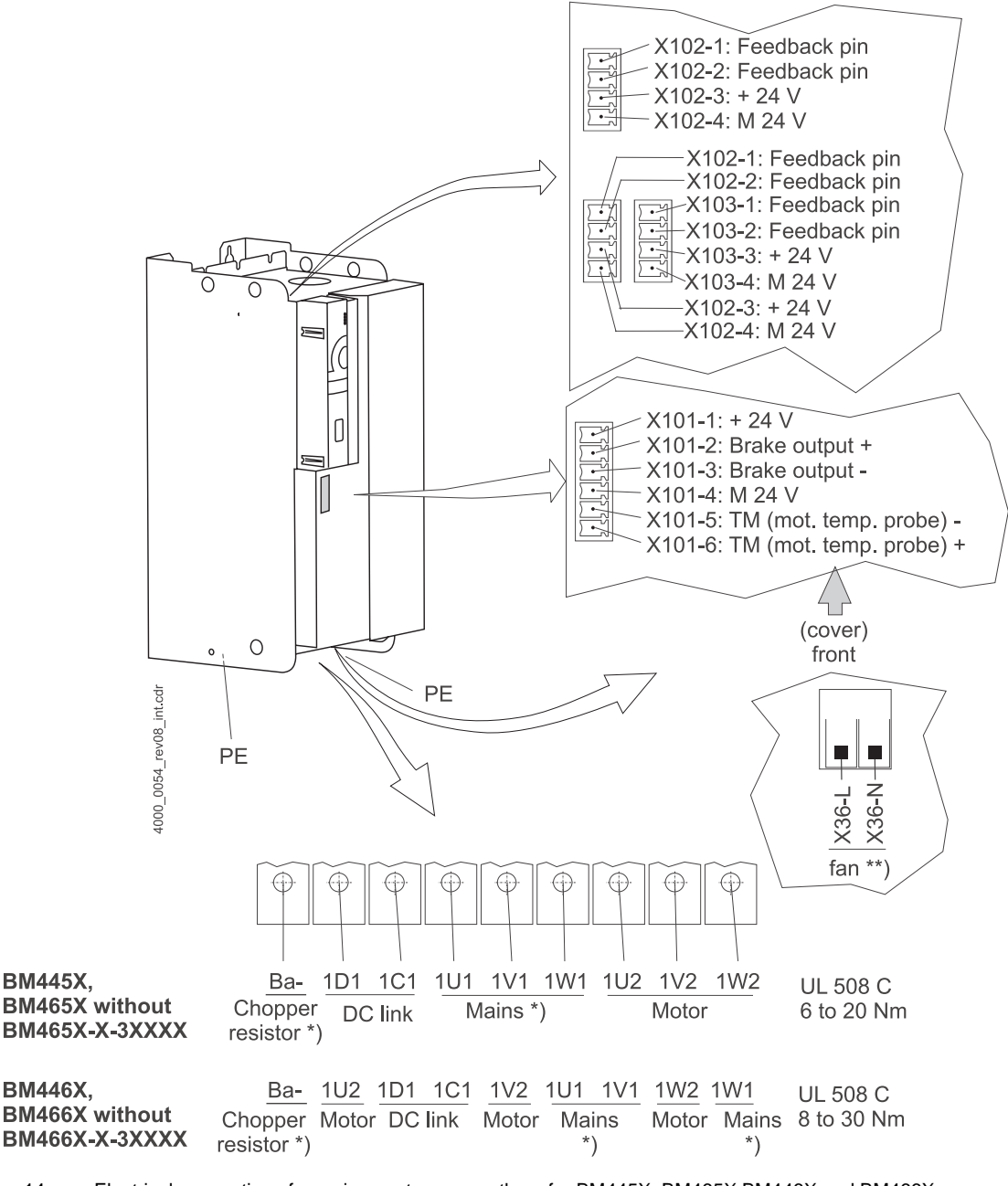

The electrical connections for the devices BM445X, BM465X, BM446X and BM466X are shown in the following figure:

Figure 14: Electrical connections for mains, motor, upon others for BM445X, BM465X, BM446X and BM466X \*) only BM445X-S/-A and BM446X-S/-A

28

NOTE

The chopper resistor is connected at the devices BM445X and BM446X between Ba- and 1C1. Also see ▶ Figure 6◄ on page 20.

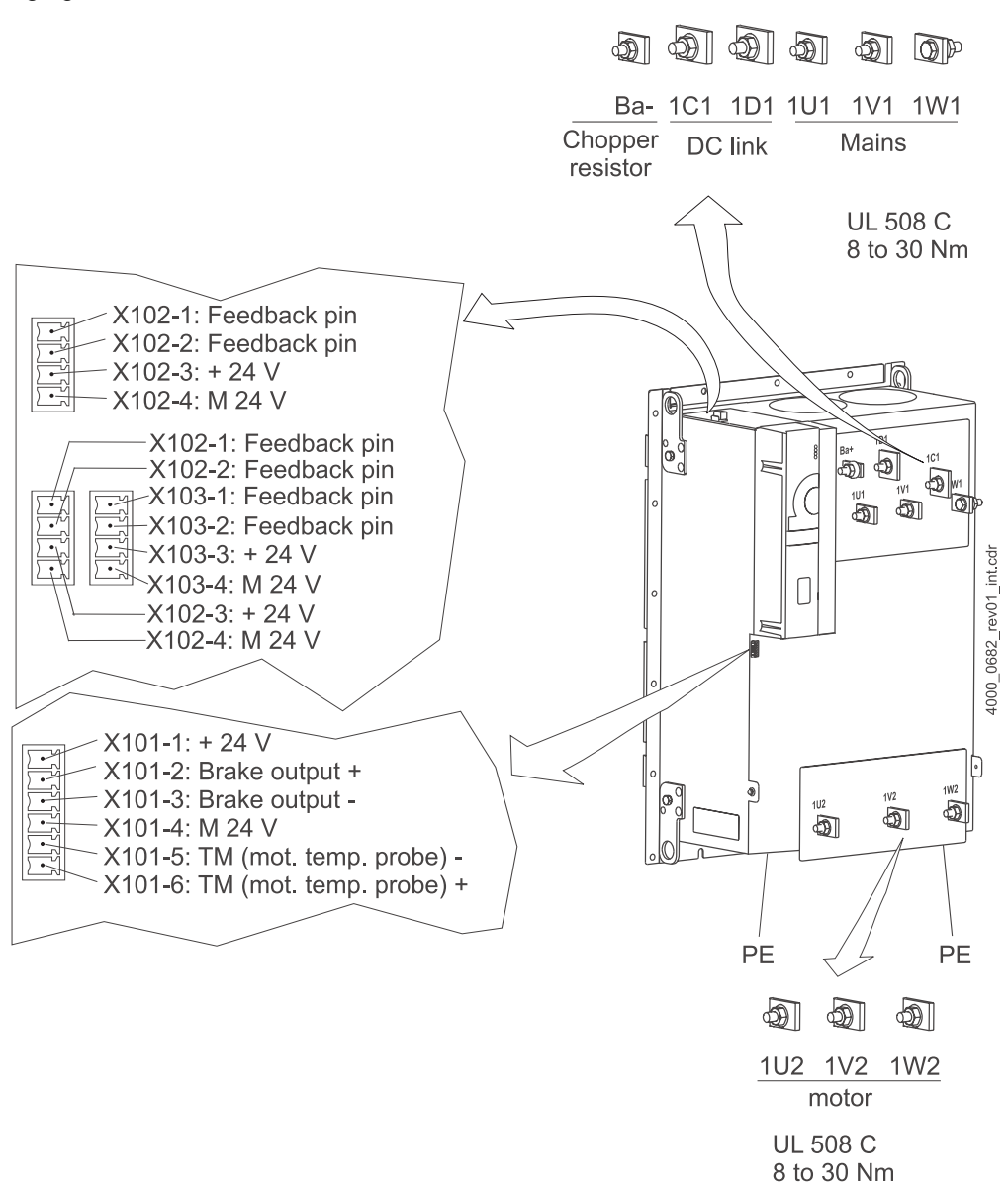

The electrical connections for the device **BM466X** and **BM476X** are shown in the following figure:

Figure 15: Electrical connections for mains, motor, upon others for BM466X and BM476X

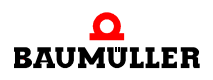

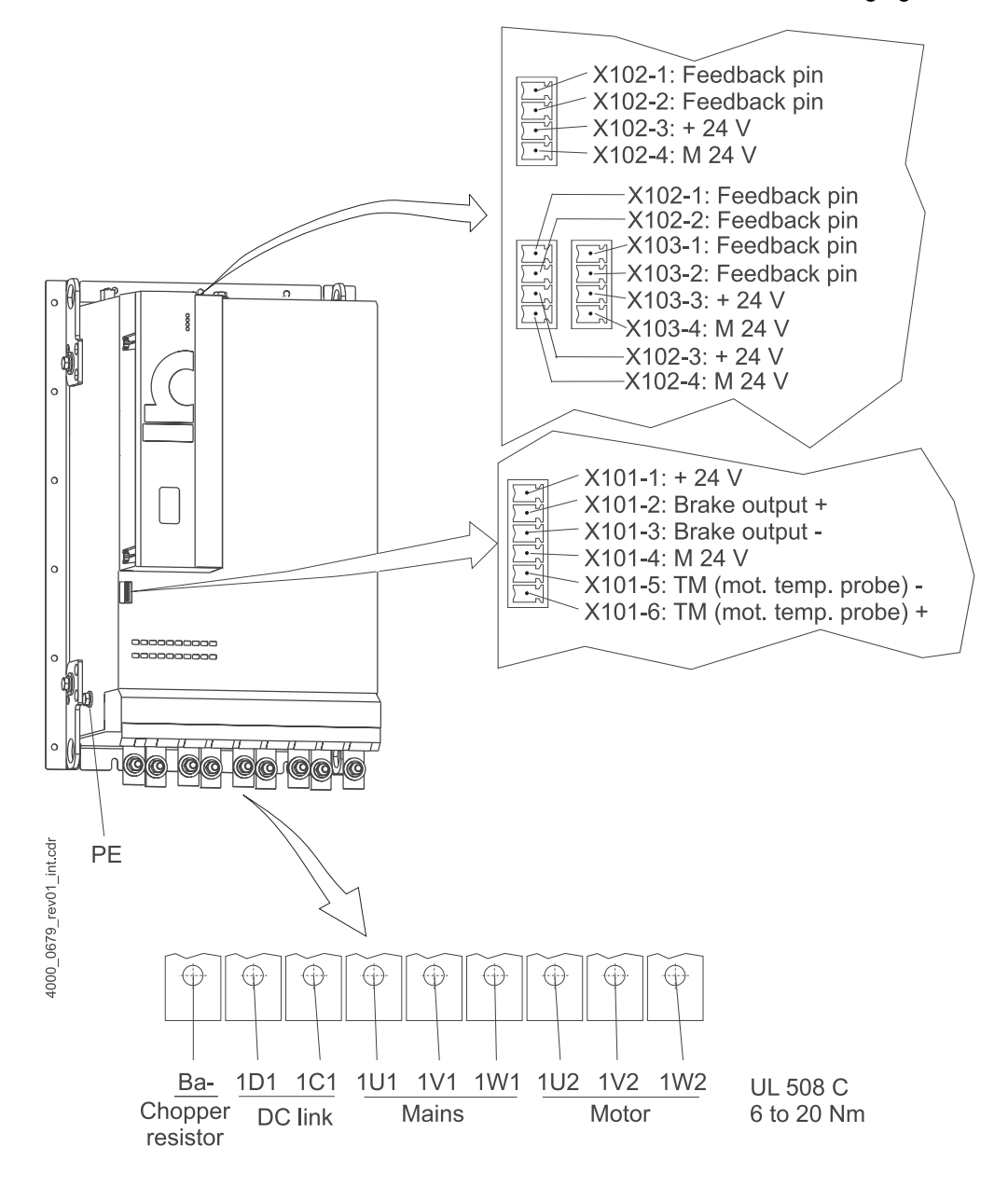

The electrical connections for the device **BM4755** are shown in the following figure:

Figure 16: Electrical connections for mains, motor, upon others for BM4755

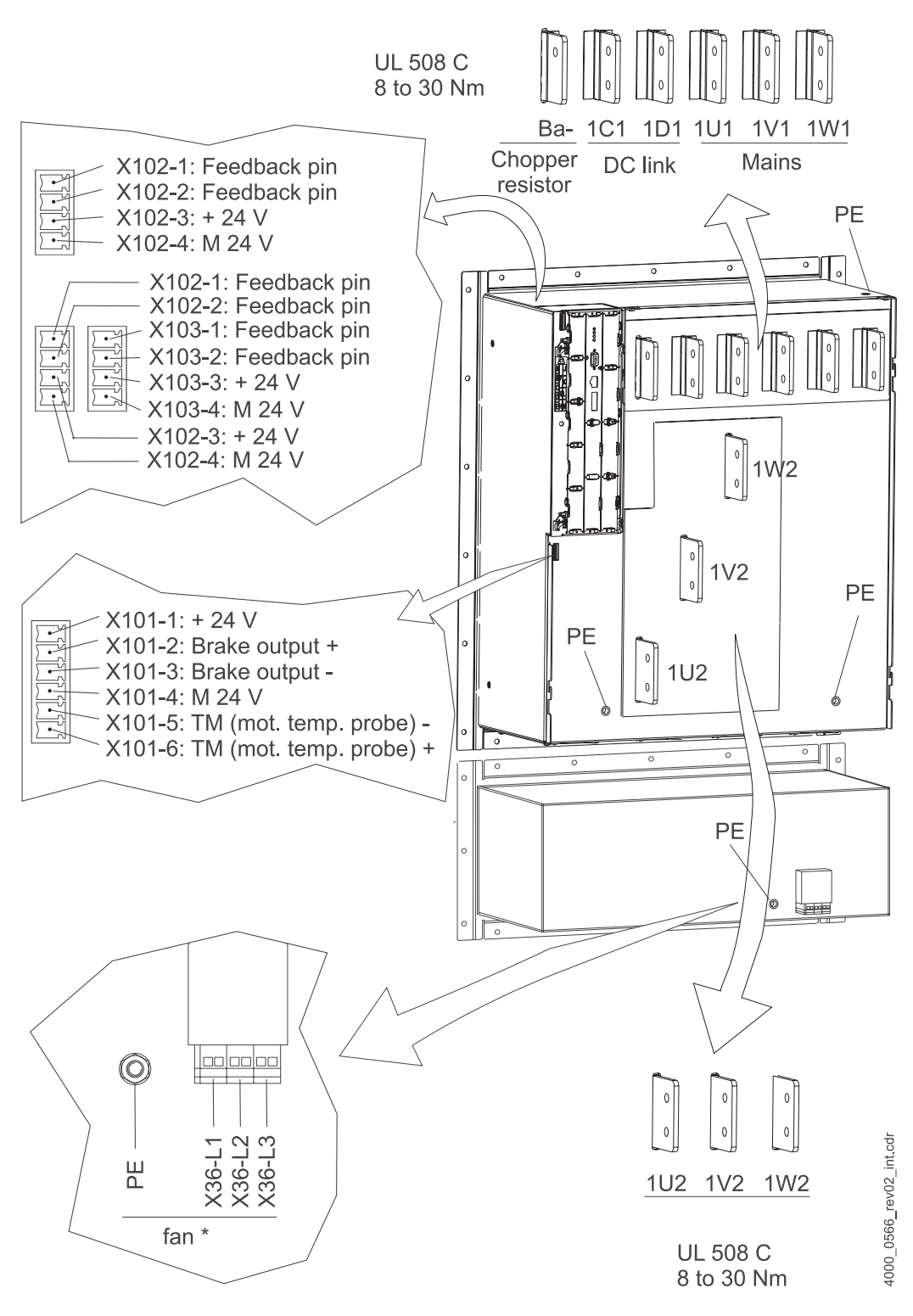

The electrical connections for the device **BM447X** and **BM4773** are shown in the following figure:

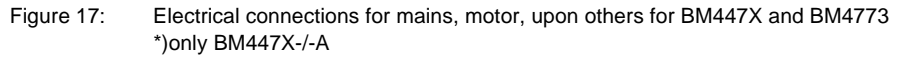

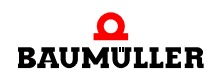

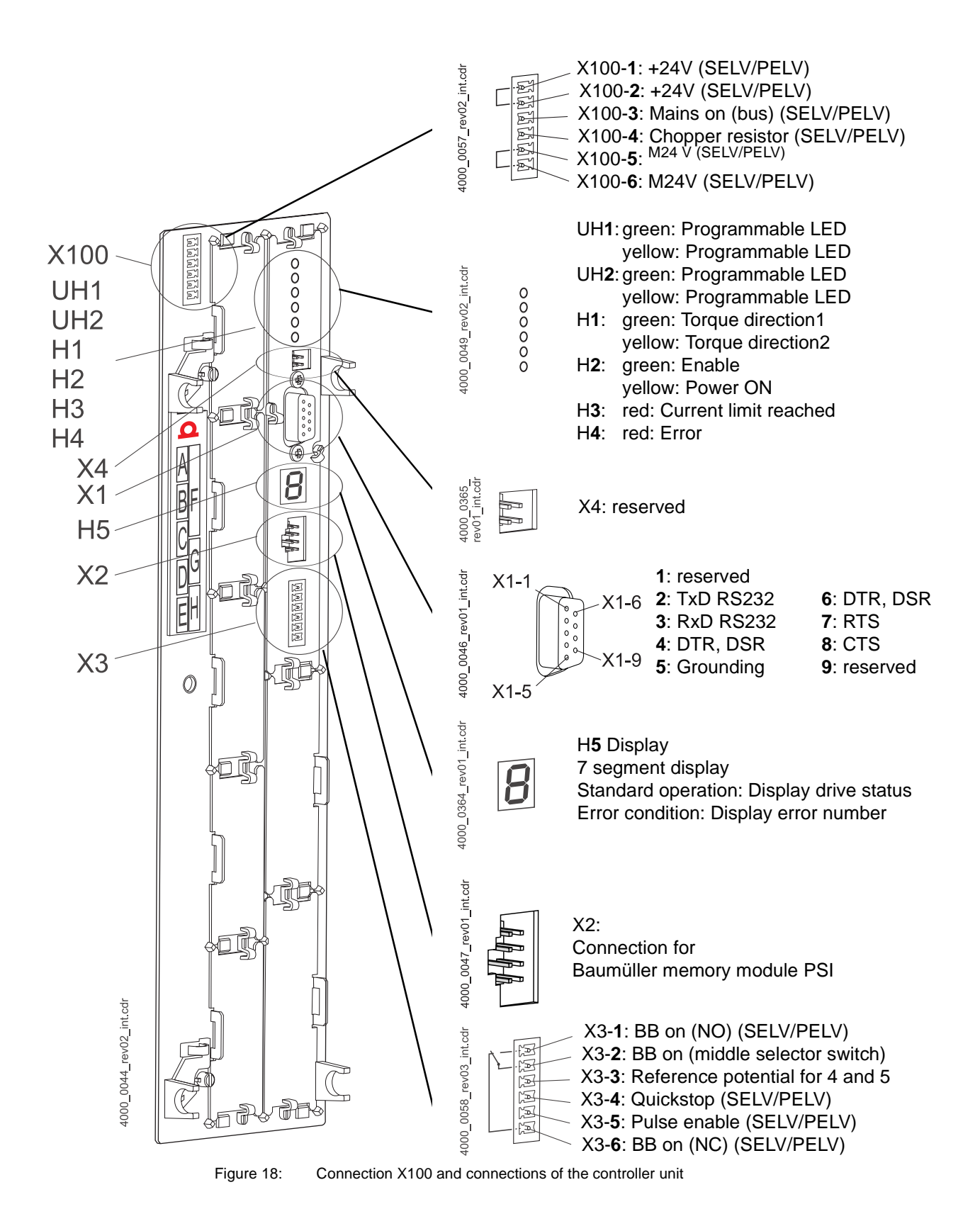

Compact manual b maXX<sup>®</sup> BM4400, BM4600, BM4700

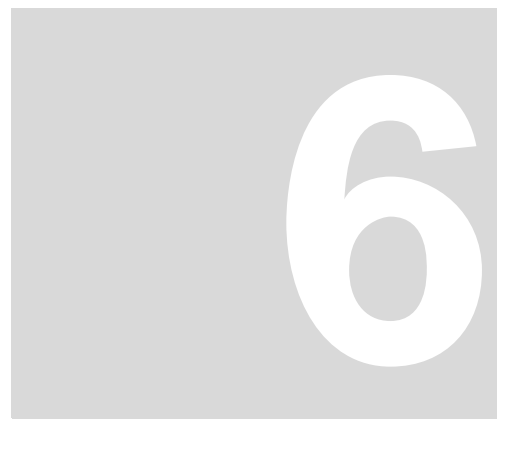

# COMMISSIONING

In this chapter we describe an exemplary commissioning of a bmaXX<sup>®</sup> device with a Baumüller motor DS 56-M with sine-cosine encoder. Carry out the commissioning, to make sure that the delivered devices are in an accordingly condition. This commissioning is **not** for the complete installation of the device for your application.

#### 6.1 Requirements to the executing personnel

The personnel, who is assigned for commissioning, must have enough knowledge about:

- Safety technology
- PC-operation (windows), especially in the program WinBASS II (up to FW 3.09) or ProDrive (from FW 3.07).
- Connection and operating method of the device b maXX<sup>®</sup> 4400.

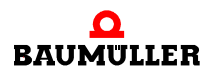

33

of 94

#### 6.2 Preconditions

The commissioning is an exemplary checking of the functionality of the device. When commissioning, your assure yourself if the device is ready for operation. The, furthermore described, exemplary commissioning is specified to Baumüller motors.

Commissioning<br/>with Baumüller-<br/>motorsThe, furthermore described, exemplary commissioning is specified to Baumüller motors.<br/>In order to reduce your scope of work, you are provided with a motor database, within the<br/>operating software WinBASS II, which provides the most values automatically (reads<br/>out), so that you can concentrate on the checking of the values.

If you, however, choose another configuration (e. g. another encoder), you must enter more values yourself, because the reading of the data isn't completely available anymore.

**Commissioning of** Motors of other manufacturers we have not included into the motor data base. In this case you must feed all values yourself. However, it is possible to include these motors into the motor database.

#### 6.3 Preparations

Precondition for the commissioning is that mounting and installation are correctly executed.

1 Assure, that mounting is correctly executed and especially that all safety instructions were referred to (see mounting in manual of b maXX<sup>®</sup> 4400).

#### NOTE

NOTE

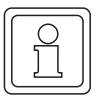

Figures referring to the next working steps are to be found in the manual of the basic unit b maXX4400.

- 2 Assure, that the installation is correctly executed, and that especially all safety instructions were referred to.
- 3 WinBASS II must be installed onto the PC/laptop. The controller firmware versions, which are supported by WinBASS II / ProDrive are to be found in WinBASS II / ProDrive-Online-Help in the menu 'User indications/supported b maXX devices'.

## 2

The controller firmware versions, which are supported by WinBASS II / ProDrive are to be found in the

WinBASS II / ProDrive Online Help in the menu 'User indications/Supported b maXX<sup>®</sup> devices', or on the WinBASS II / ProDrive CD in the readme file under 'User indications/Supported b maXX<sup>®</sup> devices'.

At commissioning you can among other things enter motor- and encoder data in the operating software or wrong values can be corrected. In order, to carry out commissioning efficiently, it is advantageous, if you have all data when starting with commissioning. Data for Baumüller motors can be found within the operating software in form of a 'motor database'.

4 Assure, that you have all necessary data.

Motor data (type plate)

This data is, e. g. on the type plate of the motor, which you use when commissioning.

(type plate)

Value, e. g. is required for input parameter list/parameters Name Motor type, -designation DS 56-M Parameter list/configuration motor P0050 Motor type key 330 V Parameter list/configuration motor Rated voltage U<sub>N</sub> P0053 Motor nominal voltage Parameter list/configuration motor Rated current IN 4.0 A P0053 Motor nominal current 3000 RPM Parameter list/configuration motor Rated speed n<sub>N</sub> P0057 Motor nominal speed

In this example we are using the motor data base, the values from the chart then only serve as a purpose of control.

Motor data (data sheet)

Encoder data

(data sheet)

This data is to be found on the data sheet of the motor, which you use when you are commissioning.

| Name                                      | Value, e. g. | is used to enter parameter list/parameters                                 |
|-------------------------------------------|--------------|----------------------------------------------------------------------------|
| Limit current I <sub>peak</sub>           | 14.3 A       | Parameter list/configuration motor<br>P0069 Motor peak current             |
| Number of pole pairs                      | 3            | Parameter list/configuration motor<br>P0065 Motor number of pole pairs     |
| Max. Speed n <sub>max.</sub>              | 6000         | Parameter list/configuration motor<br>P0072 Motor maximum speed mechanical |
| Pole position, if specified <sup>1)</sup> | 240°         | Parameter list/configuration motor<br>P0082 Motor notch position           |

<sup>1)</sup> You can also let the notch position be determined by WinBASS II / ProDrive (see ►Find notch position < on page 54).</p>

This data you will find on the data sheet of the encoder, which you use during commissioning.

| Name         | Value, e. g.                            | is used to enter parameter list/parameters                                                                                                    |
|--------------|-----------------------------------------|----------------------------------------------------------------------------------------------------|
| Encoder type | Sincos-encoder<br>Stegmann SRS<br>50/60 | at sine-cosine encoders with HIPERFACE <sup>®</sup> interface<br>the encoder type is automatically entered via the<br>HIPERFACE <sup>®</sup> interface |
| PPR count    | 1024                                    | Parameter list/configuration encoder/<br>BM_u_Enc1PulsesPerRev                                                                                         |
| Encoder type | Resolver                                | -                                                                                                    |
| PPR count    | 1                                       | Parameter list/configuration encoder/<br>BM_u_Enc1PulsesPerRev                                                                                         |

5 Assure, that the motor fulfills the following conditions:

- equipped with a suitable encoder, in our example: Resolver or SinCos encoder SRS50
- connected to b maXX<sup>®</sup> 4400
- Ready-to-operate
- **6** Make sure, that switching elements for pulse enable and quickstop clearance are connected to b maXX4400 (e. g. in a switchboard) and are operating. Assure, that the switches are in off-position (inactive).
- **7** Assure, that all safety devices are connected line- and motor sided and are ready-tooperate.

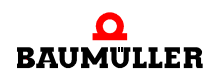

- 8 Assure, that the encoder for motor control (resolver or sine-cosine encoder) is connected with the encoder cable to the encoder module BM4-ENC-01 or BM4-ENC-02 in slot A.
- **9** If necessary, assure, that the safety relay is plugged in and is connected according to the instructions.
- **10**Assure, that PC/laptop is connected with a serial cable (RS232/9-pin sub-d connector) to the plug connection X1 of the controller.Start WinBASS II / ProDrive.

#### NOTE

The company Baumüller Nürnberg GmbH recommends the usage of optically decoupled transmitters (e.g. from the company Ratioplast part no. 901SV232C6095 and part no. 901SV232T6095)

You can get an optically decoupled interface cable as an accessories named programming cable.
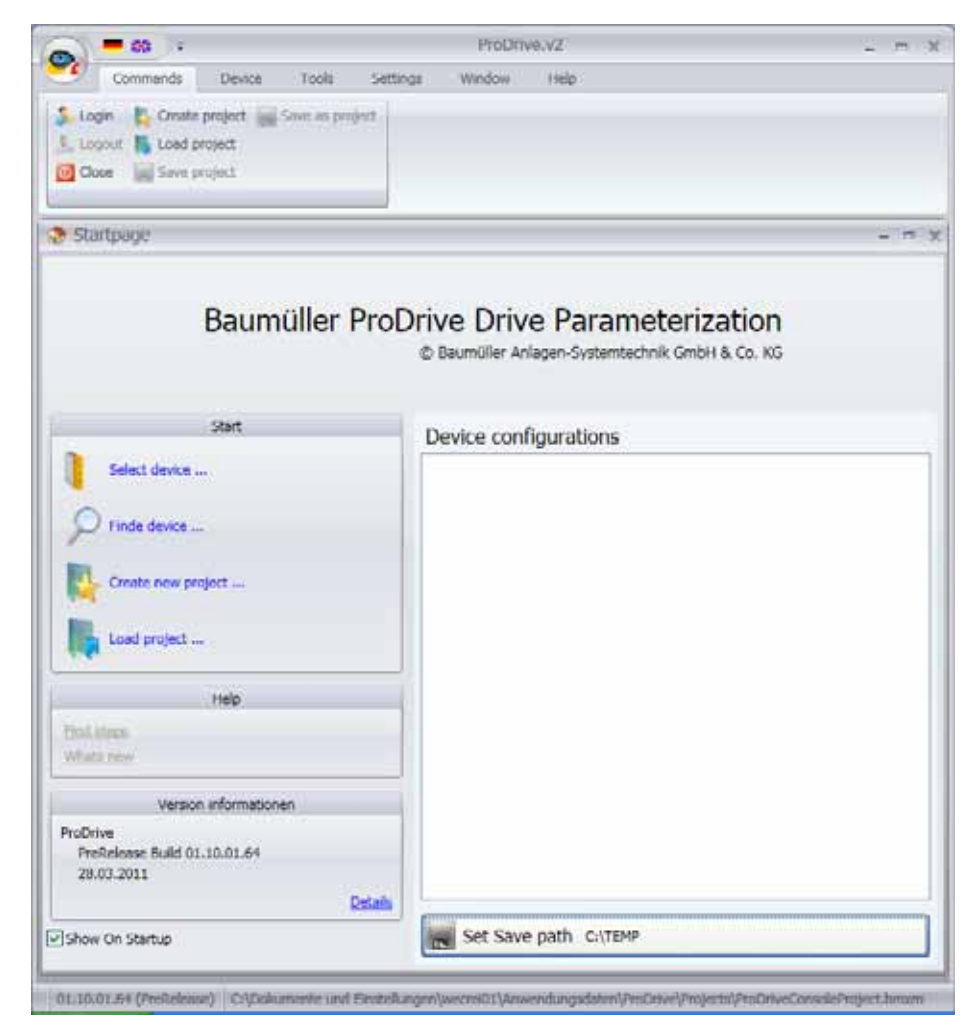

**11**After starting the ProDrive Startpage appears. Usually you can proceed as follows.

Figure 19: ProDrive: Start window

- **13**Select the serial interface under (1), where the PC is connected with the b maXX device.
- 14Then select the type of device, b maXX4400 drive under (2).
- 15Then press 'test' (3). If an online connection with the b maXX device is generated, then an according session (4) is shown. The shown version and the version of the device have to match. If you press 'Connect' (see ▷ Figure 22 < on page 40) and the versions don't match the error message 'version conflict' will appear. This conflict can be solved by the offered XML data update.

### NOTE

In case there is no session for the present controller firmware version you need an update for the WinBASS II / ProDrive program.

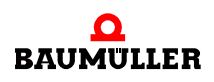

|            | Version conflict                                                               | 1 |
|------------|--------------------------------------------------------------------------------|---|
|            | drive firmware was detected!                                                   |   |
|            | XML database: LC 3, ID 1392, FW 310, Table 158                                 |   |
|            | Drive firmware: LC 3, ID 1392, FW 309, Table 145                               |   |
|            | <ul> <li>Cancel</li> <li>Update Xml data to FW V145 (309) Table 145</li> </ul> |   |
|            |                                                                                |   |
|            | Perform changes Cancel connecting                                              |   |
| Figure 20: | ProDrive: version conflict                                                     | _ |

#### NOTE

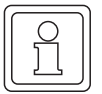

In case there is a PLC in the b maXX<sup>®</sup> device a communication with WinBASS II / Pro-Drive to the controller only can be established, if a project is existing in the PLC!

| Select D | evice                                                  |                        |                |             |
|----------|--------------------------------------------------------|------------------------|----------------|-------------|
|          |                                                        | Configuratio           | ns             |             |
| Devices  | general                                                |                        |                | • + (       |
|          |                                                        | Device                 |                |             |
| Тур      | bmaXX 4400 A                                           | ntrieb                 | (2)            | ~           |
| Version  | V158 (310)                                             |                        |                |             |
|          |                                                        | Communicat             | ion            |             |
| Тур      | COM RS-232                                             |                        | (1)            | \$          |
|          | ComPort                                                | COM1                   |                |             |
|          | Baudrate                                               | 38400                  |                |             |
|          | Drive: DriveOS<br>Typ: 3<br>Version: 309<br>Table: 145 | v3.1.2045 Dez 0<br>(4) | 7 2001 Type: 3 | Test<br>(3) |
| <u></u>  | Ok                                                     | (5)                    | Cancel         | -           |

Figure 21: ProDrive: Select device

- 16 With a click on 'Ok' (5) the graphically user interface is started.
  - Further notes and explanations are to be found in the online help of the program. This online help is initiated with F1 or under ?/help subjects or on the following starting window with 'help'.

| ProDrive                         | (BmaXX4400 -                                                                | Seriell [COM1]) |           |                       |               |         |                  |                |         |        |                                                                                | E                           |
|----------------------------------|-----------------------------------------------------------------------------|-----------------|-----------|-----------------------|---------------|---------|------------------|----------------|---------|--------|--------------------------------------------------------------------------------|-----------------------------|
| 🔄 File = Vie                     | rw• 💽 Back 📔                                                                | 🚺 🚮 Startpage   | English   | •                     | Load conf     | lgurati | on 🍛             | Save           | configu | ration | D 🔁                                                                            | atasetcompare               |
| * ^ *                            | * * * * = = = 2                                                             |                 |           |                       |               |         |                  |                |         |        |                                                                                |                             |
| Startpage P                      | Startpage Parameter list Scaling Data set management User defined groups    |                 |           |                       |               |         |                  |                | 3       | < Pro  | Drivel                                                                         | Navigation                  |
| ProDrive - Service - b maXX 4400 |                                                                             |                 |           |                       |               |         |                  | Parameter list |         |        |                                                                                |                             |
|                                  | Databa                                                                      | se              |           |                       | Config        | uratio  | n                |                |         |        |                                                                                | Scaling                     |
| Version                          | V158 (310)                                                                  |                 | •         | Configuratio          | n ID          |         | 0                |                |         |        | -                                                                              | Data set managem            |
|                                  | Informati                                                                   | ons             |           | Drive name            | 0             |         |                  |                |         |        | Service 2     Service 2     Text not found: K     Gonfiguration     Management | Text not found: Key 1       |
| Controller ty                    | ne                                                                          | 3               |           |                       | Pase          | sword   |                  |                |         |        |                                                                                | Configuration<br>Management |
| Controller for                   |                                                                             |                 | -         | Password fo           | r service mod | e 🔿     |                  |                |         |        |                                                                                | Set value generators        |
| controller in                    | inimale cype                                                                |                 | -         |                       | Time info     | ormat   | ions             |                |         |        |                                                                                | Operation modes             |
| Controller fi                    | rmware ID                                                                   | 1392            | -         | Custom Have           |               |         | 0.00             |                | -       |        | ۵                                                                              | Diagnosis                   |
| Controller Fi                    | rmware version                                                              | 3.10            | _         | System time           | set PC tin    | ne      | 0:00             |                | _       |        |                                                                                |                             |
| Parameter ta                     | ble version                                                                 | 158             |           | Time since last 0 day |               | 0 days  | days 0:00        |                |         |        |                                                                                |                             |
| Controller F                     | PGA version                                                                 | 0x0000          |           | Power time            |               |         | 0 days           | 0:00           |         |        |                                                                                |                             |
| Controller be                    | ootloader version                                                           | 0.00            |           |                       |               |         |                  |                |         |        |                                                                                |                             |
| _                                |                                                                             | B               | unctionmo | duls                  |               |         |                  |                |         |        |                                                                                |                             |
|                                  |                                                                             |                 |           |                       | -             |         | Wire             |                | Tamp    |        |                                                                                |                             |
|                                  | Modu                                                                        | le name         | Module    | type                  | version       |         | break<br>supervi | 485 e          | acquis. |        |                                                                                |                             |
| Slot A                           | not used                                                                    |                 |           |                       |               |         |                  | •              | •       |        |                                                                                |                             |
| Slot B                           | not used                                                                    |                 |           |                       |               |         |                  |                |         |        |                                                                                |                             |
| Slot C                           | not used                                                                    |                 |           |                       |               |         |                  |                |         |        |                                                                                |                             |
| Slot D                           | not used                                                                    |                 |           |                       |               |         |                  | -              |         |        |                                                                                |                             |
| Slot E                           | not used                                                                    |                 |           |                       |               |         |                  |                |         |        |                                                                                |                             |
|                                  |                                                                             |                 |           |                       |               |         |                  |                |         |        |                                                                                |                             |
|                                  |                                                                             |                 |           |                       |               |         |                  |                |         |        |                                                                                |                             |
| Conne 🔍                          | d                                                                           |                 | OFFLIN    | E                     |               |         |                  | Online         | State   |        |                                                                                |                             |
| H1 LED                           | •                                                                           | H2 LED          | Н3        | LED                   | 🔴 на          | LED     |                  |                |         |        |                                                                                |                             |
| 🗣 ProDrive,                      | ProDrive, Version 01.10.01.64, @Baumueller Nuemberg 2011 BM44_FW03_V158 0 0 |                 |           |                       |               |         |                  |                |         |        |                                                                                |                             |

17 Wait until the following display mask appears and there, click on the 'project tree' button.

Figure 22: ProDrive: Startpage

18Click in the ProDrive Navigation on 'power unit'.

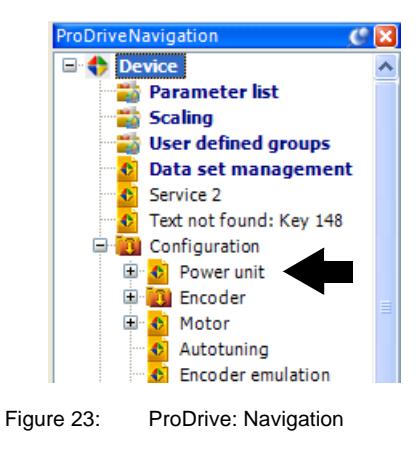

40

# Commissioning

0

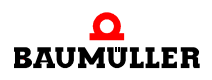

# 6.4 Survey

The following survey shows commissioning schematically. The individual steps of the commissioning you will find described in detail in ▷Executing commissioning < from page 43.

# NOTE

If your device has not got a safety relay, pass over the steps 5, 6, 13 and 14 of the starting sequence (see ▷ Figure 24<).

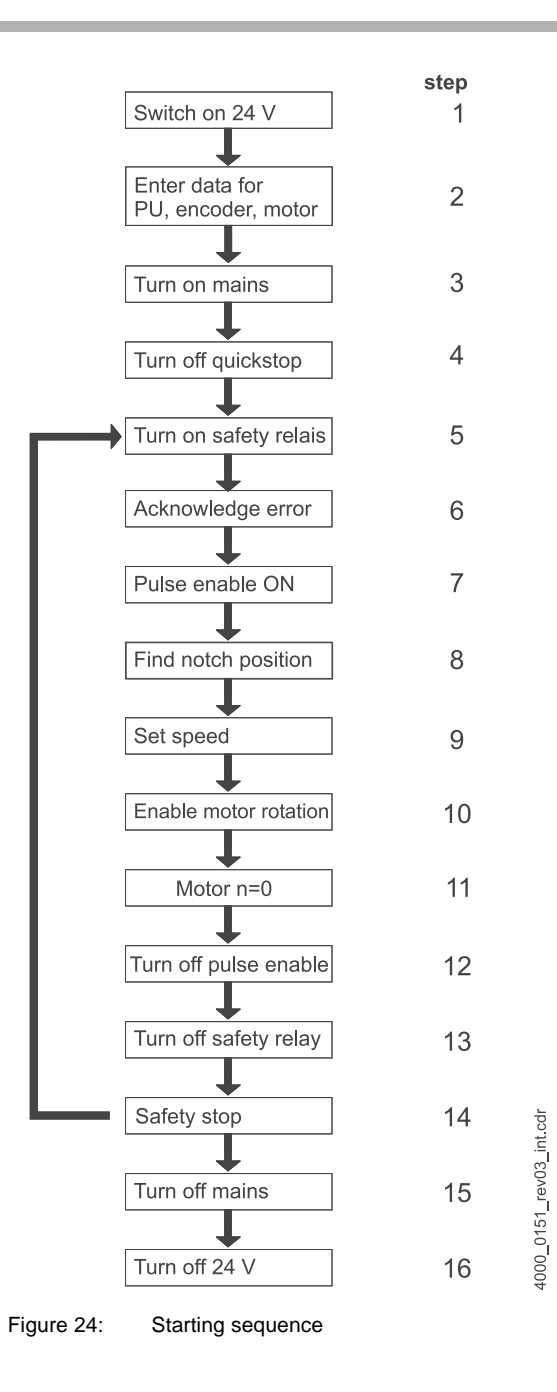

# Compact manual **b maXX<sup>®</sup> BM4400, BM4600, BM4700** Document no.: 5.06014.02

# 6.5 Executing commissioning

Start with the commissioning, after you have completed the preparations.

- 1 Effectuate the power supply to the b maXX<sup>®</sup>
  - (supply voltage + control voltage). Hereupon the device starts up and shows its operational readiness by flashing of the orange-colored LED H-2 (Power ON).
  - LED H-2 must light up orange, this means Power ON, the device is ready-to-operate.
  - LED H-2 may **not** light up green: The green shining LED H-2 signified 'operation enabled'! The motor is power supplied and can rotate! Immediately cancel this with the switch element pulse enable or quickstop enable!
  - LED H-3; the red luminous LED means current limit reached. Reduce the load of the motor. Continue the parameterization.
  - LED H-4; a red flashing LED signifies a state of error. Later the error is removed with the help of the operating program WinBASS II / ProDrive. Continue the parameter-ization.
- 2 Now plug on the (RS232-)cable connector from the PC/laptop to the controller at the bmaXX<sup>®</sup>.

The communication between the processor and the b  $\mbox{maXX}^{\mbox{${\rm B}$}}$  runs through the connection cable.

**3** Start WinBASS II (up to FW 3.09) or ProDrive (from FW 3.07), as far as it isn't running yet.

#### NOTE

In case you get an error message referring a plug-in module, then please first check if the plug-in module is accurately cabled and if need be, is supplied with voltage.

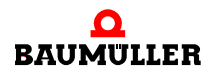

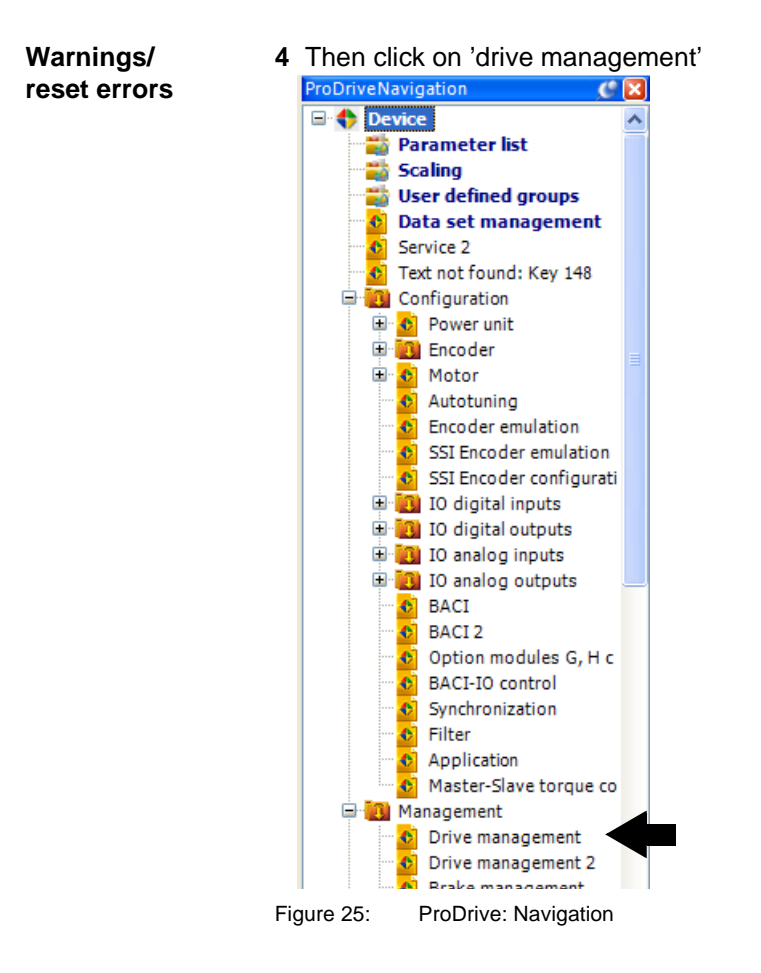

5 Activate the voltage supply for the safety relay (in case a safety relay exists).

**6** "Acknowledge" existing warnings/errors in the window "Device management" (if necessary press the button "Acknowledge messages" several times).

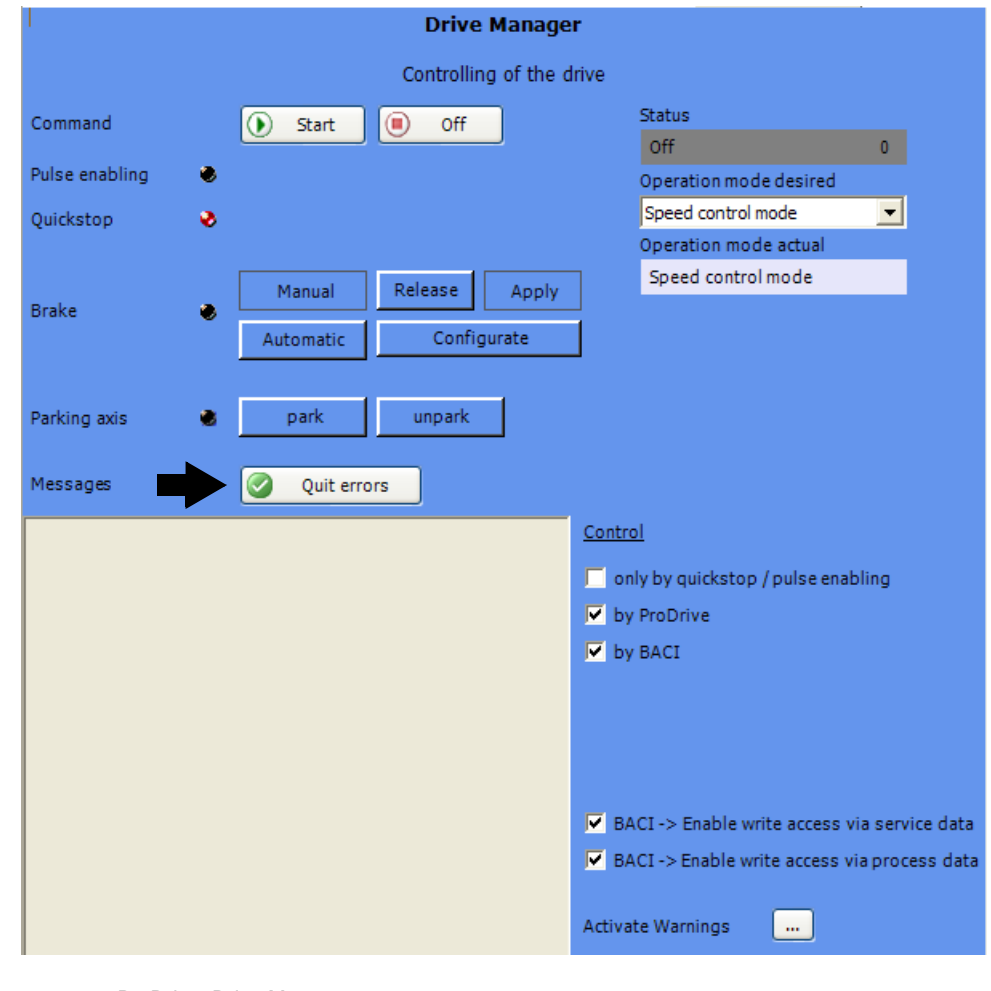

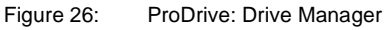

#### NOTE

Because of the manifold combination possibilities of motors and encoders we will only give one example. Enter the **given** data of motor and encoder!

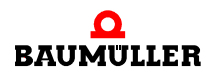

7 Click on 'power unit'.

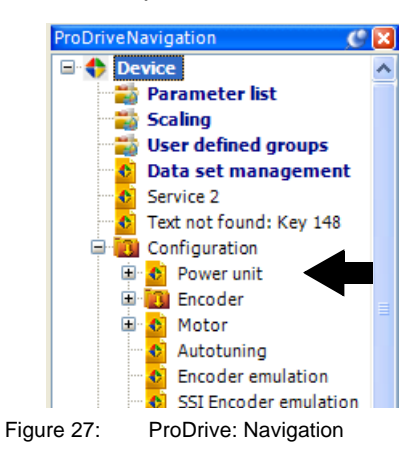

8 The current, which is necessary for your application is entered in 'Maximum current of the drive', the maximum is the limit current of the motor (according to data sheet): 2.5 A in order to operate the motor and the power unit.

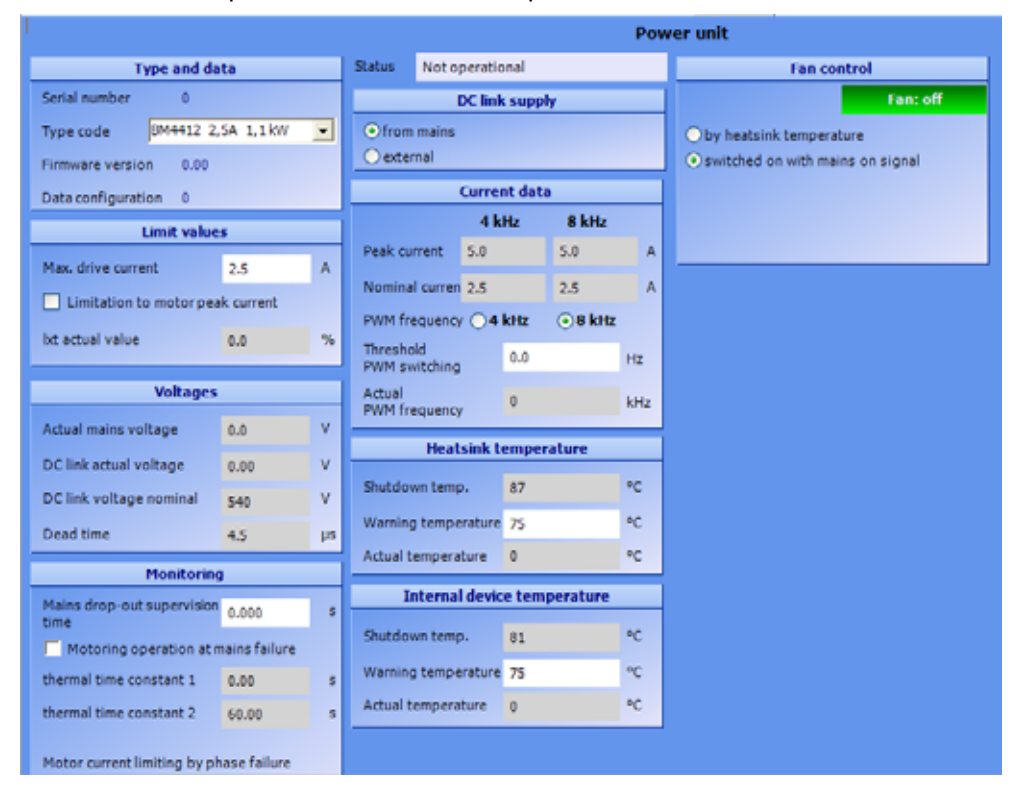

Figure 28: ProDrive: Power unit

46

of 94

Parameterize en- Now parameters still have to be entered for the encoder.

9 Go back to the ProDrive Navigation .

10Click on the tab 'Startpage'

On the Startpage you can see, at which slot the encoder module is plugged in (resolver - BM4-ENC-01 or sine-cosine - BM4-ENC-02).

| ProDrive - Service - b maXX 4400 |                                  |          |      |         |                     |                     |          |        |              |            |                 |
|----------------------------------|----------------------------------|----------|------|---------|---------------------|---------------------|----------|--------|--------------|------------|-----------------|
|                                  | Databa                           | se       |      | ]       | Configuration       |                     |          |        |              |            |                 |
| Version                          | V145 (309)                       |          | -    |         | Configu             | uration ID          |          | 0      |              |            |                 |
|                                  | Informat                         | ions     |      | ]       | Drive n             | ame                 |          |        |              |            |                 |
| Controller ty                    | pe                               | 3        |      |         |                     |                     | Passwo   | rd     |              |            |                 |
| Controller fi                    | rmware type                      | 1        |      |         | Passwo              | ord for service     | mode 🧃   | . ##   | #            |            |                 |
| Controller fi                    | rmware ID                        | 1392     |      |         |                     | Tim                 | e inform | ations |              |            |                 |
| Controller Fi                    | rmware version                   | 3.09     |      |         | System              | time set P          | PC time  | 0:4    | 5            |            |                 |
| Parameter ta                     | ble version                      | 145      |      |         | Time sii<br>boot    | ncelast             |          | 0 da   | ays (        | ):45       |                 |
| Controller FF                    | PGA version                      | 0x5C22   |      |         | Power time 0 days   |                     |          | 0:45   |              |            |                 |
| Controller bo                    | ootloader version                | 3.04     |      |         |                     |                     |          |        |              |            |                 |
|                                  |                                  |          | unct | j       | lule                |                     |          |        |              |            |                 |
| -                                |                                  |          | unct | onno    | JUIS                |                     |          | W      | ire          |            |                 |
|                                  | Modu                             | ile name | N    | 1odule  | type                | Hardware<br>version | 2        | bre    | eak<br>ervis | RS-<br>485 | Temp<br>acquis. |
| Slot A                           | SinCos HIPERFA                   | CE       | BM   | 4-F-EN  | C-02                | Version A           |          |        | -            | +          | +               |
| Slot B                           | not used                         |          |      |         |                     |                     |          |        | -            | -          | •               |
| Slot C                           | not used                         |          |      |         |                     |                     |          |        | -            | -          | •               |
| Slot D                           | Digital I/O 4 Input, 4 Output BN |          | BM   | 4-F-DIO | DIO-01/11 Version B |                     |          | -      | -            | -          |                 |
| Slot E                           | not used                         |          |      |         |                     |                     |          |        | -            | •          | -               |

Figure 29: ProDrive: Startpage

11Check, if the plug-in modules were detected correctly.

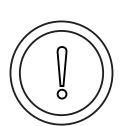

coder

#### CAUTION

The following **may occur**, if you disregard these safety notes:

• Property damage

The danger is: **errors in the hardware identification.** The device in which the b maXX<sup>®</sup>4400 is installed, can be damaged or can work defective, if a module or more modules were not recognized or were recognized wrong.

Cancel commissioning, if at least one plug-in module was not or was wrong recognized. Contact Baumüller Nürnberg GmbH.

**12**Go back to the ProDrive Navigation.**13**Double-click on 'encoder'.

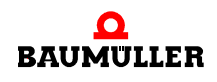

**14**Click on 'encoder1' if your encoder module is in slot A. Click on 'encoder2' if your encoder module is in slot B.

|                                         |                                   | Encoder 1 configuration |                      |            |     |  |
|-----------------------------------------|-----------------------------------|-------------------------|----------------------|------------|-----|--|
| Encod                                   | ler data                          | Status                  | active               |            |     |  |
| Туре                                    | SinCos HIPERFACE                  |                         |                      |            |     |  |
| Type code                               | unknown                           |                         | Actu                 | ual values |     |  |
| Number of pulses                        | <sup>512</sup> (1) <sup>•*8</sup> | Actual revoluti         | ons                  | 0          | Rev |  |
| Number of revolutions                   | 1 (2) Rev                         | Actual angle            |                      | 1629965832 | Inc |  |
| Activ                                   | e mode                            | Mechanical act          | ual angle            | 1629965832 | Inc |  |
| Activate encoder                        | -                                 | Actual position         | n 16                 | 0x6127     |     |  |
| ✓ for position control                  |                                   |                         |                      |            |     |  |
| I for speed/current c                   | ontrol                            | Actual speed            |                      | 0.03       | %   |  |
| Signal                                  | polarity                          | Configuration           |                      |            |     |  |
| • positive (CW) move /                  | / positive signal                 | Smoothing tim           | ie                   | 1.0        | ms  |  |
| Opositive (CW) move ,                   | /negative signal                  | Gear factor             | Gear factor          |            |     |  |
| Directio                                | n of count                        | Absolute offse          | Absolute offset (PO) |            | Inc |  |
| • positive value / posi                 | tive ( CW ) move                  | Shiftfactor             |                      | 0          |     |  |
| Opositive value / negative ( CCW ) move |                                   | Speed threshold         |                      |            |     |  |
|                                         |                                   | Over speed lin          | nit                  | 115.00     | %   |  |
|                                         |                                   | N=0 threshold           | •                    | 0.99       | %   |  |
|                                         |                                   | N>Nx ON three           | shold 🏓              | 100.00     | %   |  |
|                                         |                                   | N>Nx OFF thre           | eshold               | 96.00      | %   |  |

The window 'encoder1-configuration' opens.

Figure 30: ProDrive: Encoder 1 configuration

- **15**When using a resolver or sine-cosine encoder without HIPERFACE<sup>®</sup>-interface. With a sine-cosine encoder with HIPERFACE-interface the data is automatically transferred over the HIPERFACE-interface do not change data.
- (1) Resolver: PPR count = 1, sine-cosine without HIPERFACE<sup>®</sup> e.g. PPR count = 1024
- (2) Resolver: rotations = 1, sine-cosine without HIPERFACE<sup>®</sup> e.g. rotations = 1
- both encoders: activation (activate encoder)

Enter overspeed limit manually in block 'speed threshold'.

48

of 94

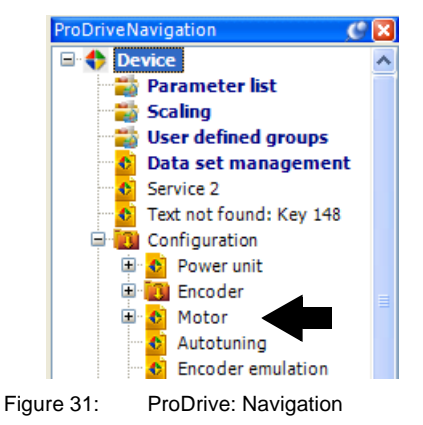

16 Change to the ProDrive Navigation and there click on 'motor'.

Use motor database 17Click in the motor window on the button 'Motor database'.

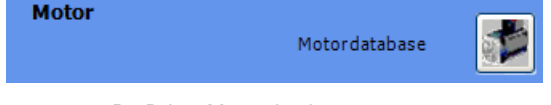

Figure 32: ProDrive: Motor database

18The following window appears

| 😸 MotorDataBase                   |           |
|-----------------------------------|-----------|
|                                   |           |
| Motor nominal voltage DC link [V] | 540       |
| Motor type                        | DS 56 S   |
| Nominal Speed [rpm]               | 6000      |
| Max. speed mechanical [rpm]       | 6000 💌    |
|                                   |           |
| Show motor data                   |           |
| Edit new motor                    |           |
| Delete motor data set             |           |
| Import motor database             |           |
|                                   |           |
|                                   |           |
|                                   | OK Cancel |

Figure 33: ProDrive: Selection of the motor

19In this window you enter with:

- the motor nominal voltage : "540 V"
- the motor type: 'DS 56-S'
- the nominal speed: '6000 rev/min'
- the maximum speed is automatically taken over from the value for basic speed.

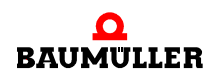

NOTE

The values for the nominal speed and the maximum speed are the same at synchronous motors and therefore, at choice of nominal speed, are taken over into the maximum speed.

At asynchronous motors you must select both values separately. Software for asynchronous motors: in preparation.

**20**Activate button Ok.

With this all data is taken from the motor database over in the accordant parameters and display fields of WinBASS II / ProDrive.

21 Check all values of the motor with the motor data sheets (this is only a purpose of control, if you use the motor database of Baumüller). When you are using a motor of an other manufacturer, you must do this anyway).

#### NOTE

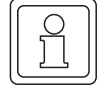

When you use a motor of an other manufacturer, you can also take his data into the motor database.

# Motor dataNormally, you will find no deviations between the motor data sheet and the automaticallychangefrom the motor database taken values.

In case, you want to change values, you have got to do the following:

**22**Click on the tab 'startpage'. On the start page you enter next to 'enable service operation': Service' and close this input with enter'.

Now you are able to change the so-far write-protected data in the screen menu. If you would like to re-establish the write-protection, then enter with 'off' instead of service'. **23**Click on the ProDrive Navigation of 'motor'.

Check motor data 24In the motor window and in the sub-window synchronous motor or asynchronous motor all important motor data or motor parameters are displayed. Check all data.

|                              |                                                      | Motor        |                               | Motordatabase     | 1                 |          |    |
|------------------------------|------------------------------------------------------|--------------|-------------------------------|-------------------|-------------------|----------|----|
| 1                            | Type and data                                        |              | C                             | urrent data       |                   |          |    |
| Article number               | 0                                                    |              | Nominal current               | 3.8               | А                 |          |    |
| Serial number                | 0                                                    |              | Peek current                  | 18.0              | А                 |          |    |
| Type code                    | DS 56 S                                              |              |                               | Voltages          |                   |          |    |
| Motortype                    | Synchronous                                          | -            | Nominalvoltage                | 330.0             | v                 |          |    |
| with brake                   |                                                      |              | brake voltage                 | 0.0               | v                 |          |    |
| Spee                         | d and torque data                                    |              |                               | 0.0               | •                 |          |    |
| Nominal speed                | 6000                                                 | rpm          | I                             | Protection        |                   |          |    |
| Nominal torque               | 2.5                                                  | Nm           | I²t time constant             | 252               | s                 |          |    |
| Maximum speed                | 6000                                                 | rpm          | I²t warning limit             | 80.0              | %                 |          |    |
| mechanicial<br>Maximum speed | anicial 3000                                         |              | 3000                          | rpm               | Warning temperatu | re 1 125 | °C |
| drive<br>Peek torque         | 12.00                                                | Nm           | Warning temperatu             | re 2 125          | °C                |          |    |
|                              |                                                      | v            | Shutdown temperat             | ture 155          | °C                |          |    |
| Ke factor                    | 47.8                                                 | <br>1000/min | Temperature hyster            | resis 5           | °C                |          |    |
| Number of pole pa            | airs 3                                               |              | I <sup>2</sup> t actual value | 0.0               | %                 |          |    |
| Nominal power                | 1.60                                                 | kW           | Actual temperature            | no sensor         | °C                |          |    |
|                              |                                                      |              |                               | 2.000             | s                 |          |    |
|                              | configuration                                        |              | Temper                        | ature sensor type |                   |          |    |
| Motor rotating fiel          | <ul> <li>counterclockw</li> <li>clockwise</li> </ul> | ise          |                               | •                 |                   |          |    |
| Read BM-OEM                  | Read BM-OEM-Data (incl. motor data)                  |              |                               | or Power Unit     | •                 |          |    |

Figure 34: ProDrive: Motor

Use parameter list If you are not using the Baumüller motor database, you can enter all motor parameters also with help of the 'parameter list'.
 25Click on the tab parameter list.

51

of 94

| St       | artpage Parameter list Motor    |  |  |  |  |  |  |
|----------|---------------------------------|--|--|--|--|--|--|
|          | Group                           |  |  |  |  |  |  |
| ۱        | Device type                     |  |  |  |  |  |  |
| <b>.</b> | Configuration Power Unit        |  |  |  |  |  |  |
| <b>•</b> | Configuration Encoder           |  |  |  |  |  |  |
| <b>•</b> | Configuration Motor             |  |  |  |  |  |  |
| <b>•</b> | Configuration Open Loop         |  |  |  |  |  |  |
| <b>•</b> | Configuration Encoder emulation |  |  |  |  |  |  |
| <b>•</b> | Configuration IO digital        |  |  |  |  |  |  |
| ŧ.       | Configuration IO analog         |  |  |  |  |  |  |
| ġ.       | Configuration CANsync           |  |  |  |  |  |  |
| <b>•</b> | Configuration BACI              |  |  |  |  |  |  |
| <b>•</b> | ConfigurationSynchronization    |  |  |  |  |  |  |
| <b>•</b> | ConfigurationFilter             |  |  |  |  |  |  |
| <b>•</b> | Configuration Application       |  |  |  |  |  |  |
| <b>.</b> | Torque coupling                 |  |  |  |  |  |  |

26 In the parameter list click on 'configuration motor'.

Figure 35: ProDrive: Parameter list

The following motor parameters must be described:

- Maximum speed mech. (P0072 motor maximum speed mechanical)
- Number of pole pairs (P0065 Motor number of pole pairs)
- Rotating field (P0087 Motor rotating field)

Now save the entered data.

27Click in the icon bar on the icon 'Data set management'.

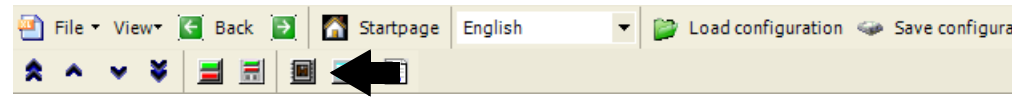

Figure 36: ProDrive: Data set management

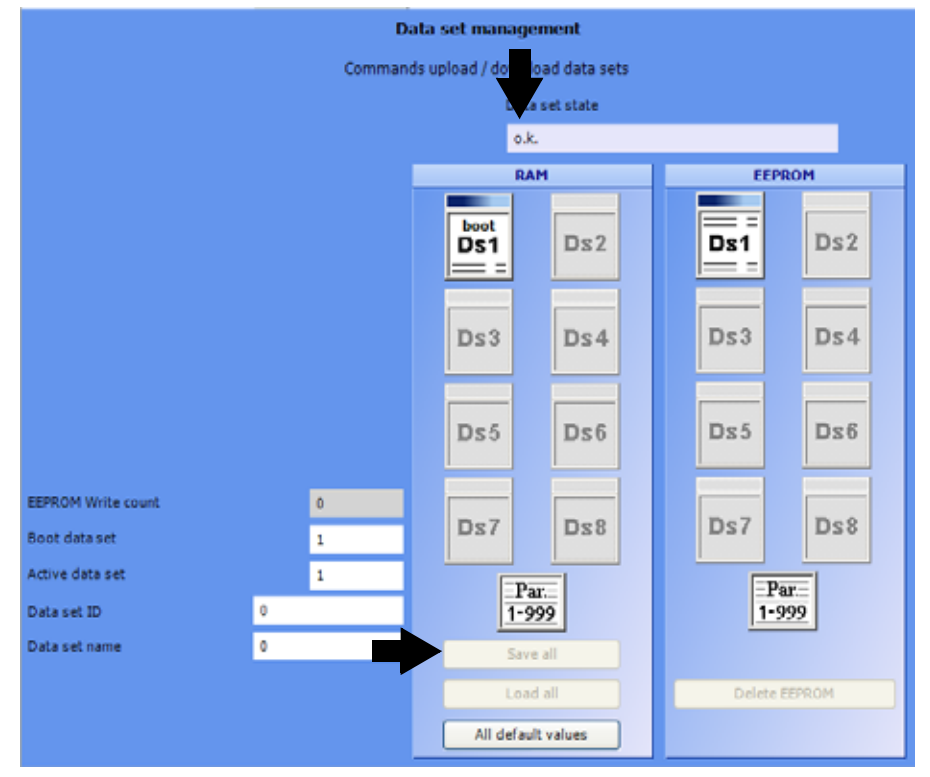

28Click in the data set management on the button 'save all'.

Figure 37: ProDrive: Data set management

29Wait until next to 'data set status' is shown: 'o.k.'

Thus the data set is saved in the EEPROM.

30Turn off the voltage supply for the safety relay (if existing).

31Disconnect the device from the mains- and the control voltage.

32Turn on the power supply for the safety relay (if a safety relay is existing)

33Effectuate the power supply to the b maXX<sup>®</sup>

(supply voltage + control voltage).

By switching on and off you can check, if your settings lead to warnings or errors.

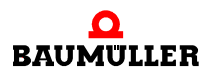

# Find notch posi-<br/>tionNow the notch position34 Go to the ProDrive

Now the notch position of the motor still has to be found.

34Go to the ProDrive Navigation and double-click on 'operating mode', then click on 'find notch position'.

35Click on the icon 'drive manager dialogue'.

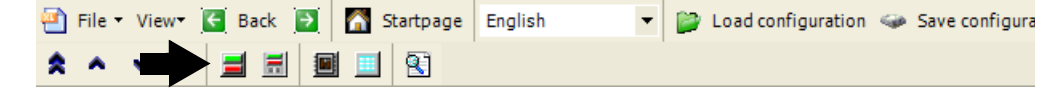

Figure 38:

ProDrive: Drive manager dialogue

Additionally the window 'drive manager dialogue' appears.

| Find notch position                      |           |                  |                         |  |  |  |
|------------------------------------------|-----------|------------------|-------------------------|--|--|--|
|                                          |           |                  |                         |  |  |  |
| Start                                    | Stop Stat | us Stop          |                         |  |  |  |
|                                          | (4)       | Search for notch | position is not started |  |  |  |
|                                          |           |                  |                         |  |  |  |
| Modus Method 0 🖵 (1)                     |           |                  | 🖶 Drive manager 🛛 🗙     |  |  |  |
|                                          |           |                  | Speed control mode      |  |  |  |
| Motornotchposition                       | 240.0     | degree (°)       | Find notch position (2) |  |  |  |
| Maximum drive current                    | 2.5       | А                | Off 0                   |  |  |  |
| Scaling factor for current controller Kp | 20.0      | %                | Ouit errors             |  |  |  |
| Angle step 1 (6)                         | 0.0       | degree (°)       |                         |  |  |  |
| Angle step 2                             | 270.0     | degree (°)       | (3) (5)                 |  |  |  |
|                                          |           |                  |                         |  |  |  |

Figure 39: ProDrive: Find notch position: Drive manager

36Select method 0 for 'mode' (1).37Select 'find notch position' in the scroll list (2).

#### WARNING

The following may occur, if you disregard these safety notes:

• serious personal injury • death

~~

The danger is: **mechanical effects.** With a non-free-rotating motor the motor and parts, which are connected to the motor can be damaged/destroyed.

Assure, that the motor can rotate freely during commissioning.

38Activate the pulse enable and the quickstop clearance.
39Click on 'start' (3).
40Wait until the text appears in this field (4): 'notch position was found'.
41Then click on "Off" (5).

42Check if the measured value meets the expected value (6) (at Baumüller motors: resolver: 330°, sine-cosine 240° ± 5°).

43Inactivate the pulse enable and quickstop clearance.

With this activity all parameterization workings for an exemplary commissioning are completed. You can now convince yourself from the proper functions, by letting the motor rotate shortly.

First rotating of the motor.

44Go back to the ProDrive Navigation.

45Double-click on: 'setpoint generators'.

46Click on: 'ramp function generator'.

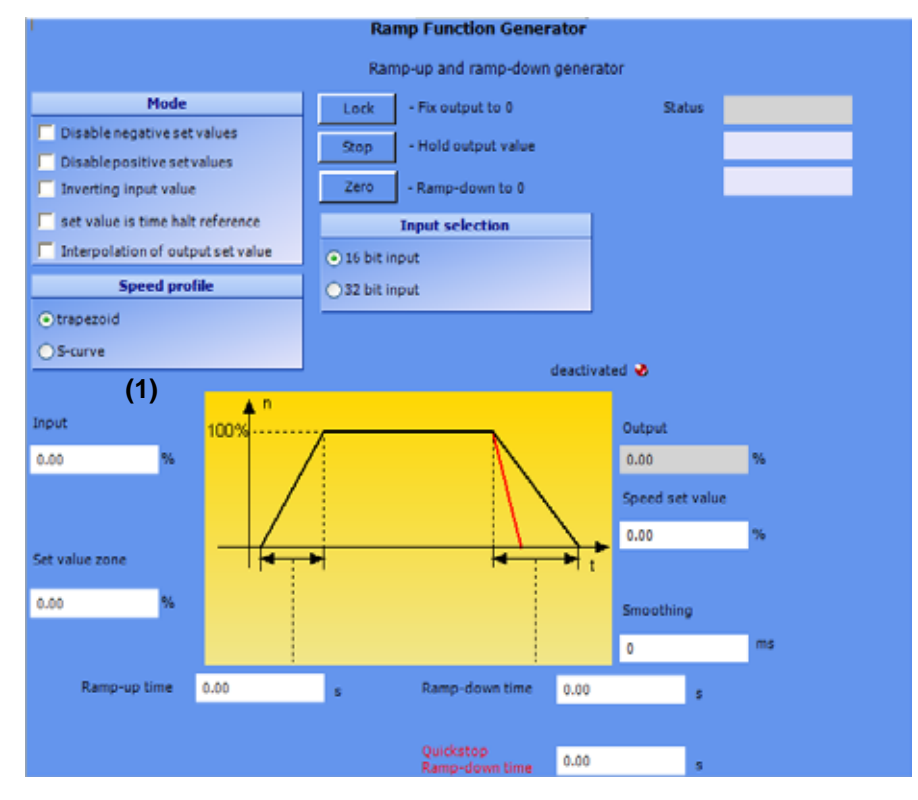

Figure 40:

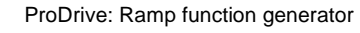

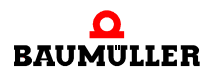

47Enter the values into the following entry fields:

- (Ramp function generator) input (1)
- Enter with value '10'.
- **48**In case you have shut the window 'drive manager dialogue': click on the icon 'Drive management'.

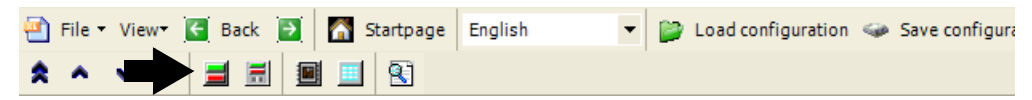

Figure 41: ProDrive: Drive manager dialogue

Additionally the window 'drive manager dialogue' appears.

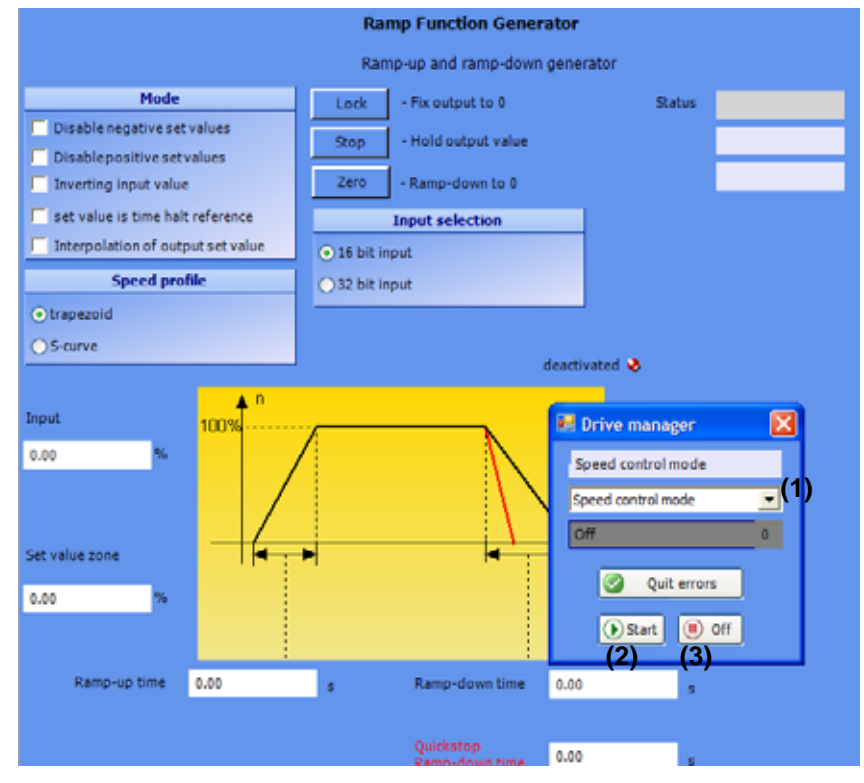

Figure 42: ProDrive: Ramp function generator - Drive manager

- **49**Select in the drive manager dialogue in the scroll list (1) the operating mode 'speed control'.
- **50**Activate the pulse enable and the quickstop clearance.

51 Click on the drive manager dialogue menu on the button 'start' (2)

Now the motor should rotate with 10% of the maximum speed.

52Click in the drive manager menu on the button 'off' (3)

Now the motor will stop.

56

of 94

53 Inactivate the pulse enable and quickstop clearance.

This data set now should be saved. Data set save 54Click in the icon bar on the icon 'data set management'.

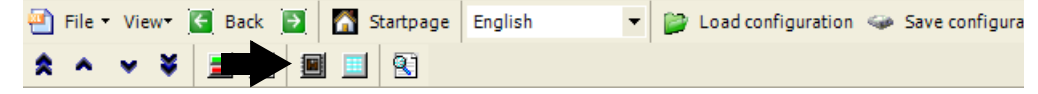

Figure 43: ProDrive: Data set management - icon bar

#### 55Click in the data set management on the button 'save all'.

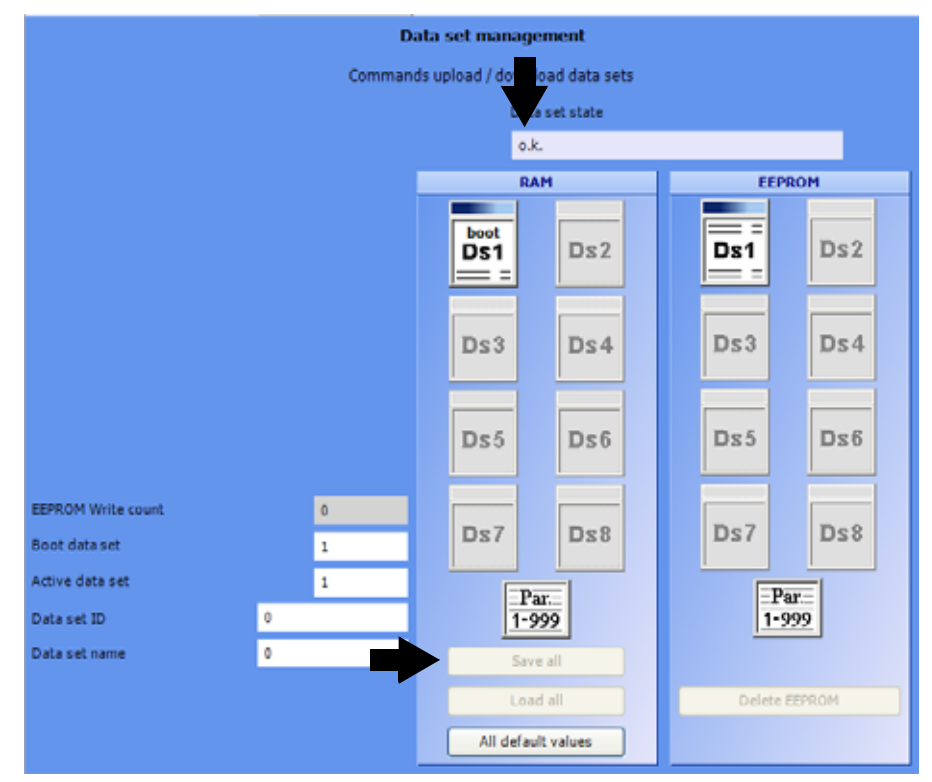

Figure 44: ProDrive: Data set management

56Wait until next to 'data set status' is shown: 'o.k.' Thus the data set is saved in the EEPROM. Drive To complete commissioning we switch off the drive. switch off 57Turn off the voltage supply for the safety relay (if existing). 58Separate over the accordant switching elements the device from the mains- and control voltage.

Thus the commissioning is successfully completed.

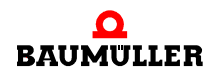

# 6.5 Executing commissioning

# **OPERATION**

In this chapter we describe, how the device works during operation and how you handle the device during operation.

### 7.1 Enable signals

These signals must have a signal level of 24 V (DC) and must be connected to the terminals X3-4 and X3-5 ( $\triangleright$  Figure 18 $\triangleleft$  on page 32).

- Pulse enable During operation the signal 'pulse enable' must constantly be created, so that the device supplies power. Additionally the pulse enable has to be done by the controller. Both signals are AND-linked, so the failure of one of these signals results in impulse inhibit of the power unit.
- **Quickstop** Allow the signal 'quickstop' only then, if you must stop the installation/device as quick as possible.

During operation the signal 'quickstop' must constantly be applied, that the device supplies power.

# 7.2 Switch-on frequency

The device may not be switched on and off as often as you like. Between two switch-onsequences there should be a certain time period, in order to protect the devices/fuses.

#### NOTE

• refer to the specified waiting time, if you switch on the supply voltage for the device again, after you have switched off the device.

Imperative for the devices **BM441X** and **BM442X** is: between two switch-on-sequences at least **one minute** must have passed, before you switch on the device again. In case you switch off the device beforehand, the durability of the device will be shortened.

Imperative for the devices BM443X, BM444X, BM445X, BM446X and BM447Xis: No waiting time has to be complied with.

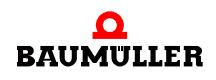

# 7.3 Display elements - LED

BM44XX - XXX - XX0XX and BM44XX - XXX - XX1XX:

On the front side of the device there are 4 LEDs. The 4 LEDs (H1 to H4) show information about the operating status and are also displayed in WinBASS II / ProDrive.

BM44XX - XXX - XX2XX:

On the front side of the device there are six LEDs. Both upper LEDs (UH1 and UH2: 2) are freely programmable. The four lower LEDs (H1 to H4) show information abut the operating status and are also displayed in WinBASS II / ProDrive.

▶ Figure 18 < on page 32 shows the position of the display elements.

#### 7.3.1 Operating condition (H1, H2)

Both of the upper LEDs (H1 and H2) indicate, how the device is working at the time.

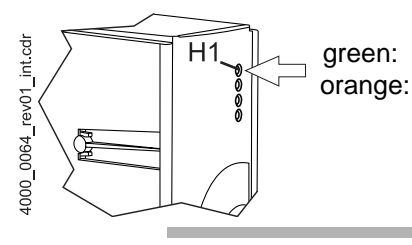

the motor rotates, torque direction 1.the motor rotates, torque direction 2.

NOTE

The LED H1 cannot be taken as rotational direction indicator. It only shows the torque directions.

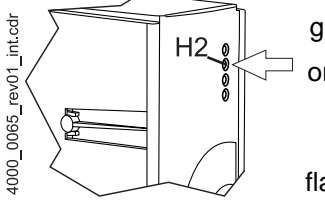

green: Pulse enable. The motor is power supplied by the power unit.

orange: Power ON, the device is ready-to-operate. In case the LED lights up orange colored during operation, maybe the pulse enable is missing or the quickstop was activated.

flashing in turn green/orange:

Pulses for field generation at asynchronous machines enabled. No release for torque generation.

green with a short orange-colored flashing or

orange with a short green flashing:

Saving procedure active in the EEPROM,

if possible do not switch off device in this phase.

### 7.3.2 Current limit (H3)

The third LED (H-3) indicates whether the current limit has been reached.

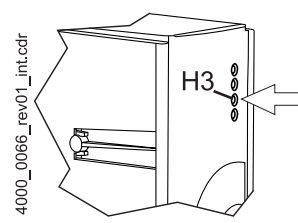

red: adjusted current limit of the controller has been reached.Application is adapted or 'no reaction'.

# 7.3.3 Error (H4)

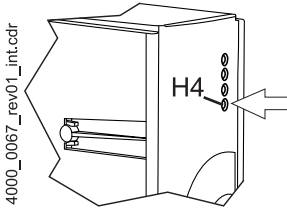

LED doesn't light up: the internal monitoring have not found an error.

Red, continuously: Error.

O Remove the error with help of the operating program WinBASS II / ProDrive. Further information is to be found in ▷ Error detection and troubleshooting < from page 63.</p>

red, flashing: Warning.

• Warnings you are able to see in the drive manager of the operating program Win-BASS II / ProDrive. Warnings do not affect operation of the device. Further infor-

#### 7.3.4 Display

The 7-segment-display in normal operation shows the operation status. In case of error the error number is shown.

| Display | Status                   | Meaning                                                                                 |
|---------|--------------------------|-----------------------------------------------------------------------------------------|
| 0       | Not ready-to-start       | Initialization phase, pulses inhibited.                                                 |
| 1       | Inhibit start            | Pulses inhibited, initialization completed error-free.                                  |
| 2       | Ready-to-start           | Pulses inhibited                                                                        |
| 3       | Switched on              | Pulses for field generation at asynchronous machines enabled, no torque generation yet. |
| 4       | Operation enabled        | Pulses enabled, drive function enabled                                                  |
| 5       | Inhibit operation active | Pulses enabled, braking procedure active                                                |
| 6       | Shutdown active          | Pulses enabled, braking procedure active                                                |
| 7       | Quickstop active         | Pulses enabled, braking procedure active                                                |
| E       | Error reaction active    | Pulses enabled, braking procedure active                                                |
| F       | Error                    | Pulses inhibited, error status<br>In the display the error number is shown.             |

The single drive statuses are specified in chapter device management in parameter manual 5.03039.

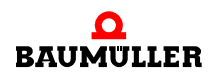

In the status error the error numbers are shown in the display. Only the errors are shown, which enable an error reaction in the drive or have enabled one. Errors without reaction and also warnings are not displayed.

First of all the display of error no. starts in showing for about 1.5 s "F". Then, three digits of the error code are displayed. The individual digits are displayed for about 0.8 s, interrupted by a short break. If there are further errors, they are displayed according to the same principle. The procedure recurs, as soon as all errors have been displayed.

Example: Error 125 and 91 are existing:

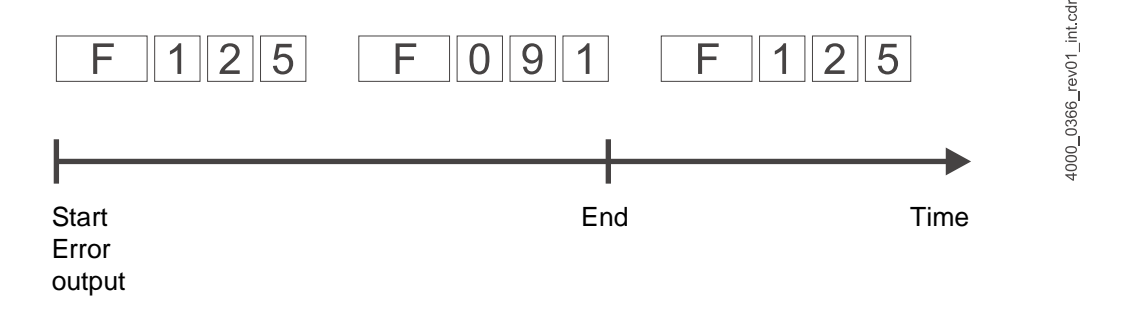

If the mains voltage and the 24-volt supply is applied to the device after the electric installation has been completed, then, at least the LEDs should flash and the 7-segment display should show a status.

# ERROR DETECTION AND TROUBLE-SHOOTING

# 8.1 Error detection

In the following we will inform you about the different errors and the consequential error messages. The errors can either be of mechanical or of electrical causes. The devices of the series b maXX<sup>®</sup> 4400 signal an error status via the lighting up of the lowest red LED H4 on the front side of the cabinet. Additionally the error number is displayed via the 7-segment display on the front side of the cabinet. By the error number the error message can be determined with the help of the error list in this documentation. Furthermore the error message is displayed in the operating software WinBASS II / ProDrive:

• Start the operating program WinBASS II (up to FW 3.09) or ProDrive (from FW 3.07), if it isn't running yet.

The error message signaled with 'error' is to be found in WinBASS II / ProDrive:

- Open a list in the project tree by clicking on the + in front of 'management'.
- Select from this list 'Device management'.

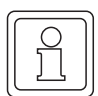

#### NOTE

If you are not able to start the motor, although the red LED H4 isn't lighting up and although the LED H2 is lighting up green, check the parameterization of the b maXX<sup>®</sup> 4400 with the parameter list in WinBASS II / ProDrive.

Error possibilities are e. g.: torque limit = 0 has been set or notch position is not correct (also see parameter manual b maXX<sup>®</sup> 4400).

If no LEDs are lighting up on the front side of the device, check the 24V supply.

# 8.2 Troubleshooting

The error messages are based on the troubleshooting in the b maXX<sup>®</sup> devices, which also are termed as error lists. If an error appears, the according definite error message is displayed within a short time in WinBASS II / ProDrive in the menu "drive manager', whose meaning you can look up in the error list.

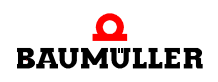

#### 8.2.1 Reset errors

If the red error LED is lighting up, there is at least one error. You can react upon this, by 'Quit' the error in WinBASS II / ProDrive, that means, that you inform the device, that you have noted the error, that you have removed it or that you want to pass over it. Due to error reset all error messages are reset. An individual error reset is not possible. The acceptance causes a resetting of the error, in case the reset was possible due to the error situation.

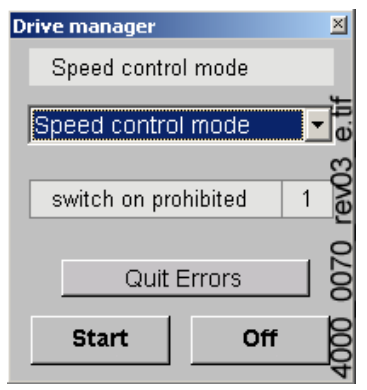

#### 8.2.2 Error parameters - error messages (error list) - error reactions

In the following you will find all error messages. An (error) message is shown in WinBASS II in the window 'drive manager'. In the list field 'messages' you will find the (abbreviated) error names, at HIPERFACE<sup>®</sup> errors also the device part, the error number (not at errors according to HIPERFACE<sup>®</sup> specification) and, separated by a colon, the meaning of this error, e.g. 'MotorError 96: Short-circuit temperature sensor'. At HIPERFACE<sup>®</sup> FACE<sup>®</sup> errors e.g. 'Encoder 1 communication: Parity error'.

#### Error processor P0201

| Error no. | Meaning                                           | Reaction | Troubleshooting                               |
|-----------|---------------------------------------------------|----------|-----------------------------------------------|
| 0         | reserved                                          |          |                                               |
| 1         | Watchdog-Error                                    | IS       | Execute a restart of b maXX <sup>®</sup> 4400 |
| 2         | Incorrect or unexpected interrupt has<br>occurred | IS       | Execute a restart of b maXX <sup>®</sup> 4400 |
| 3         | NMI interrupt/bus error                           | IS       | Execute a restart of b maXX <sup>®</sup> 4400 |
| 4 to 15   | reserved<br>not assigned = 0                      |          |                                               |

| Error no. | Meaning                                                               | Reaction | Troubleshooting                                                                                                    |
|-----------|-----------------------------------------------------------------------|----------|----------------------------------------------------------------------------------------------------|
| 16        | Errors while booting                                                  | IS       | Execute a restart of b maXX <sup>®</sup> 4400                                                                                                    |
| 17        | Software error:                                                       | IS       | Execute a restart of b maXX <sup>®</sup> 4400                                                                                                    |
| 18        | Time slot configuration                                               | IS       | Execute a restart of b maXX <sup>®</sup> 4400                                                                                                    |
| 19        | Time slot - time error                                                | IS       | Execute a restart of b maXX <sup>®</sup> 4400;<br>Change configuration of the time slice opera-<br>tion system                                                           |
| 20        | 1 = No free memory                                                    | IS       | Execute a restart of b maXX <sup>®</sup> 4400                                                                                                    |
| 21        | Invalid error code                                                    | IS       | Execute a restart of b maXX <sup>®</sup> 4400                                                                                                    |
| 22        | Invalid warning code                                                  | IS       | Execute a restart of b maXX <sup>®</sup> 4400                                                                                                    |
| 23        | False FPGA version                                                    | IS       | Contact Baumüller                                                                                                    |
| 24        | Two position controller: error while writ-<br>ing to target parameter | IS       | Ensure that the target parameter is writeable in<br>these operating conditions and the value to<br>write is in the valid value margin.                                   |
| 25        | Checksum error flash system data                                      | IS       | The system data in the controller flash is invalid<br>and was replaced by default values. These<br>default values are written to the flash by switch-<br>ing off and on. |
| 26        | Power unit is not supported                                           | IS       | Use an appropriate power unit or contact<br>Baumüller                                                                                                    |
| 27 to 31  | reserved<br>Not assigned = 0                                          |          |                                                                                                    |

# Error operating system P0202

# Error Proprog communicationP203

| Error no. | Meaning                       | Reaction   | Troubleshooting                               |
|-----------|-------------------------------|------------|-----------------------------------------------|
| 32        | Timeout protocol              | adjustable | Execute a restart of b maXX <sup>®</sup> 4400 |
| 33        | Protocol structure            | adjustable | Execute a restart of b maXX <sup>®</sup> 4400 |
| 34        | Wrong module type             | adjustable | Contact Baumüller                             |
| 35        | Too many data in the telegram | adjustable | Contact Baumüller                             |
| 36        | Not enough data in telegram   | adjustable | Contact Baumüller                             |
| 37        | Invalid operand               | adjustable | Contact Baumüller                             |
| 38        | Invalid memory type           | adjustable | Test RAM                                      |
| 39        | Invalid operand address       | adjustable | Enter a valid address                         |

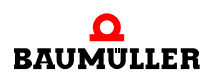

| Error no. | Meaning                                          | Reaction   | Troubleshooting                                         |
|-----------|--------------------------------------------------|------------|---------------------------------------------------------|
| 40        | Value less than the minimum value                | adjustable | Check data set and adjust                               |
| 41        | Value greater than the maximum value             | adjustable | Check data set and adjust                               |
| 42        | Parameter is write-protected                     | adjustable | Check data set and adjust                               |
| 43        | Parameters in this operation status not writable | adjustable | Check operating condition and parameteriza-<br>tion     |
| 44        | Invalid parameter value                          | adjustable | Enter with a valid value                                |
| 45        | Communication error<br>WinBASS controller        | adjustable | Establish connection again or set parameter P0290 to 0. |
| 46 to 47  | reserved<br>not assigned = 0                     |            |                                                         |

# Error in function or option modules P0204

| Error no. | Meaning           | Reaction | Troubleshooting                            |
|-----------|-------------------|----------|--------------------------------------------|
| 48        | Error in          | Level 3  | see ►Error Function module A to E P0240 to |
|           | Function module A | error    | P0244⊲ on page 82 (= 3. level)             |
| 49        | Error in          | Level 3  | see ►Error Function module A to E P0240 to |
|           | Function module B | error    | P0244⊲ on page 82 (= 3. level)             |
| 50        | Error in          | Level 3  | see ►Error Function module A to E P0240 to |
|           | Function module C | error    | P0244⊲ on page 82 (= 3. level)             |
| 51        | Error in          | Level 3  | see ▶Error Function module A to E P0240 to |
|           | Function module D | error    | P0244⊲ on page 82 (= 3. level)             |
| 52        | Error in          | Level 3  | see ►Error Function module A to E P0240 to |
|           | Function module E | error    | P0244⊲ on page 82 (= 3. level)             |
| 53        | Error in          | Level 3  | see ▶Error option module G to M P0245 to   |
|           | Option module G   | error    | P0250⊲ on page 83 (= 3. level)             |
| 54        | Error in          | Level 3  | see ▶Error option module G to M P0245 to   |
|           | Option module H   | error    | P0250⊲ on page 83 (= 3. level)             |
| 55        | Error in          | Level 3  | see ▶Error option module G to M P0245 to   |
|           | Option module J   | error    | P0250⊲ on page 83 (= 3. level)             |
| 56        | Error in          | Level 3  | see ▶Error option module G to M P0245 to   |
|           | Option module K   | error    | P0250⊲ on page 83 (= 3. level)             |
| 57        | Error in          | Level 3  | see ▶Error option module G to M P0245 to   |
|           | Option module L   | error    | P0250⊲ on page 83 (= 3. level)             |
| 58        | Error in          | Level 3  | see ▶Error option module G to M P0245 to   |
|           | Option module M   | error    | P0250⊲ on page 83 (= 3. level)             |

| Error no. | Meaning                                                    | Reaction   | Troubleshooting                                                                                        |
|-----------|------------------------------------------------------------|------------|----------------------------------------------------------------------------------------------------|
| 59        | Timeout when waiting for the RST sig-<br>nal of the slaves | IS         | Execute a restart                                                                                      |
| 60        | CRC error in<br>SPI transmission module ► controller       | adjustable | Error indicates that there are high EMC interfer-<br>ences; please reduce these.<br>Contact Baumüller. |
| 61        | CRC error in<br>SPI transmission<br>Controller ► module    | adjustable | Error indicates high EMC interferences; please<br>reduce these.<br>Contact Baumüller.                  |
| 62 to 63  | reserved<br>not assigned = 0                               |            |                                                                                                    |

# Error power Supply P0205

| Error no. | Meaning                        | Reaction   | Troubleshooting                                                            |
|-----------|--------------------------------|------------|----------------------------------------------------------------------------|
| 64        | Mains failure                  | adjustable | Restore the connection to the power supply                                 |
| 65        | Phase failure                  | IS         | Check if all phases are correctly connected and<br>voltage-carrying        |
| 66        | Mains undervoltage             | IS         | Assure the compliance with the mains specifications (see techn. data)      |
| 67        | Mains overvoltage              | IS         | Assure the compliance with the mains specifi-<br>cations (see techn. data) |
| 68        | Undervoltage 24V               | IS         | Assure the compliance with the mains specifi-<br>cations (see techn. data) |
| 68 to 79  | reserved<br>not assigned = 0   |            |                                                                            |
| 79        | Mains monitor collected errors | Adjustable | See P0236                                                                  |

### Error power unit P0206

| Error no. | Meaning                                                             | Reaction | Troubleshooting                                                                                     |
|-----------|---------------------------------------------------------------------|----------|----------------------------------------------------------------------------------------------------|
| 80        | Communication error after HIPER-<br>FACE <sup>®</sup> specification | IS       | see ▶Error power unit - serial interface<br>P0233⊲ on page 77<br>(= 3. level)                       |
| 81        | Heatsink temperature                                                | IS       | Let the device cool down and/or reduce the load                                                     |
| 82        | U DC link overvoltage                                               | IS       | Reduce the DC link voltage                                                                          |
| 83        | Overcurrent                                                         | IS       | Reduce the load and check the current control-<br>ler settings as well as the cabling and the motor |

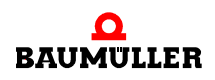

| Error no. | Meaning                         | Reaction | Troubleshooting                                                                                    |
|-----------|---------------------------------|----------|----------------------------------------------------------------------------------------------------|
| 84        | Ground current                  | IS       | Check the installation of the device (from<br>b maXX 443x) and check the motor for ground<br>fault |
| 85        | Device internal overtemperature | IS       | Make sure of a sufficient ventilation in the device                                                |
| 86        | Cable break temperature sensor  | IS       | Pass on the device for repair                                                                      |
| 87        | Safety relay off (or defect)    | IS       | Check the safety relay, exchange it for a new                                                      |
| 88        | Bridge short-circuit            | IS       | Carry out a restart. At recurring error messages renew the controller cartridge                    |
| 89        | Power unit not ready-to-operate | IS       | Complete the operational readiness to the power unit                                               |
| 90        | Phase failure                   | IS       | Check if all phases are correctly connected and voltage-carrying                                   |
| 91        | Mains failure                   | IS       | Restore the mains supply                                                                           |
| 92        | Mains undervoltage              | IS       | Assure the compliance with the mains specifi-<br>cation (see technical data)                       |
| 93        | Mains overvoltage               | IS       | Assure the compliance with the mains specifi-<br>cation (see technical data)                       |
| 94        | Undervoltage U DC link          | IS       | Check the power connections                                                                        |
| 95        | reserved<br>not assigned = 0    |          |                                                                                                    |

| Error no.  | Meaning                                                         | Reaction   | Troubleshooting                                                                          |
|------------|-----------------------------------------------------------------|------------|------------------------------------------------------------------------------------------|
| 96         | Short-circuit temperature sensor<br>(Tm <= -30 °C)              | adjustable | Remove the short-circuit in the temperature sensor                                       |
| 97         | Temperature sensor - motor not con-<br>nected<br>(Tm > +300 °C) | adjustable | Remove open circuit in the temperature sensor circuit                                    |
| 98         | Motor overtemperature                                           | IS         | Remove motor over temperature by cooling down and/or reducing the load                   |
| 99         | Error I <sup>2</sup> t > 100%                                   | IS         | Leave drive in inhibited status until I <sup>2</sup> t-actual value decreases under 100% |
| 100        | Power unit maximal current > motor<br>maximal current           | adjustable | Set power unit maximal current P1241 lower than motor maximal current P0069              |
| 101        | reserved<br>Not assigned = 0                                    |            |                                                                                          |
| 102        | Collective error finding notch position                         | IS         | see ⊳Error finding notch position P0237∢ on<br>page 133 (= 3. level)                     |
| 103 to 111 | reserved<br>Not assigned = 0                                    |            |                                                                                          |

#### Error motor P0207

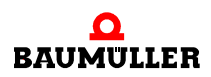

#### Error Encoder1 P0208

| Error no.  | Meaning                                                            | Reaction   | Troubleshooting                                                                                             |
|------------|--------------------------------------------------------------------|------------|----------------------------------------------------------------------------------------------------|
| 112        | Communication error<br>(HIPERFACE <sup>®</sup> -Specification)     | IS         | see encoder 1 (HIPERFACE <sup>®</sup> P0234<br>(= 3rd level)                                                |
| 113        | reserved                                                           |            |                                                                                                    |
| 114        | Error at overwriting of encoder position information               | IS         | Execute the command again. If the error occurs again, contact Baumüller Nürnberg GmbH.                      |
| 115        | Cable break encoder 1                                              | IS         | Remove the cable break in the encoder cable<br>of encoder 1 or check the assignment of the<br>encoder cable |
| 116        | Overspeed encoder 1                                                | IS         | Check the allowable rotational speed for encoder 1                                                          |
| 117        | Amplitude limit exceeded                                           | IS         | Use another encoder                                                                                         |
| 118        | Encoder type unknown                                               | IS         | Check if the correct encoder is connected or use another encoder                                            |
| 119        | Invalid data field for motor data                                  | IS         | Use another encoder                                                                                         |
| 120        | Incorrect motor data                                               | IS         | Use another encoder                                                                                         |
| 121        | Saving error of motor data                                         | IS         | Use another encoder                                                                                         |
| 122        | Motor data write-protected.<br>(is not valid for BM motors)        | IS         | Use another encoder                                                                                         |
| 123        | Field angle error                                                  | IS         | Check the shielding of the encoder cable                                                                    |
| 124        | Encoder without temperature measur-<br>ing                         | adjustable | Use an encoder module with temperature mea-<br>suring                                                       |
| 125        | Memory capacity in the encoder for electronic type plate too small | adjustable | Use another encoder with a greater memory                                                                   |
| 126 to 127 | reserved<br>not assigned = 0                                       |            |                                                                                                    |

| Error no.  | Meaning                                                            | Reaction   | Troubleshooting                                                                                             |
|------------|--------------------------------------------------------------------|------------|----------------------------------------------------------------------------------------------------|
| 128        | Communication error<br>(HIPERFACE <sup>®</sup> -Specification)     | IS         | see encoder 2 (HIPERFACE <sup>®</sup> ) P0235<br>(= 3rd level)                                              |
| 129        | reserved                                                           |            |                                                                                                    |
| 130        | Error at overwriting of<br>Encoder position information            | IS         | Execute the command again. If the error occurs again, contact Baumüller Nürnberg GmbH.                      |
| 131        | Cable break encoder 2                                              | IS         | Remove the cable break in the encoder cable<br>of encoder 1 or check the assignment of the<br>encoder cable |
| 132        | Overspeed encoder 2                                                | IS         | Check the allowable rotational speed for encoder 2                                                          |
| 133        | Amplitude limit exceeded                                           | IS         | Use another encoder                                                                                         |
| 134        | Encoder type unknown                                               | IS         | Check if the correct encoder is connected or use another encoder                                            |
| 135        | Invalid data field for motor data                                  | IS         | Use another encoder                                                                                         |
| 136        | Incorrect motor data                                               | IS         | Use another encoder                                                                                         |
| 137        | Saving error of motor data                                         | IS         | Use another encoder                                                                                         |
| 138        | Motor data write-protected.<br>(is not valid for BM motors)        | IS         | Use another encoder                                                                                         |
| 139        | Field angle error                                                  | IS         | Check the shielding of the encoder cable                                                                    |
| 140        | Encoder without temperature measur-<br>ing                         | adjustable | Use an encoder module with temperature mea-<br>suring                                                       |
| 141        | Memory capacity in the encoder for electronic type plate too small | adjustable | Use another encoder with a greater memory                                                                   |
| 142 to 143 | reserved<br>not assigned = 0                                       |            |                                                                                                    |

#### Error encoder 2 P0209

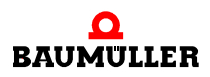

# Error encoder manager P0210

| Error no. | Meaning                                                                        | Reaction | Troubleshooting                                               |
|-----------|--------------------------------------------------------------------------------|----------|---------------------------------------------------------------|
| 144       | Absolute position of encoder 1<br>unknown                                      | IS       | Use another encoder                                           |
| 145       | Absolute position of encoder 2<br>unknown                                      | IS       | Use another encoder                                           |
| 146       | Encoder module 1 is missing                                                    | IS       | Check, if the right encoder is connected to module position A |
| 147       | Encoder module 2 is missing                                                    | IS       | Check, if the right encoder is connected to module position B |
| 148       | Encoder module for measured value storage is missing                           | IS       | Install the encoder module                                    |
| 149       | At resolver no measured value storage possible                                 | IS       | Use a SinCos- or incremental encoder                          |
| 150       | Triggering not possible, because no incremental encoder                        | IS       | Use for this option an incremental incremental encoder        |
| 151       | Digital I/o-module is missing                                                  | IS       | Install the digital I/O-Module                                |
| 152       | Incremental encoder emulation module is necessary and is missing               | IS       | Install the incremental encoder-<br>emulation module          |
| 153       | Encoder module 1 is necessary for incremental encoder emulation and is missing | IS       | Install the encoder module to slot A                          |
| 154       | Encoder module 2 is necessary for incremental encoder emulation and is missing | IS       | Install encoder module to slot B                              |
| 155       | Initialization error of the incremental encoder-emulation module               | IS       | Restart system                                                |
| 156       | Incremental encoder-emulation module<br>(HW) signals error                     | IS       | Restart system, if error message recur change the module      |
| 157       | Error incremental encoder emulation module                                     | IS       | Use for this option an incremental encoder                    |
| 158       | SSI encoder emulation module is miss-<br>ing                                   | IS       | Install the SSI-encoder-emulation module                      |
| 159       | Error in setpoint source encoder 1 or 2                                        | IS       | See encoder error message                                     |

72

of 94
| Error no.  | Meaning                                                  | Reaction   | Troubleshooting                                                                                                    |
|------------|----------------------------------------------------------|------------|----------------------------------------------------------------------------------------------------|
| 160        | Timeout communication                                    | adjustable | Remove the timeout of the<br>Proprog communication                                                                           |
| 161        | Timeout BACI                                             | adjustable | Remove the timeout of the BACI communica-<br>tion option module                                                              |
| 162        | Timeout cyclic communication                             | adjustable | Remove the timeout of the cyclic communication:                                                                              |
| 163        | Timeout required data                                    | adjustable | Remove the timeout of the required data com-<br>munication                                                                   |
| 164        | Field bus error                                          | adjustable | Check the field bus communication                                                                                            |
| 165        | Controller not synchronous to external signal            | adjustable | set the Sync-Offset and / or<br>Sync-tolerance                                                                               |
| 166        | Error at brake control                                   | IS         | Check the wiring and the function of the brake                                                                               |
| 167        | No release of holding brake when start-<br>ing the drive | IS         | Check the holding brake                                                                                                    |
| 168        | No closing of holding brake at stopping of drive         | adjustable | Check the holding brake                                                                                                    |
| 169        | Error holding brake status (cyclic moni-<br>toring)      | adjustable | Check the holding brake                                                                                                    |
| 170        | Error holding brake lining                               | adjustable | Check the holding brake                                                                                                    |
| 171        | Initialize holding brake error                           | IS         | Check, if there is a DIO module, if it is in the correct position and if it is correctly parameter-<br>ized (also see P0883) |
| 172        | Error holding brake: holding torque not reached          | IS         | Ensure that the torque limits are not set too<br>small<br> P1402  < Min ( P1036 ,  P1037 ,  P1038 )                          |
| 173 to 175 | reserved<br>not assigned = 0                             |            |                                                                                                    |

#### Error drive manager P0211

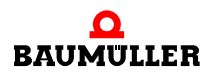

## Error data record manager P0212

| Error no.  | Meaning                      | Reaction   | Troubleshooting                                                  |
|------------|------------------------------|------------|------------------------------------------------------------------|
| 176        | EEPROM copy error            | adjustable | Copy the data set once more                                      |
| 177        | Write timeout EEPROM         | adjustable | The data in the EEPROM are invalid, please safe all data records |
| 178        | Checksum error EEPROM        | IS         | EEPROM faulty or described faulty                                |
| 179        | No boot data set             | IS         | The data in the EEPROM are invalid, please safe all data records |
| 180        | Incompatible software        | IS         | The data in the EEPROM are invalid, please safe all data records |
| 181        | There is no data set         | adjustable | The data in the EEPROM are invalid, please safe all data records |
| 182        | Checksum error im PSI module | adjustable | PSI EEPROM faulty or described faulty                            |
| 183        | PSI is reset                 | adjustable | Please save all data records                                     |
| 184        | PSI data invalid             | adjustable | The data in the PSI are invalid, please save all data records    |
| 185        | Autotuning tables invalid.   | adjustable | Restart autotuning                                               |
| 186        | A/D correction table invalid | adjustable | Replace the controller cartridge                                 |
| 187        | EEPROM is reset              | IS         | The data in the EEPROM are invalid, please safe all data records |
| 188 to 191 | reserved<br>not assigned = 0 |            |                                                                  |

| Error no.  | Meaning                                                                                                    | Reaction   | Troubleshooting                                                                                                    |
|------------|----------------------------------------------------------------------------------------------------|------------|----------------------------------------------------------------------------------------------------|
| 192        | Position deviation dynamic                                                                                                    | adjustable | Remove the dynamical position deviation error                                                                                                    |
| 193        | Position deviation static                                                                                                    | adjustable | Remove the statical position deviation error                                                                                                    |
| 194        | Encoder 1 is used for position control,<br>but is inactive.<br>This error is also shown, if the faulty<br>positioning is in one of the inactive data<br>records. | IS         | Activate encoder 1                                                                                                    |
| 195        | Encoder 2 is used for position control,<br>but is inactive.<br>This error is also shown, if the faulty<br>positioning is in one of the inactive data<br>records. | IS         | Activate encoder 2                                                                                                    |
| 196        | Software limit switch 1 exceeded                                                                                                    | adjustable | Check the target position with the by the limit switch enabled travelling range                                                                                             |
| 197        | Software limit switch 2 exceeded                                                                                                    | adjustable | Check the target position with the by the limit switch enabled travelling range                                                                                             |
| 198        | Hardware limit switch 1 exceeded                                                                                                    | adjustable | Check the target position with the by the limit switch enabled travelling range                                                                                             |
| 199        | Hardware limit switch 2 exceeded                                                                                                    | adjustable | Check the target position with the by the limit switch enabled travelling range                                                                                             |
| 200        | Homing necessary and not yet exe-<br>cuted                                                                                                    | adjustable | Execute homing                                                                                                    |
| 201        | Setpoint in mode<br>Set-of-setpoints didn't arrive in time                                                                                                    | adjustable | Assure, that positioning data and handshake<br>take place in time<br>(also see parameter manual)                                                                            |
| 202        | Target position ≥ Modulo position                                                                                                    | Adjustable | Minimize target position or<br>adjust Modulo position P1239                                                                                                    |
| 203        | Spindle positioning:<br>Error while initialization of the trigger                                                                                                | Adjustable | Used encoder without triggersignal (zero pulse)<br>or incorrect adjustment in P1425 spindle posi-<br>tioning mode                                                           |
| 204        | Spindle positioning:<br>Timeout at trigger signal                                                                                                    | Adjustable | Check encoder for zero pulse; check encoder<br>connector; check zero pulse signal by means of<br>the toggle bit (encoder 1/2 status bit 8)                                  |
| 205        | Error occured while executing homing                                                                                                    | Adjustable | Check the function of the reference switch and<br>the hardware limit switch; adjust the encoder<br>input selection where necessary; select only<br>supported homing methods |
| 206 to 207 | not assigned = 0                                                                                                    |            |                                                                                                    |

## Error position controller P0213

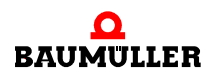

#### Error speed controller P0214

| Error no.  | Meaning                                                                                                    | Reaction | Troubleshooting                                                                                                    |
|------------|----------------------------------------------------------------------------------------------------|----------|----------------------------------------------------------------------------------------------------|
| 208        | Drive blocked                                                                                                    | IS       | Remove the blockade of the drive                                                                                                    |
| 209        | Encoder 1 is parameterized as encoder<br>for the motor control, but the evaluation<br>is not activated. This error is also<br>shown, if the faulty positioning is in one<br>of the inactive data records. | IS       | You have got to either activate the encoder in<br>the encoder 1 (mode P0150) or you set the<br>encoder 2 as encoder for the position control<br>(parameter P1030) |
| 210        | Encoder 2 is parameterized as encoder<br>for the motor control, but the evaluation<br>is not activated. This error is also<br>shown, if the faulty positioning is in one<br>of the inactive data records. | IS       | You have got to either activate the encoder in<br>the encoder 2 (mode P0160) or you set the<br>encoder 1 as encoder for the position control<br>(parameter P1030) |
| 211        | Overspeed<br>Open loop                                                                                                    | IS       | Check parameterization and reduce speed                                                                                                    |
| 212 to 223 | not assigned = 0                                                                                                    |          |                                                                                                    |

#### Error free control section P0215

| Error no.  | Meaning                                                           | Reaction   | Troubleshooting |
|------------|-------------------------------------------------------------------|------------|-----------------|
| 224 to 234 | Not assigned = 0                                                  | adjustable |                 |
| 235        | Torque coupling: General error in the master                      | adjustable |                 |
| 236        | Torque coupling: Operating mode in the slave is not speed control | IS         |                 |
| 237        | C onfiguration error reaction return motion is invalid            | IS         |                 |
| 238        | Return motion destination was not rea-<br>ched                    | adjustable |                 |
| 239        | Application error<br>(enabled by P0302 bit 1)                     | adjustable |                 |

## Error CANsync P0216

| Error no.  | Meaning                     | Reaction                | Troubleshooting                                                       |
|------------|-----------------------------|-------------------------|-----------------------------------------------------------------------|
| 240 to 245 | not assigned = 0            | no reaction             | Check the parameterization of the DC-parameters, see parameter manual |
| 246        | Invalid DIP switch settings | according<br>to setting | Correct the wrong setting of the<br>DIP switch on the module          |
| 247 to 255 | not assigned = 0            |                         |                                                                       |

## 3. Level Error power unit - serial interface P0233

(communication error to the power unit)

| Error code | Meaning                                  | Troubleshooting                                                                 |
|------------|------------------------------------------|---------------------------------------------------------------------------------|
| 6          | Data overflow                            | Error indicates high EMC problems; please reduce these.<br>Contact Baumüller    |
| 7          | Bit frame error                          | Error indicates high EMC problems; please reduce these.<br>Contact Baumüller    |
| 8          | Invalid command state                    | Contact Baumüller                                                               |
| 9          | Parity error                             | Restart of b maXX <sup>®</sup>                                                  |
| 10         | Checksum error                           | Error indicates high EMC problems; please reduce these.<br>Contact Baumüller    |
| 11         | Unknown error code                       | Error indicates high EMC problems; please reduce<br>these.<br>Contact Baumüller |
| 12         | Data number error                        | Error indicates high EMC problems; please reduce these.<br>Contact Baumüller    |
| 13         | Invalid argument                         | Error indicates high EMC problems; please reduce these.<br>Contact Baumüller    |
| 14         | Data field is write protected            | Error indicates high EMC problems; please reduce these.<br>Contact Baumüller    |
| 15         | Invalid access code                      | Error indicates high EMC problems; please reduce these.<br>Contact Baumüller    |
| 16         | Data field is not changeable in its size | Error indicates high EMC problems; please reduce<br>these.<br>Contact Baumüller |
| 17         | Word address outside of data field       | Error indicates high EMC problems; please reduce these.<br>Contact Baumüller    |
| 18         | Data field is nonexistent                | Error indicates high EMC problems; please reduce these.<br>Contact Baumüller    |

| Error code | Meaning             | Troubleshooting                                                              |
|------------|---------------------|------------------------------------------------------------------------------|
| 36         | Wrong data checksum | Error indicates high EMC problems; please reduce these.<br>Contact Baumüller |
| 37         | No response         | Error indicates high EMC problems; please reduce these.<br>Contact Baumüller |
| 66         | Invalid response    | Restart of b maXX <sup>®</sup>                                               |

2 encoders can be connected to a b maXX<sup>®</sup> 4400 at most. Accordingly maximum errors can appear in function module 1 and function module 2. The term 'encoder 1' or 'encoder 2' in the column 'device part' stands for one of the five currently existing encoder module types.

#### Error encoder 1 - serial interface P0234

#### Error encoder 2 - serial interface P0235

(communication error after HIPERFACE<sup>®</sup> specification in the encoder 1 /encoder 2)

| Error code | Meaning                                     | Troubleshooting                                                          |
|------------|---------------------------------------------|--------------------------------------------------------------------------|
| 1          | Analog signals outside specification        | Check the encoder cable and if the encoder has been connected correctly. |
| 2          | Error in internal angle offset              | Check the encoder cable and if the encoder has been connected correctly. |
| 3          | Data field partitioning table destroyed     | Check the encoder cable and if the encoder has been connected correctly. |
| 4          | Analog limit values not available           | Check the encoder cable and if the encoder has been connected correctly. |
| 5          | Internal I <sup>2</sup> C-bus not operative | Check the encoder cable and if the encoder has been connected correctly. |
| 6          | Internal checksum error                     | Check the encoder cable and if the encoder has been connected correctly. |
| 7          | Internal watchdog error - encoder reset     | Check the encoder cable and if the encoder has been connected correctly. |
| 8          | Overflow of the counter                     | Check the encoder cable and if the encoder has been connected correctly. |
| 9          | Parity error                                | Check the encoder cable and if the encoder has been connected correctly. |
| 10         | Checksum error                              | Check the encoder cable and if the encoder has been connected correctly. |
| 11         | Unknown error code                          | Check the encoder cable and if the encoder has been connected correctly. |

| Error code | Meaning                                                          | Troubleshooting                                                          |
|------------|------------------------------------------------------------------|--------------------------------------------------------------------------|
| 12         | Data number error                                                | Check the encoder cable and if the encoder has been connected correctly. |
| 13         | Invalid argument                                                 | Check the encoder cable and if the encoder has been connected correctly. |
| 14         | Data field is write protected                                    | Check the encoder cable and if the encoder has been connected correctly. |
| 15         | Invalid access code                                              | Check the encoder cable and if the encoder has been connected correctly. |
| 16         | Data field is not changeable in its size                         | Check the encoder cable and if the encoder has been connected correctly. |
| 17         | Word address outside of data field                               | Check the encoder cable and if the encoder has been connected correctly. |
| 18         | Data field is nonexistent                                        | Check the encoder cable and if the encoder has been connected correctly. |
| 19 to 27   | reserved                                                         |                                                                          |
| 28         | Absolute monitoring of the analog signals                        | Check the encoder cable and if the encoder has been connected correctly. |
| 29         | Transmission current critical                                    | Check the encoder cable and if the encoder has been connected correctly. |
| 30         | Encoder temperature critical                                     | Check the motor temperature                                              |
| 31         | Rotational speed too high - no formation of positioning possible | Check the encoder cable and if the encoder has been connected correctly. |
| 32         | Position singleturn unreliable                                   | Internal encoder error<br>Contact Baumüller                              |
| 33         | Multiturn position error                                         | Internal encoder error<br>Contact Baumüller                              |
| 34         | Multiturn position error                                         | Internal encoder error<br>Contact Baumüller                              |
| 35         | Multiturn position error                                         | Internal encoder error<br>Contact Baumüller                              |
| 36         | Invalid power unit data checksum                                 | Check the encoder cable and if the encoder has been connected correctly. |
| 37         | No response from encoder                                         | Check the encoder cable and if the encoder has been connected correctly. |
| 38         | Encoder address unknown                                          | Check the encoder cable and if the encoder has been connected correctly. |
| 39         | Error reading the absolute angle position                        | Check the encoder cable and if the encoder has been connected correctly. |

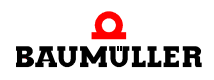

| Error code | Meaning                                                                                          | Troubleshooting                                                          |
|------------|--------------------------------------------------------------------------------------------------|--------------------------------------------------------------------------|
| 40         | Invalid checksum of received data                                                                | Check the encoder cable and if the encoder has been connected correctly. |
| 41         | Unknown encoder type                                                                             | Check the encoder cable and if the encoder has been connected correctly. |
| 42 to 63   | reserved                                                                                         |                                                                          |
| 64         | No response of HIPERFACE <sup>®</sup> encoder                                                    | Check the encoder cable and if the encoder has been connected correctly. |
| 65         | No response from EnDat encoder                                                                   | Check the encoder cable and if the encoder has been connected correctly. |
| 66         | Useless response to encoder command                                                              | Check the encoder cable and if the encoder has been connected correctly. |
| 67         | Type of encoder is not applicable                                                                | Use an other type of encoder                                             |
| 68 to 79   | reserved                                                                                         |                                                                          |
| 80         | CRC has determined an error                                                                      | Check the encoder cable and if the encoder has been connected correctly. |
| 81         | Invalid command                                                                                  | Check the encoder cable and if the encoder has been connected correctly. |
| 82         | Error in response telegram                                                                       | Check the encoder cable and if the encoder has been connected correctly. |
| 83         | Alarm bit is set                                                                                 | Restart the system                                                       |
| 84         | Memory is occupied                                                                               | Check the encoder cable and if the encoder has been connected correctly. |
| 85         | Incorrect data checksum                                                                          | Check the encoder cable and if the encoder has been connected correctly. |
| 86         | Motor data length and/or data version of<br>encoder and controller firmware are not<br>identical | Check the encoder cable and if the encoder has been connected correctly. |
| 87         | No EnDat interface                                                                               | Check the encoder cable and if the encoder has been connected correctly. |
| 88         | Exceeding of transmission format which is able to be evaluated                                   | Use another<br>length measuring system type                              |
| 89         | Exceeding of the evaluable measuring step length                                                 | Use another<br>length measuring system type                              |
| 90         | Signal period length < measuring step<br>length                                                  | Use another<br>length measuring system type                              |
| 91         | EnDat 2.2: Error during initialization the master module                                         |                                                                          |

| Error code | Meaning                                                                                                    | Troubleshooting                     |
|------------|----------------------------------------------------------------------------------------------------|-------------------------------------|
| 92         | EnDat 2.2: Timeout during measuring the signal propagation time                                                 |                                     |
| 93         | EnDat 2.2: Error - propagation time com-<br>pensation is switched off                                           |                                     |
| 94         | EnDat 2.2:Type of encoder does not sup-<br>port EnDat2.2 (introduction set, power sup-<br>ply, clock frequency) |                                     |
| 95         | EnDat 2.2: No RM-Bit is set, encoder abso-<br>lute position is not referenced                                   |                                     |
| 96         | Error lighting                                                                                                  | Connect encoder                     |
| 97         | Error signal amplitude                                                                                          | Connect encoder                     |
| 98         | Error position value                                                                                            | Connect encoder                     |
| 99         | Error overvoltage                                                                                               | Exchange the encoder module         |
| 100        | Error undervoltage                                                                                              | Exchange the encoder module         |
| 101        | Error overcurrent                                                                                               | Exchange the encoder module         |
| 102        | Error battery                                                                                                   | Connect encoder                     |
| 103 to 111 | reserved                                                                                                    |                                     |
| 112        | Position error detected during multiple request                                                                 |                                     |
| 113        | Error triggered by additional info 1                                                                            | Fehler durch Zusatzinfo 1 ausgelöst |
| 114        | Error triggered by additional info 2                                                                            | Fehler durch Zusatzinfo 2 ausgelöst |
| 115        | Error triggered by additional info 3                                                                            | Fehler durch Zusatzinfo 3 ausgelöst |
| 116        | Error triggered by additional info 4                                                                            | Fehler durch Zusatzinfo 4 ausgelöst |
| 117        | Error triggered by additional info 5                                                                            | Fehler durch Zusatzinfo 5 ausgelöst |
| 118        | Error triggered by additional info 6                                                                            | Fehler durch Zusatzinfo 6 ausgelöst |
| 119        | Error triggered by additional info 7                                                                            | Fehler durch Zusatzinfo 7 ausgelöst |

| Level 3 error<br>no. | Meaning                                             | Reaction   | Troubleshooting                                            |
|----------------------|-----------------------------------------------------|------------|------------------------------------------------------------|
| 0                    | Reserved error                                      |            |                                                            |
| 1                    | Module not detected                                 | adjustable | Check if the correct module is located at the correct slot |
| 2                    | Module not permitted at this position               | adjustable | Check if the correct module is located at the correct slot |
| 3                    | 24 V missing or output short-<br>circuited          | adjustable | Check the wiring of the digital outputs                    |
| 4                    | Wrong target parameter value by digital input       | adjustable | Check the parametrization of the input channel             |
| 5                    | Direct PLC-I/O access for this module not permitted | adjustable | Do not select the module                                   |
| 6                    | Reserved error                                      |            |                                                            |
| 7                    | Module not allowed in control-<br>ler               | IS         | Remove the module                                          |
| 8 to 15              | Reserved error                                      |            |                                                            |

#### Error Function module A to E P0240 to P0244

#### Error option module G to M P0245 to P0250

| Sub-error no. | Meaning                                         | Reaction   | Troubleshooting                            |
|---------------|-------------------------------------------------|------------|--------------------------------------------|
| 4096          | Wrong parameter no. at setpoint parameter 1     |            | Check the according setpoint parameter     |
| 4097          | Wrong parameter no. at setpoint parameter 2     | adjustable | Check the according setpoint parameter     |
| 4098          | Wrong parameter no. at setpoint parameter 3     | adjustable | Check the according setpoint parameter     |
| 4099          | Wrong parameter no. at setpoint parameter 4     | adjustable | Check the according setpoint parameter     |
| 4100          | Wrong parameter no. at setpoint parameter 5     | adjustable | Check the according setpoint parameter     |
| 4101          | Wrong parameter no. at setpoint parameter 6     | adjustable | Check the according setpoint parameter     |
| 4102          | Wrong parameter no. at setpoint parameter 7     | adjustable | Check the according setpoint parameter     |
| 4103          | Wrong parameter no. at setpoint parameter 8     | adjustable | Check the according setpoint parameter     |
| 4104          | Wrong parameter no. at setpoint parameter 9     | adjustable | Check the according setpoint parameter     |
| 4105          | Wrong parameter no. at setpoint parameter 10    | adjustable | Check the according setpoint parameter     |
| 4106          | Wrong parameter no. at setpoint parameter 11    | adjustable | Check the according setpoint parameter     |
| 4107          | Wrong parameter no. at setpoint parameter 12    | adjustable | Check the according setpoint parameter     |
| 4108          | Wrong parameter no. at setpoint parameter 13    | adjustable | Check the according setpoint parameter     |
| 4109          | Wrong parameter no. at setpoint parameter 14    | adjustable | Check the according setpoint parameter     |
| 4110          | Wrong parameter no. at setpoint parameter 15    | adjustable | Check the according setpoint parameter     |
| 4111          | Wrong parameter no. at setpoint parameter 16    | adjustable | Check the according setpoint parameter     |
| 4112          | Wrong parameter no. at actual value parameter 1 | adjustable | Check the according actual value parameter |
| 4113          | Wrong parameter no. at actual value parameter 2 | adjustable | Check the according actual value parameter |

| Sub-error no. | Meaning                                               | Reaction   | Troubleshooting                                                              |
|---------------|-------------------------------------------------------|------------|------------------------------------------------------------------------------|
| 4114          | Wrong parameter no. at actual value parameter 3       | adjustable | Check the according actual value parameter                                   |
| 4115          | Wrong parameter no. at actual value parameter 4       | adjustable | Check the according actual value parameter                                   |
| 4116          | Wrong parameter no. at actual value parameter 5       | adjustable | Check the according actual value parameter                                   |
| 4117          | Wrong parameter no. at actual value parameter 6       | adjustable | Check the according actual value parameter                                   |
| 4118          | Wrong parameter no. at actual value parameter 7       | adjustable | Check the according actual value parameter                                   |
| 4119          | Wrong parameter no. at actual value parameter 8       | adjustable | Check the according actual value parameter                                   |
| 4120          | Wrong parameter no. at actual value parameter 9       | adjustable | Check the according actual value parameter                                   |
| 4121          | Wrong parameter no. at actual value parameter 10      | adjustable | Check the according actual value parameter                                   |
| 4122          | Wrong parameter no. at actual value parameter 11      | adjustable | Check the according actual value parameter                                   |
| 4123          | Wrong parameter no. at actual value parameter 12      | adjustable | Check the according actual value parameter                                   |
| 4124          | Wrong parameter no. at actual value parameter 13      | adjustable | Check the according actual value parameter                                   |
| 4125          | 4125 Wrong parameter no. at actual value parameter 14 |            | Check the according actual value parameter                                   |
| 4126          | Wrong parameter no. at actual value parameter 15      | adjustable | Check the according actual value parameter                                   |
| 4127          | Wrong parameter no. at actual value parameter 16      | adjustable | Check the according actual value parameter                                   |
| 4128          | Invalid value at setpoint parameter no. 1             | adjustable | Make sure that you have got correct values within the permitted value range. |
| 4129          | Invalid value at setpoint parameter no. 2             | adjustable | Make sure that you have got correct values within the permitted value range. |
| 4130          | Invalid value at setpoint parameter no. 3             | adjustable | Make sure that you have got correct values within the permitted value range. |
| 4131          | Invalid value at setpoint parameter no. 4             | adjustable | Make sure that you have got correct values within the permitted value range. |
| 4132          | Invalid value at<br>setpoint parameter no. 5          | adjustable | Make sure that you have got correct values within the permitted value range. |

| Sub-error no. | Meaning Reaction Troubleshooting                                                                               |                                                                                                  | Troubleshooting                                                                |  |
|---------------|----------------------------------------------------------------------------------------------------|--------------------------------------------------------------------------------------------------|--------------------------------------------------------------------------------|--|
| 4133          | Invalid value at setpoint parameter no. 6                                                                      | adjustable                                                                                       | Make sure that you have got correct values within the permitted value range.   |  |
| 4134          | Invalid value at setpoint parameter no. 7                                                                      | adjustable                                                                                       | Make sure that you have got correct values within the permitted value range.   |  |
| 4135          | Invalid value at setpoint parameter no. 8                                                                      | adjustable                                                                                       | Make sure that you have got correct values within the permitted value range.   |  |
| 4136          | Invalid value at setpoint parameter no. 9                                                                      | adjustable                                                                                       | Make sure that you have got correct values within the permitted value range.   |  |
| 4137          | Invalid value at setpoint parameter no. 10                                                                     | adjustable                                                                                       | Make sure that you have got correct values within the permitted value range.   |  |
| 4138          | Invalid value at setpoint parameter no. 11                                                                     | adjustable                                                                                       | Make sure that you have got correct values within the permitted value range.   |  |
| 4139          | Invalid value at setpoint parameter no. 12                                                                     | adjustable                                                                                       | Make sure that you have got correct values within the permitted value range.   |  |
| 4140          | Invalid value at setpoint parameter no. 13                                                                     | adjustable                                                                                       | Make sure that you have got correct values within the permitted value range.   |  |
| 4141          | Invalid value at setpoint parameter no. 14                                                                     | adjustable                                                                                       | Make sure that you have got correct values within the permitted value range.   |  |
| 4142          | Invalid value at adjustable Make sure that you have got within the permitted value rar                         |                                                                                                  | Make sure that you have got correct values within the permitted value range.   |  |
| 4143          | Invalid value at setpoint parameter no. 16                                                                     | id value at<br>bint parameter no. 16 Adjustable Make sure that you have got converted value rang |                                                                                |  |
| 4144          | Invalid value for<br>Setpoint period                                                                           | adjustable Make sure that you have got correct va within the permitted value range.              |                                                                                |  |
| 4145          | Invalid value for<br>Actual value period                                                                       | adjustable                                                                                       | e Make sure that you have got correct values within the permitted value range. |  |
| 4146          | False value for<br>Cycle offset setpoints                                                                      | adjustable                                                                                       | Make sure that you have got correct values within the permitted value range.   |  |
| 4147          | False value for<br>Cycle offset actual values                                                                  | adjustable                                                                                       | Make sure that you have got correct values within the permitted value range.   |  |
| 4148          | BACI timeout at cyclic data                                                                                    | adjustable                                                                                       | Check the communication rate with the<br>adjusted timeout P0839                |  |
| 4149          | BACI timeout at<br>Service data                                                                                | adjustable                                                                                       |                                                                                |  |
| 4150          | Check results in faulty checksum                                                                               | IS                                                                                               | Execute a restart by switching on and off                                      |  |
| 4151          | ramp-up Timeout when waiting for the<br>slave type or when waiting for the<br>resetting of config-pending-flag | adjustable Execute a restart by switching on and off                                             |                                                                                |  |
| 4152          | Invalid data transfer structure type                                                                           | adjustable                                                                                       | Contact Baumüller                                                              |  |

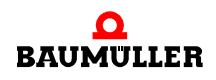

of 94

| Sub-error no. | Meaning                                                       | Reaction Troubleshooting |                                                                |
|---------------|---------------------------------------------------------------|--------------------------|----------------------------------------------------------------|
| 4153          | Internal error: Wrong BACI status                             | adjustable               | Contact Baumüller                                              |
| 4154          | Access conflicts with slave at cyclic Communication:          | adjustable               | Contact Baumüller                                              |
| 4155          | Error cyclic Communication: Parameter value wrong             | adjustable               | Contact Baumüller                                              |
| 4156          | Error cyclic Communication: Alive-<br>counter conflict        | adjustable               | Check the value of the transmitted parameter                   |
| 4157          | Cmd interface: Channel number wrong<br>(0 or > 6)             | adjustable               | Check if the option module and the controller are synchronous. |
| 4158          | Cmd interface: The channel which was indicated does not exist | adjustable               | Contact Baumüller                                              |
| 4159          | Cmd interface: Internal error - wrong pointer                 | adjustable               | Contact Baumüller                                              |
| 4160          | Cmd interface: Internal error - wrong status                  | adjustable               | Contact Baumüller                                              |
| 4161          | Cmd interface: Wrong package number                           | adjustable               | Contact Baumüller                                              |
| 4162          | Cmd interface: Wrong command num-<br>ber                      | adjustable               | Contact Baumüller                                              |
| 4163          | Cmd interface: Wrong status when handling the package         | adjustable               | Contact Baumüller                                              |
| 4164          | Cmd interface: Timeout at command processing                  | adjustable               | Contact Baumüller                                              |
| 4165          | Cmd interface: Wrong package length                           | adjustable               | Contact Baumüller                                              |
| 4166          | Cmd interface: Descriptor not available                       | adjustable               | Contact Baumüller                                              |
| 4167          | Cmd interface: Wrong package type                             | adjustable               | Contact Baumüller                                              |
| 4168          | Cmd interface: Checksum error                                 | adjustable               | Contact Baumüller                                              |
| 4169          | Module identification: PCI-error when reading                 | adjustable               | Check the reliability performance of the option module         |
| 4170          | Module identification: PCI-error when writing                 | adjustable               | Check the reliability performance of the option module         |
| 4171          | Module identification: general reading error                  | adjustable               | Check the reliability performance of the option module         |
| 4172          | Module identification: general error at writing               | adjustable               | Check the reliability performance of the option module         |
| 4173          | Internal error                                                | adjustable               | Contact Baumüller                                              |

| Sub-error no. | Meaning                                                                | Reaction   | Troubleshooting                                                                                                    |
|---------------|------------------------------------------------------------------------|------------|----------------------------------------------------------------------------------------------------|
| 4174          | Configuration cyclic services: Parame-<br>ters are not cyclic writable | adjustable | Select another parameter                                                                                                    |
| 4175          | Configuration cyclic services: Invalid<br>parameter number             | adjustable | Select another parameter                                                                                                    |
| 4176          | Wrong option module error code                                         | adjustable | Contact Baumüller                                                                                                    |
| 4177 to 8191  | reserved                                                               |            |                                                                                                    |
| 8192          | Error CANopen timeout on CAN bus                                       | adjustable | Error node guarding<br>Further information is to be found in program-<br>ming manual CANopen Slave for b maXX <sup>®</sup><br>controller |

## 8.2.3 Parameter description – warnings (warning bit list)

## Warning power supply P0261

| Warning no. | Meaning            | Troubleshooting                                                       |
|-------------|--------------------|-----------------------------------------------------------------------|
| 0           | reserved warning   |                                                                       |
| 1           | Undervoltage 24V   | Assure the compliance with the specification                          |
| 2           | Mains undervoltage | Assure the compliance with the mains specification                    |
| 3           | Mains overvoltage  | Assure the compliance with the mains specification                    |
| 4           | Mains failure      | Restore the mains supply                                              |
| 5           | Phase failure      | Check if all phases are correctly connected and volt-<br>age-carrying |
| 6 to 15     | reserved warning   |                                                                       |

#### Warnings power unit P0262

| Warning no. | Meaning                                       | Troubleshooting                                                                                                    |
|-------------|-----------------------------------------------|----------------------------------------------------------------------------------------------------|
| 16          | Inside temperature of device                  | Establish the specified environmental conditions, assure correct ventilation conditions                             |
| 17          | Heatsink temperature                          | Reduce the power output, check the fans of the device                                                               |
| 18          | Timeout at DC link charging                   | Check the mains phase sequence (clockwise phase sequence) and avoid taking energie from the DC link during charging |
| 19          | not assigned = 0                              |                                                                                                    |
| 20          | Safety relay not controlled                   | Check the cabling of the safety relay                                                                               |
| 21 to 22    | reserved warning                              |                                                                                                    |
| 23          | Difference of voltage<br>Mains DC link > 40 V | Check the power connections                                                                                         |
| 24          | Ixt-threshold 1 is exceeded                   | Take steps, so that the Ixt actual value doesn't exceed 100 %                                                       |
| 25 to 31    | reserved warning                              |                                                                                                    |

## Warnings motor P0263

| Warning no. | Meaning                             | Troubleshooting                      |
|-------------|-------------------------------------|--------------------------------------|
| 32          | Temperature threshold 1 exceeded    | Reduce the power output of the motor |
| 33          | Temperature threshold 2 exceeded    | Reduce the power output of the motor |
| 34          | I <sup>2</sup> t threshold exceeded | Reduce the power output of the motor |
| 35 to 47    | reserved warning                    |                                      |

# Table of figures

| Position of type key label                                                              | 9     |
|-----------------------------------------------------------------------------------------|-------|
| Mounting instruction BM441X, BM442X-S, BM443X-S/Z, BM463X-S/Z, BM444X-S/Z, BM4642       | X-S/Z |
| 14                                                                                      |       |
| Mounting instruction BM445X-S/Z, BM465X-S/Z, BM446X-S/Z and BM466X-S/Z                  | 15    |
| Mounting instruction BM447X-A/F and BM477X-FXX-3XXXX                                    | 16    |
| Mounting instruction 'miscellaneous'                                                    | 17    |
| Connection diagram with a directly controlled motor brake                               | 20    |
| Connection diagram with motor brake controlled via an additional relay                  | 21    |
| Connection fan BM447X-A                                                                 | 22    |
| Electrical connections for mains, motor, upon others for BM4412 and BM4413              | 23    |
| Electrical connections for mains, motor, upon others for BM4414                         | 24    |
| Electrical connections for mains, motor, upon others for BM442X                         | 25    |
| Electrical connections for mains, motor, upon others for BM443X and BM463X              | 26    |
| Electrical connections for mains, motor, upon others for BM444X and BM464X              |       |
| *) only BM444X-S/-A                                                                     | 27    |
| Electrical connections for mains, motor, upon others for BM445X, BM465X, BM446X and BM4 | 66X   |
| *) only BM445X-S/-A and BM446X-S/-A                                                     | 28    |
| Electrical connections for mains, motor, upon others for BM466X and BM476X              | 29    |
| Electrical connections for mains, motor, upon others for BM4755                         | 30    |
| Electrical connections for mains, motor, upon others for BM447X and BM4773              |       |
| *)only BM447X-/-A                                                                       | 31    |
| Connection X100 and connections of the controller unit                                  | 32    |
| ProDrive: Start window                                                                  | 37    |
| ProDrive: version conflict                                                              | 38    |
| ProDrive: Select device                                                                 | 39    |
| ProDrive: Startpage                                                                     | 40    |
| ProDrive: Navigation                                                                    | 40    |
| Starting sequence                                                                       | 42    |
| ProDrive: Navigation                                                                    | 44    |
| ProDrive: Drive Manager                                                                 | 45    |
| ProDrive: Navigation                                                                    | 46    |
| ProDrive: Power unit                                                                    | 46    |
| ProDrive: Startpage                                                                     | 47    |
| ProDrive: Encoder 1 configuration                                                       | 48    |
| ProDrive: Navigation                                                                    | 49    |
| ProDrive: Motor database                                                                | 49    |
| ProDrive: Selection of the motor                                                        | 49    |
| ProDrive: Motor                                                                         | 51    |
| ProDrive: Parameter list                                                                | 52    |
| ProDrive: Data set management                                                           | 52    |
| ProDrive: Data set management                                                           | 53    |
| ProDrive: Drive manager dialogue                                                        | 54    |
| ProDrive: Find notch position: Drive manager                                            | 54    |
| ProDrive: Ramp function generator                                                       | 55    |
| ProDrive: Drive manager dialogue                                                        | 56    |
| ProDrive: Ramp function generator - Drive manager                                       | 56    |
| ProDrive: Data set management - icon bar                                                | 57    |
| ProDrive: Data set management                                                           | 57    |
|                                                                                         |       |

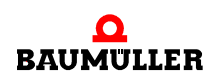

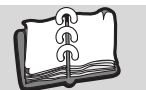

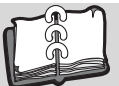

## Index

## С

| С                                  |        | Motor data (data sheet) | 35             |
|------------------------------------|--------|-------------------------|----------------|
| Commissioning                      | 33     | Motor data (type plate) | 35             |
| Connection diagrams                | 23     | Motor type              | 35             |
| Connection torque                  | 28     | Mounting                | 13             |
| Connection X100                    | 32     |                         |                |
| Connections of the controller part | 32     | N                       |                |
| Cooling type                       | 10     | Notch position          | 35             |
| Current grading                    | 10     | Number of pole pairs    | 35             |
| Current limit reached              | 61     | •                       |                |
| _                                  |        | U                       |                |
| D                                  |        | Operating program       | 61             |
| Device description                 | 9      | Operating status        | 60             |
| Device generation                  | 10     | Operation               | 59             |
| Device management                  | 63     | Option module           | 83             |
| Display elements                   | 60     | В                       |                |
| _                                  |        | <b>F</b>                |                |
| E                                  |        | Parameter list          | 63             |
| Electrical connections             | 23, 24 | Parameterization        | 63             |
| Enable signals                     | 59     | PPR count               | 35             |
| Encoder data (data sheet)          | 35     | Preconditions           | 34             |
| Error                              | 61     | Preparations            | 34             |
| Error detection                    | 63     | Pulse enable            | 35, 59, 60     |
| Error list                         | 64     | 0                       |                |
| Error messages                     | 64     | Q                       |                |
| Error parameters                   | 64     | Quickstop               | 59             |
| Error reactions                    | 64     | <b>B</b>                |                |
| Executing commissioning            | 43     | R                       |                |
| <u> </u>                           | _      | Reset errors            | 64             |
| F                                  |        | RS232                   | 36             |
| Find notch position                | 54     | RS232-cable connector   | 43             |
| FunktionsModul                     | 82     | C                       |                |
|                                    |        | 3                       | _              |
| Н                                  |        | Safety instructions     | /              |
| Hardware type                      | 10     | Safety relay            | 10, 22, 68, 88 |
| HIPERFACE                          | 77     | Screws                  | 14             |
|                                    |        | Signal level            | 59             |
| 1                                  |        | Size of cabinet         | 10             |
| Installation                       | 19     | Starting sequence       | 42             |
| Introduction                       | 5      | State of software       | 11             |
| _                                  |        | Switching elements      | 35             |
| L                                  |        | Switch-on frequency     | 59             |
| LED                                | 60     | <b>-</b>                |                |
| LED H-2                            | 43     | <u> </u>                |                |
| LED H2                             | 63     | Torque direction 1      | 60             |
| LED H-3                            | 43     | Torque direction 2      | 60             |
| LED H-4                            | 43     | Troubleshooting         | 63             |
| LED H4                             | 63     | Туре                    | 10             |
| Legal information                  | 7      | Type key                | 9              |
| ~                                  |        | plug-in card            | 11             |
| Μ                                  |        | 14/                     |                |
| Mains type                         | 10     | VV                      |                |
| Marking                            | 9      | Warnings                | 87             |
| Memory module PSI                  | 32     | Washers                 | 14             |
| Motor control                      | 36     | WinBASS II              | 43, 63         |

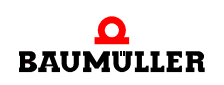

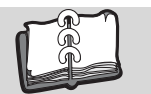

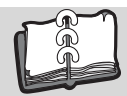

# **Revision survey**

| Version    | Date of issue | Changings                                     |
|------------|---------------|-----------------------------------------------|
| 5.06014.01 | 15.05.2006    | First edition                                 |
| 5.06014.02 | 24.05.2011    | ProDrive added. BM4600 und BM4700 integrated. |

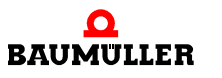

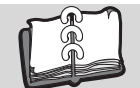

Notes:

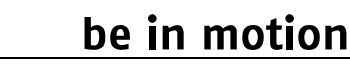

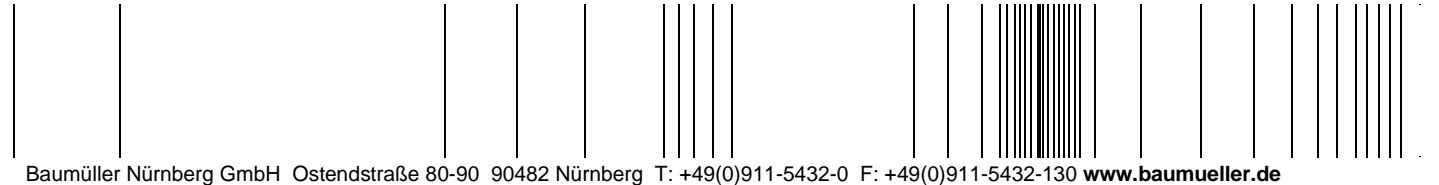

All information given in this manual is customer information, subject to change without notice. We reserve the right to futher develop and actualize our products continuously using our permanent revision service. Please notice, that specifications/data/information are current values according to the printing date. These statements are not legally binding according to the measurement, computation and calculations. Before you make any information given in this manual to the basis of your own calculations and/or applications, please make sure that you have the latest edition of the information in hand. No liability can be accepted concerning the correctness of the information.